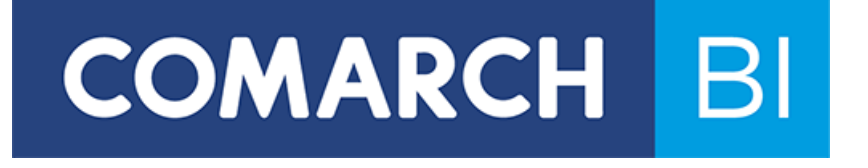

**User Manual** 

**Comarch BI Point** 

Version: 6.1.0.0

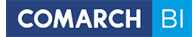

### Copyright © 2017 COMARCH

#### All rights reserved

Unauthorized distribution of the whole or part of this publication in any form is prohibited. Making any copy by way of photocopying, photographic method as well as copying on a film, magnetic or any other medium shall result in a violation of the copyright of this publication.

# **Table of Contents**

| 1. | Sta  | rting work with BI Point                    | 4   |
|----|------|---------------------------------------------|-----|
|    | 1.1  | Registration in BI Point service            | 4   |
|    | 1.2  | Data Extractor application configuration    | 8   |
|    | 1.3  | Analytical areas in BI Point Open model     | 19  |
| 2. | Wo   | orking with Comarch BI Point                | 33  |
|    | 2.1  | Creating reports                            | 41  |
|    | 2.2  | Creating dashboards                         | 61  |
|    | 2.3  | RS report                                   | 92  |
|    | 2.4  | External link                               | 93  |
|    | 2.5  | Managing access to the service              | 94  |
|    | 2.6  | Other options                               | 98  |
| 3. | BI F | Point Manager                               | 103 |
| 4. | Syn  | chronization with ERP XT                    | 105 |
| 5. | Diff | ferences in the interface on mobile devices | 105 |

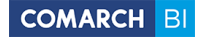

# 1. Starting work with BI Point

Comarch BI Point operates entirely in Internet browser and therefore, it is only required to have a device with browser and access to the Internet to fully use the service. In order to start working with Comarch BI Point, you must register at website <u>https://bipoint.comarch.pl/</u> and download Data Extractor application upon logging in, which is used for synchronization of data between your own source system and Comarch BI Point service. To analyze the data, the application must be appropriately configured and the data synchronized. Before that, you can become familiar with Comarch BI Point service by using test data.

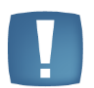

Note: Test data is available for users in Open model only.

# 1.1 Registration in BI Point service

To register in Comarch BI Point service, select [**Registration**] from menu available in the upper right corner of page: <u>https://bipoint.comarch.pl/</u>.

| ← → C A https://bipoint.comarch.pl/Views/Authentication/Registration.aspx | % ☆ = |
|---------------------------------------------------------------------------|-------|
| Account registration for<br><b>Comarch BI Point</b><br>service            |       |
| 1 2<br>Administrator Data Summary                                         |       |
| Step 1 - Administrator Data                                               |       |
| Enter e-mail address which will be used as login to Comarch BI Point      |       |
| Check Availability                                                        |       |
|                                                                           |       |
|                                                                           |       |
|                                                                           |       |
|                                                                           |       |
|                                                                           |       |
|                                                                           |       |

Figure 1 Going to registration view

The first stage of registration consists in specifying administrator's data. In the form, enter e-mail address which will be used as a login to Comarch BI Point service. Next step consists in specifying first and last name of a user as well as selecting service model: Comarch BI Point Open or Comarch BI Point Manager.

| Ser                                                                 | rvice .                      |
|---------------------------------------------------------------------|------------------------------|
| 1                                                                   | 2                            |
| Administrator Data                                                  | Summary                      |
| Step 1 - Administrator Data                                         |                              |
| Enter e-mail address which will be used as login to Comarch BI Poir | nt                           |
| jan@com.pl                                                          | 🗸 Available                  |
| First Name                                                          | Last Name                    |
| Comarch BI Point<br>Open                                            | Comarch BI Point<br>Menadžer |
|                                                                     |                              |

**Figure 2 Registration in the service** 

Upon clicking [Next], registration summary is displayed.

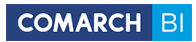

| <b>Comar</b><br>S                                                                                                    | rch Bl Point<br>service                                                                                                    |
|----------------------------------------------------------------------------------------------------|----------------------------------------------------------------------------------------------------|
| Administrator Data                                                                                                    | 2<br>Summary                                                                                                    |
| Step 2 - Summary                                                                                                    |                                                                                                    |
| <b>john john</b><br>Bl Point Open<br>Jan@com.pl                                                                                                    |                                                                                                    |
| Comarch BI Point Terms & Conditions           I accept Terms & Conditions           I hereby agree for my personal data to be processed in accord           133, item 883) and I agree to receive commercial information I           Jana Pawla II 39a, 31-864 Kraków. | dance with the Law on Personal Data Protection of 29 August 1997 (Dz.U. No.<br>by means of electronic communication from the company Comarch SA, al. |
|                                                                                                    | Back Create Account                                                                                                    |

### Figure 3 Registration summary

The registration is completed upon clicking [**Create Account**]. Then, a message including activation link is sent to e-mail address provided during registration. After clicking on the link, Comarch BI Point service logon page is displayed:

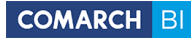

|                           | in one place        |
|---------------------------|---------------------|
| Vou ara log               |                     |
| BIPo                      | vint                |
| Comarch Er                | nployee             |
| or                        |                     |
| E-mail                    | ۵                   |
| Password                  | ۵                   |
| Remember me               |                     |
| Log I                     | n                   |
| Don't remembe             | r password?         |
| Do not have an accou      | int? Register now   |
| Comarch Cloud • Privacy P | olicy • English 👫 🔺 |

### Figure 4 Logon screen

In the form, it is necessary to enter password which will be used for logging on to the service and then click

After logging in, a user is automatically redirected to the home screen – visible in the upper bar as *Home*. By default, a predefined demo dashboard is presented there (that dashboard is displayed in Open model). During work with the application, it is possible to define your own home screen. The upper bar of the application contains shortcuts which redirect to selected components of the service:

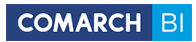

| <b>`</b>         |                                      |                     |                      |                      |                   |                  |                  | 💣 номе | REPORTS | PERMISSIONS |   | 1   |
|------------------|--------------------------------------|---------------------|----------------------|----------------------|-------------------|------------------|------------------|--------|---------|-------------|---|-----|
| Dashboard domowy | Private Reports > Marcin Testowy > 1 | NE USUWAĆ, dashboar | d domowy             |                      |                   |                  |                  |        |         |             |   | - 8 |
|                  |                                      |                     |                      |                      |                   |                  |                  |        |         |             |   | - 1 |
|                  | Firm Pr                              | urchase Quantity    | Purchase Value       | Firm                 | Purchase Average. | Purchase Average | Purchase Average |        |         |             |   |     |
|                  | 91000 Kauftreu Aus                   | 49,327.00           | 199,064.58           | 91000 Kauftreu A     | \$66,354.86       | \$4,976.61       | \$7,962.58       |        |         |             |   |     |
|                  | 98000 Kauftreu Sing                  | 87,771.00           | 761,592.14           | 92000 Kauftreu S     | \$74,434.90       | \$9,077.43       | \$7,022.16       |        |         |             |   |     |
|                  |                                      |                     |                      | 90000 Kauftreu G     | \$145,868.17      | \$19,826.74      | \$10,581.11      |        |         |             |   |     |
|                  |                                      |                     |                      | 99000 Kauftreu H     | \$180,800.88      | \$15,066.74      | \$41,723.28      |        |         |             |   |     |
|                  |                                      |                     |                      | 50000 Radified St    | \$500,750.07      | \$100,750.00     | \$34,355,44      |        |         |             |   |     |
|                  |                                      |                     |                      |                      |                   |                  |                  |        |         |             |   |     |
|                  |                                      |                     |                      |                      |                   |                  |                  |        |         |             |   |     |
|                  |                                      |                     |                      |                      |                   |                  |                  |        |         |             |   |     |
|                  |                                      |                     |                      |                      |                   |                  |                  |        |         |             |   |     |
|                  |                                      |                     |                      |                      |                   |                  |                  |        |         |             |   |     |
|                  |                                      |                     |                      |                      |                   |                  |                  |        |         |             |   |     |
|                  |                                      |                     |                      |                      |                   |                  |                  |        |         |             |   |     |
|                  |                                      |                     |                      |                      |                   |                  |                  |        |         |             |   |     |
|                  |                                      |                     |                      |                      |                   |                  | 0                |        |         |             |   |     |
|                  |                                      |                     |                      |                      |                   |                  | -                |        |         |             |   |     |
|                  | 140.00                               |                     |                      |                      |                   | 62.00            | 70.00            |        |         |             |   |     |
|                  | 130.00                               | 57.00               |                      |                      |                   | -                | 65.00            |        |         |             |   |     |
|                  | 120.00                               |                     |                      |                      | 53.00             | $\cap$           | 60.00            |        |         |             |   |     |
|                  | 110.00 50                            | 0.00                |                      |                      |                   | 1                | 55.00            |        |         |             |   |     |
|                  | 100.00                               | <u>ب</u>            |                      |                      | $\frown$          |                  | 50.00            |        |         |             |   |     |
|                  | 90.00                                |                     |                      |                      | - / \             |                  | 45.00            |        |         |             |   |     |
|                  | 80.00 72                             | 2.00 74.00          |                      |                      |                   | -++              | 40.00            |        |         |             |   |     |
|                  | 70.00                                |                     |                      |                      |                   |                  | 35.00            |        |         |             |   |     |
|                  | 60.00                                |                     |                      |                      | 50.00             |                  | 30.00            |        |         |             |   |     |
|                  | 23.00                                |                     | 22.00                |                      | 50.00             |                  | 25.00            |        |         |             |   |     |
|                  | 50.00                                | 22.00               |                      | 34.00                |                   |                  | 34.00            |        |         |             |   |     |
|                  | 40.00                                | 55.00               |                      |                      | 3.00 12.00        | 31.00 3          | 0.00             |        |         |             |   |     |
|                  | 30.00                                |                     | 19.00                |                      |                   |                  | - 15.00          |        |         |             |   |     |
|                  | 20.00                                |                     |                      | 900                  |                   | 4.00             | 10.00            |        |         |             | _ | _   |
|                  |                                      | Our serv            | ice use cookie files | to better satisfy yo | ur expectations.  | Accept Details   |                  |        |         |             |   |     |
|                  |                                      |                     |                      |                      |                   |                  |                  |        |         |             |   |     |
|                  |                                      |                     |                      |                      |                   |                  |                  |        |         |             |   |     |
|                  |                                      |                     |                      |                      |                   |                  |                  |        |         |             |   |     |

### Figure 5 Bar with shortcuts

# **1.2** Data Extractor application configuration

# **Environment requirements**

The table below presents environment requirements for working with Data Extractor application:

|                         | Server Requirements                                         |
|-------------------------|-------------------------------------------------------------|
|                         |                                                             |
| Operating System        | Windows XP                                                  |
| Operating System        | Windows XP 64-bit Edition                                   |
|                         | Windows Server 2003                                         |
|                         | Windows XP Professional x64 Edition                         |
|                         | Windows Vista                                               |
|                         | Windows Server 2008                                         |
|                         | Windows Server 2008 R2                                      |
|                         | Windows 7                                                   |
|                         | Windows Server 2012                                         |
|                         | Windows 8                                                   |
|                         | Windows 10                                                  |
|                         | 1) .NET Framework 4.0                                       |
| Additional Requirements | 2) Providers of supported database systems                  |
|                         | 3) Enabled communication on port 443 and 31001 in both ways |
|                         | 4) Postgres in version 9.3.11                               |
|                         | 5) SQL Server 2008 R2, 2012, 2014, 2016                     |

Moreover, as of version 5.3, monetDB system has been installed, which optimizes queries in larger databases.

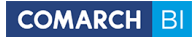

# Installation of the application

In order to download Data Extractor application, select [**Data Synchronization**] from Rubik's cube-like menu available in the upper bar and then click on the button [**Download Comarch Data Extractor**]:

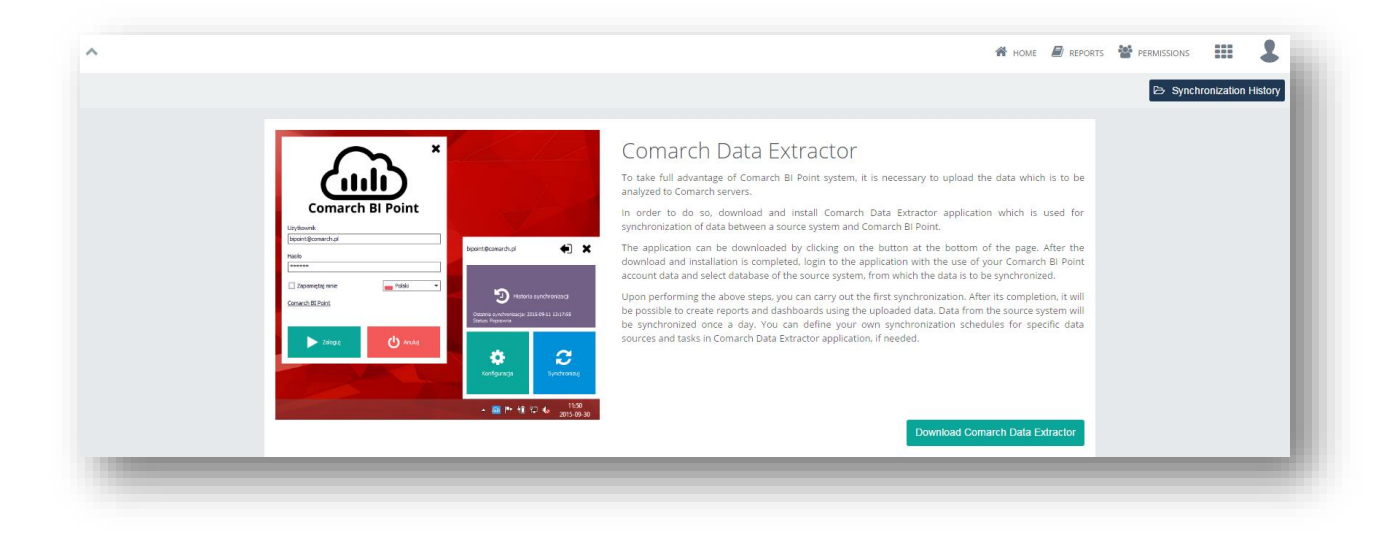

Figure 6 Downloading Comarch Data Extractor application

Upon clicking [**Download Comarch Data Extractor**], the application is saved on a user disk. After running execution file of the application, welcome window appears which provides information about the product and includes the list of installation steps. Click [**Next**] to continue:

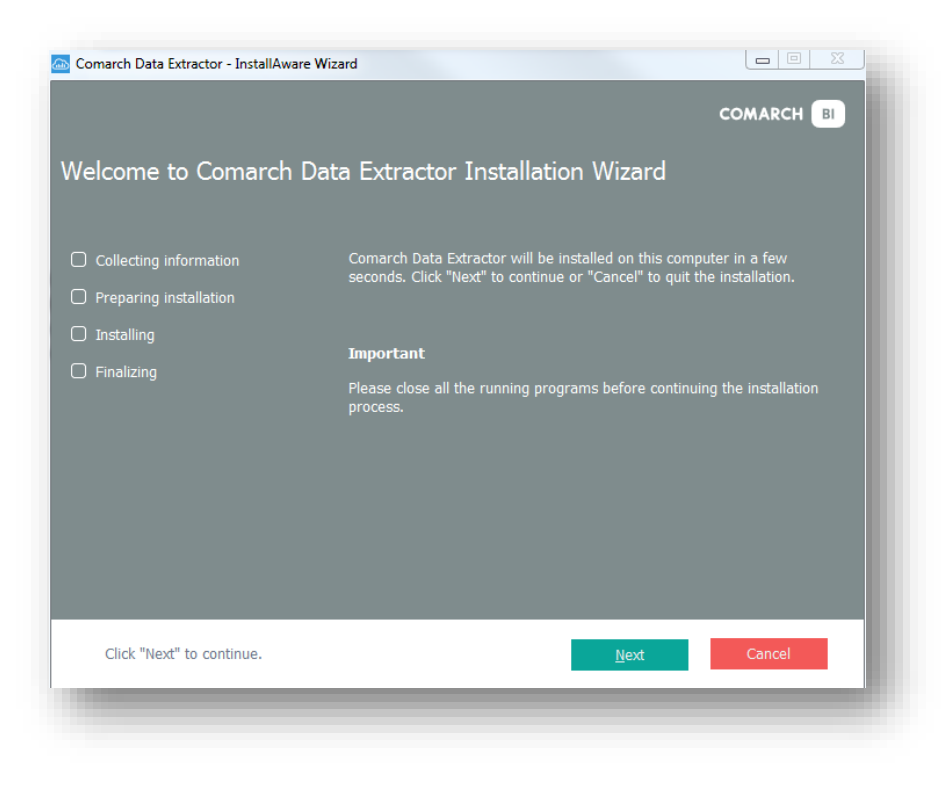

Figure 7 Set up wizard welcome window

Next, a window is displayed which contains license agreement a user should become familiar with. To proceed, accept the license terms and conditions by checking *l accept the license agreement* followed by clicking [Next]:

| Comarch Data Extractor - InstallAwa<br>Umowa licencyjna                                   | re Wizard COMARCH BI                                                                                                    |
|-------------------------------------------------------------------------------------------|----------------------------------------------------------------------------------------------------|
| 🗌 Zbieranie informacji                                                                    | Proszę zapoznać się z poniższą umową licencyjną.                                                                                                    |
| <ul> <li>Przygotowanie instalacji</li> <li>Instalowanie</li> <li>Finalizowanie</li> </ul> | Warunki korzystania z Oprogramowania<br>Comarch BI Data Extractor         § 1. Zasady ogólne         1. Niniejsze Warunki korzystania z Oprogramowania Comarch BI Data<br>Extractor (zwane dalej "Warunkami") określają zasady, na jakich Klient<br>(zwary dalej "Klientem Końcowym") jest uprawniony do użytkowania<br>Oprogramowania Comarch BI Data Extractor (zwane dalej<br>"Oprogramowanie ").         2. Zasady użytkowania Oprogramowania stają się wiążące dla Klienta<br>Końcowego z chwilą pierwszej instalacji Oprogramowania na komputerze<br>Klienta Końcowego lub sporądzenia kopii Oprogramowania w zakresie         Potwierdzenie         2         Akceptuję umowę licencyjną |
| Aby kontynuować kliknij "Dale                                                             | j". <u>W</u> stecz <u>D</u> alej Anuluj                                                                                                    |

**Figure 8 License agreement** 

In subsequent step, select setup target folder and click [Next]:

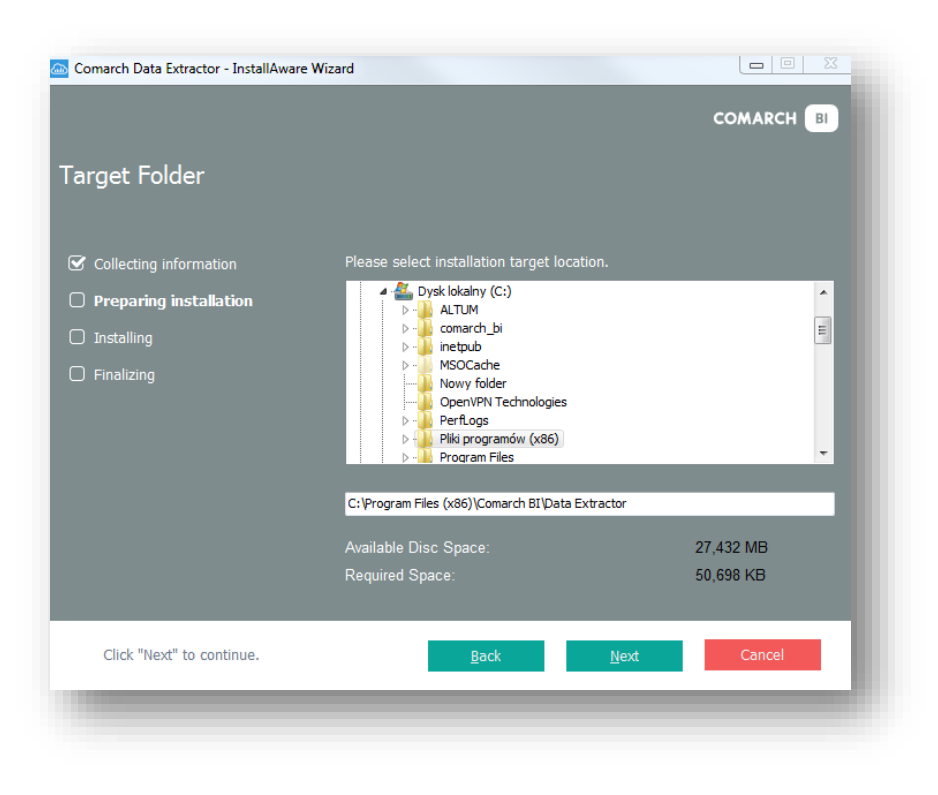

### **Figure 9 Selecting setup folder**

Upon clicking [Next], a summary window appears. Click [Install] in order to start installation of the application:

| Comarch Data Extractor - InstallAware      | Wizard 🗖 🕅 🕅                                                                    |  |  |  |  |
|--------------------------------------------|---------------------------------------------------------------------------------|--|--|--|--|
|                                            | COMARCH BI                                                                      |  |  |  |  |
| Installation prepared                      |                                                                                 |  |  |  |  |
| ✓ Collecting information                   | Installing of Comarch Data Extractor                                            |  |  |  |  |
| <ul> <li>Preparing installation</li> </ul> | can be started.                                                                 |  |  |  |  |
| Installing                                 | Please close all the running programs before starting the installation process. |  |  |  |  |
| ↓ Finalizing                               | Click "Install" to install Comarch Data Extractor.                              |  |  |  |  |
|                                            | Click "Back" to check or change the settings.                                   |  |  |  |  |
|                                            | Click "Cancel" to exit.                                                         |  |  |  |  |
|                                            |                                                                                 |  |  |  |  |
|                                            |                                                                                 |  |  |  |  |
|                                            |                                                                                 |  |  |  |  |
|                                            | Back Install Cancel                                                             |  |  |  |  |
|                                            |                                                                                 |  |  |  |  |
|                                            |                                                                                 |  |  |  |  |

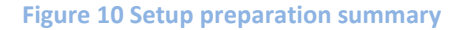

After the installation is completed, a window is displayed informing that the setup has been completed successfully. To exit the window, click [**Finish**].

| Comarch Data Extractor - InstallAware Wiz | ard                                            |            |
|-------------------------------------------|------------------------------------------------|------------|
|                                           |                                                | COMARCH BI |
| Installation completed                    |                                                |            |
|                                           |                                                |            |
| ✓ Collecting information                  | The operation has been performed successfully. |            |
| ✓ Preparing installation                  |                                                |            |
| 🕑 Installing                              |                                                |            |
| C Finalizing                              |                                                |            |
|                                           |                                                |            |
|                                           |                                                |            |
|                                           |                                                |            |
|                                           |                                                |            |
|                                           | 🛛 Run Comarch Data Extractor                   |            |
|                                           |                                                |            |
|                                           |                                                | Finish     |
|                                           |                                                |            |
|                                           |                                                |            |

**Figure 11 Completing setup** 

Once the installation is completed, Data Extractor application is started automatically.

| Comarch BI Point |           |  |  |
|------------------|-----------|--|--|
| User             |           |  |  |
| Password         |           |  |  |
| Remember me      | English 🔻 |  |  |
| Comarch BI Point |           |  |  |
| ► Log In         | Cancel    |  |  |
| _                | _         |  |  |

Figure 12 Logon to Data Extractor application

In fields *User* and *Password* enter the data provided during registration in Comarch BI Point service. It is also possible to remember the logon data and change language. Upon clicking [**Log In**], the application is started.

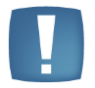

**Note**: Information about configuration of Optima and Data Extractor for Accounting Offices can be found in a separate manual.

During the first startup, it is necessary to configure the application. Select the first data source from which data will be synchronized. Depending on the source system, there will be different types of data sources available, e.g. MS SQL, MySQL, MS Excel. Also the actions which must be performed in subsequent steps will be different and they are described in separate paragraphs. In case of the source system supported by default (Subiekt GT, as in the image), company database must be selected in this step.

| Add the first data source. Sele | ect the source system and configure connection with database. |
|---------------------------------|---------------------------------------------------------------|
| Source System                   | Subiekt GT Wapro Sage Symfonia Sage Symfonia Other            |
| Supported Versions              |                                                               |
| Data Source Type                | Microsoft SQL Server 🔹                                        |
| Source System Database          |                                                               |
| Server                          |                                                               |
| Database Name                   |                                                               |
| Windows Authentication          | SQL Authentication                                            |
| User Name                       |                                                               |
| Password                        |                                                               |
|                                 |                                                               |
|                                 |                                                               |
|                                 |                                                               |
|                                 | Save                                                          |
|                                 | ·                                                             |

Figure 13 Configuration of Data Extractor application

Once the application is configured, a window is displayed with question whether to perform the synchronization. In case of selecting standard source system, full synchronization is carried out upon clicking [**Yes**]. In case of other source system, empty synchronization (without data) is performed, because it is yet necessary to define tasks for that system. In the synchronization history, a user can check if files were correctly uploaded to the server. From this level, it is also possible to get information about status of data upload to the warehouse. DE provides also option of synchronizing PDF files saved in a source database. Defining of tasks has been described in subsequent steps.

# Synchronization of data from system supported by default

In case of synchronizing data from source system supported by default, configuration of data source is the only step to perform. Once completed, data can be synchronized manually. It is also synchronized automatically, depending on frequency setting (once a day for daily synchronization, once a week for weekly synchronization, etc.) if the application or Data Extractor service remains enabled. It must be remembered that if the account has expired, the ETL process will not upload packages sent by such the account user.

# Synchronization from other data sources

In case of synchronization from other data sources, it is necessary to prepare queries for source system database, which will fill the generic model with data. Queries are added in form of tasks.

In order to add a new task:

1. Click on *Configuration* tile:

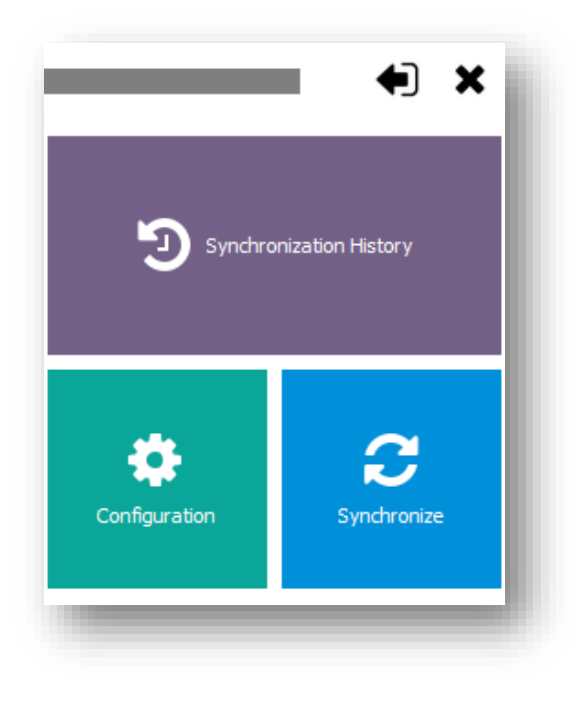

Figure 14 Going to configuration

2. Go to tab Tasks:

| omarch Data Extra        | ctor                                                          | 23     |
|--------------------------|---------------------------------------------------------------|--------|
| <ul> <li>Back</li> </ul> | Schedules Stata Sources                                       |        |
|                          | ☑ Run the application at system startup                       |        |
|                          | Perform skipped synchronizations automatically                |        |
|                          | Application Language                                          | •      |
|                          | Temporary Folder C:\ProgramData\Comarch Data Extractor\Tmp    |        |
|                          | Maximum Size of Temporary Folder (MB)                         | 1024 🗘 |
|                          | Maximum Time for Establishing Connection with a Database (see | 15 🛟   |
|                          |                                                               |        |
|                          | C Restore Default Save                                        |        |
|                          |                                                               |        |

# Figure 15 Selecting tab Tasks

3. Click on button [Add]:

| <ul> <li>Back</li> </ul>                                        | Settings                      | Schedules Schedules Tasks                                             |   |
|-----------------------------------------------------------------|-------------------------------|-----------------------------------------------------------------------|---|
| 'S                                                              | Name                          | New Task                                                              |   |
| Trade                                                           | Fact                          | Sales                                                                 | • |
| <ul> <li>New Task</li> <li>Purchases</li> <li>Orders</li> </ul> | Source System                 | Subiekt GT Wapro Sage Symfonia Sage Symfonia Other                    | 0 |
| Discounts                                                       | Data Source Type              | Microsoft SQL Server                                                  | • |
| Payments                                                        | SQL Query                     |                                                                       |   |
|                                                                 | select                        |                                                                       | * |
|                                                                 | NULL AS<br>NULL AS<br>NULL AS | SAL_MWartoscNetto,<br>SAL_MWartoscBrutto,<br>SAL_MWartoscNettoWaluta, | 0 |
|                                                                 | NULL AS                       | SAL_MWartoscBruttoWaluta,                                             |   |
|                                                                 | NULL AS                       | SAL_MIlosc,                                                           |   |
|                                                                 | NULL AS                       | SAL_MLKONTIANENTOW,                                                   |   |
|                                                                 | NULL AS                       | SAL MLDokumentow,                                                     |   |
|                                                                 | NULL AS                       | SAL_MMarzaI,                                                          |   |
|                                                                 | NULL AS                       | SAL_MMarzaRzeczywista,                                                | * |
| Add 🗕 Delete                                                    | Column I                      | List Q Query Result<br>Preview Verify<br>Correctness Save             |   |

# Figure 16 Adding a new task

To define a new ask, enter its name in *Name* field and select appropriate area in the generic model in field *Fact*. Next, specify *Source System* and *Data Source Type*, for which the task is being created. **The task will be executed only on resources which have compatible source system and data source type**.

In field *SQL QUERY*, enter a query prepared in appropriate way. It must return information relevant to the fact to which it is assigned in a clearly specified form. The query must return all columns assigned to the fact, however, not all of them must contain values. Non-mandatory columns may contain NULLs.

When creating a new task, a template with all columns is generated, facilitating creation of queries. Additionally, the following options are available:

- *Column List* displays a list of all required columns and also informs which of them must return value and of what type
- *Query Result Preview* allows for previewing a sample of data being the query result
- *Verify Correctness* it verifies by specific source if the query is correct and returns all required columns. It does not verify if the returned data is of appropriate type and format

In order to fully replenish the generic model, queries must be prepared for all facts. For sales and orders only one query must be prepared. Its results will be saved in both models.

BI Point application has been made resistant to most of errors concerning date formats – by default, it clears unnecessary blank characters out from data (spaces, tabulators, etc.), deletes characters other than digits and analyses a string in reference to different orders. However, to be sure that the data is correctly included, the best solution is to use one of the following formats:

XXX\_DateAttrybute – a string with date in format YYYY-MM-DD e.g. CONVERT(VARCHAR(10), TrN\_DataOpe, 20)

XXX\_MonthAttribute – a number from 1 to 12, e.g. MONTH(TrN\_DataOpe)

XXX\_QuarterAttribute – a number from 1 to 4, e.g. DATEPART(QUARTER, TrN\_DataOpe)

XXX\_Date - a number from 1 to 31, e.g. DAY(TrN\_DataOpe)

XXX\_Month – a number from 1 to 12, e.g. MONTH(TrN\_DataOpe)

XXX\_Quarter – a number from 1 to 4, e.g. DATEPART(QUARTER, TrN\_DataOpe)

XXX\_Year - a number, e.g. YEAR(TrN\_DataOpe)

XXX\_Week – a number from 1 to 53, e.g. (DATEPART(DY, DATEDIFF(D, 0, TrN\_DataOpe)/7\*7+3)+6)/7

After tasks are prepared, they must be assigned to a selected schedule (as described in the following paragraphs). Once that step is performed, data can be synchronized manually or from the schedule.

# Adding subsequent data sources

Data Extractor application enables synchronization from several data sources at the same time. The first source is added during the first startup. Subsequent sources can be added in the configuration window in tab *Data Sources* upon clicking on the button [**Add**]:

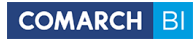

| Back                   | Settings               | Schedules Schedules        | s Tasks           |
|------------------------|------------------------|----------------------------|-------------------|
| hedules                | Name                   | Global                     | Data Sources      |
| Global<br>Type: Weekly | One-time Hourly        | Daily Weekly Month         | New Connec.       |
|                        | Hour                   | 03:09                      | ÷                 |
|                        | Start Date             | 20/07/2016                 |                   |
|                        | End Date               | 20/07/2016                 |                   |
|                        | Number of Refresh Days |                            | 1 ≑               |
|                        | Details                |                            | Tasks             |
|                        | Frequency (in weeks)   |                            | 1 ↓ ↓ ↓ Logistics |
|                        | Everyday               | Selected Days              | 🕨 🗋 🍋 Payments    |
|                        | Monday 🗹 Tues          | day 🗹 Wednesday 📝 Thursday |                   |
|                        | 🗹 Friday 🛛 🗹 Satur     | day 🗹 Sunday               |                   |
|                        |                        |                            |                   |
| L                      |                        |                            |                   |
| Add Delete             |                        |                            | L Save            |

Figure 17 Adding data sources

In field *Name* enter name of the data source, select appropriate *Source System* and *Data Source Type*. Depending on the selected type, connection with it must be appropriately configured. Correctness of the configuration can be verified by clicking on button [**Test Connection**].

# **Defining schedules**

In tab *Schedules*, it is possible to configure any number of schedules which will be performed **if the application is running during a planned synchronization**.

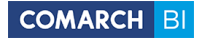

| Back                   | Settings               | Schedules Schedules       | Tasks           |
|------------------------|------------------------|---------------------------|-----------------|
| hedules                | Name                   | Global                    | Data Sources    |
| Global<br>Type: Weekly | One-time Hourly        | Daily Weekly Monthly      | Nowe połączenie |
|                        | Hour                   | 05:22                     |                 |
|                        | Start Date             | 16/11/2015                |                 |
|                        | End Date               | 16/11/2015                |                 |
|                        | Number of Refresh Days | 1 🐥                       |                 |
|                        | Details                |                           | Tasks           |
|                        | Frequency (in weeks)   | 1 🗘                       |                 |
|                        | Everyday               | Selected Days             | Payments        |
|                        | Monday 🗹 Tuesd         | ay 📝 Wednesday 📝 Thursday |                 |
|                        | 🗹 Friday 🗹 Satur       | day 🗹 Sunday              |                 |
|                        |                        |                           |                 |
| <b>L</b>               |                        |                           |                 |
| Add Delete             |                        |                           | G Save          |

### **Figure 18 Configuring schedules**

It must be determined in a schedule when synchronization of data is to be performed, on which source databases, for which tasks and from which period the data is to be refreshed.

Tasks will be associated with data sources according to assigned source system and data source type. Only those of them will be performed which have the same source system and data source type.

Parameter *Number of Refresh Days* allows for incremental upload of data. If unchecked, the entire source database content is uploaded. If checked, data from the following period is refreshed:

### Period = Today – Number of Refresh Days

For the data refresh parameter to be working for your own queries, they should include parameter called #REFRESHDAYSCOUNT#.

Data Extractor, when executing a query from task, replaces the above parameter with value specified for *Number of Refresh Days* parameter. If that parameter is not checked, that is entire content is to be refreshed, value 0 is entered. This requires appropriate handling in a query. For queries to system supported by default, it is carried out in the following way:

# IF #REFRESHDAYSCOUNT# <> 0 SET @select = @select + ' AND TrN\_DataOpe >= (GETDATE() #REFRESHDAYSCOUNT#)'

Variable *select* contains entire exact query. If the option is not checked and value 0 is inserted for the query, the condition is not attached. If the value is other than 0, only documents with date later than: today –

parameter are taken into account. It is important to compare dates which are inserted to element DAT\_DateAttribute, because by that element the data uploaded in result of previous synchronizations is deleted.

# **1.3** Analytical areas in BI Point Open model

One of the most important needs of a management are business analyses of actions taken in a company. To be able to draw conclusions on their basis and take accurate and quick decisions, reports should include data which is:

- As up-to-date as possible, provided on an ongoing basis
- Presented in various arrangements and intersections (multidimensional approach)
- Covering all fields of company's activity (multi-area approach)
- Easy to access and interpret

Controlling is normally connoted with financial analysis. However, in practice, there is often a need for broader analysis of data, also that data which is not directly associated with finances. Each area in Business Intelligence module is represented by a multidimensional analytical cube. Data in each cube can be analyzed according to any arrangement of several of analytical dimensions and their combinations. It is also possible to add dimensions and measures to favorites, which facilitates searching them. Analytical dimensions and measures are divided into 3 models:

- Trade
- Logistics
- Payments

Below are analytical dimensions and measures contained in particular models:

# Trade

### Measures

| Name                            | Description                                    | Calculation/Aggregation<br>Method                                                                                                   |
|---------------------------------|------------------------------------------------|----------------------------------------------------------------------------------------------------|
| Granted Discount %              | Percentage value of granted discount           | IF([Sales Subtotal Value] = 0,<br>1, [Granted Discount<br>Value]/([Sales Subtotal Value]<br>+ [Granted Discount Value]))            |
| Granted Discount Value          | Value of granted discount in system currency   | Total                                                                                                    |
| Granted Discount Value Currency | Value of granted discount in document currency | Total                                                                                                    |
| Obtained Discount %             | Percentage value of obtained discount          | IF([Purchase Subtotal Value] =<br>0, 1, [Obtained Discount<br>Value]/([Purchase Subtotal<br>Value] + [Obtained Discount<br>Value])) |
| Obtained Discount Value         | Value of obtained discount in                  | Total                                                                                                    |

|                                  | system currency                                                                                                    |                                                                                                    |
|----------------------------------|----------------------------------------------------------------------------------------------------|----------------------------------------------------------------------------------------------------|
| Obtained Discount Value Currency | Value of obtained discount in document currency                                                                                                    | Total                                                                                                    |
| Sales Quantity                   | Quantity of items released on sales documents                                                                                                    | Total                                                                                                    |
| Sales Purchase Cost              | Prime purchase cost of sold<br>items being the difference of<br>sales value and actual margin                                                                            | [Sales Subtotal Value]-[Sales<br>Actual Margin]                                                                                                    |
| Sales Number of Documents        | Number of sales documents                                                                                                    | Number of unique occurrences of document ID                                                                                                    |
| Sales Number of Customers        | Number of different customers<br>defined on sales documents in<br>analyzed period of time                                                                                | Number of unique occurrences of customer ID                                                                                                    |
| Sales Number of Items            | Number of different sold items in analyzed period of time                                                                                                    | Number of unique occurrences of item ID                                                                                                    |
| Sales Margin % on Purchase Price | Percentage margin of the first<br>level, obtained on sales<br>calculated on purchase price                                                                               | IF([Sales Subtotal Value] -<br>[Sales Margin I Level] = 0,<br>0,[Sales Margin I<br>Level]/([Sales Subtotal Value]<br>- [Sales Margin I Level]))       |
| Sales Margin % on Sales Price    | Percentage margin of the first<br>level, obtained on sales<br>calculated on sales price                                                                                  | IF([Sales Subtotal Value] = 0,<br>0,[Sales Margin I Level]/[Sales<br>Subtotal Value])                                                                 |
| Sales Margin I Level             | Basic margin obtained on sales                                                                                                    | Total                                                                                                    |
| Sales Actual Margin              | Margin including additional<br>sales costs and corrections                                                                                                    | Total                                                                                                    |
| Sales Average Price              | Average sales prices on the basis of value and quantity of sold items                                                                                                    | IF([Sales Quantity] = 0, [Sales<br>Subtotal Value], [Sales<br>Subtotal Value]/[Sales<br>Quantity])                                                    |
| Sales Total Value                | Total revenue on sales in system currency                                                                                                    | Total                                                                                                    |
| Sales Total Value Currency       | Total revenue on sales in document currency                                                                                                    | Total                                                                                                    |
| Sales Subtotal Value             | Subtotal revenue on sales in system currency                                                                                                    | Total                                                                                                    |
| Sales Subtotal Value Currency    | Subtotal revenue on sales in document currency                                                                                                    | Total                                                                                                    |
| Increase of Sales Year by Year   | Difference between sales value<br>in previous and current year.<br>The measure presents correct<br>data in intersection with time<br>dimensions, with Year<br>attribute. | IF(IsEmpty([Sales Subtotal<br>Value]), 0 - PriorYear([Sales<br>Subtotal Value]), [Sales<br>Subtotal Value] -<br>PriorYear([Sales Subtotal<br>Value])) |
| Purchase Quantity                | Quantity of items on purchase<br>documents resulting from<br>purchase document item                                                                                      | Total                                                                                                    |
| Purchase Number of Documents     | Number of purchase documents                                                                                                    | Number of unique occurrences of document ID                                                                                                    |
| Purchase Number of Vendors       | Number of different vendors<br>defined on purchase<br>documents in analyzed period<br>of time                                                                            | Number of unique<br>occurrences of vendor ID                                                                                                    |
| Purchase Number of Items         | Number of different purchased items in analyzed period of time                                                                                                    | Number of unique occurrences of item ID                                                                                                    |

| Purchase Average Price                     | Average purchase price on the basis of value and quantity of purchased items                                                                                                    | IF([Purchase Quantity] = 0,<br>[Purchase Subtotal Value],<br>[Purchase Subtotal Value]/[Purchase Quantitul] |
|--------------------------------------------|----------------------------------------------------------------------------------------------------|----------------------------------------------------------------------------------------------------|
| Purchase Total Value                       | Total value of purchase item in system currency                                                                                                    | Total                                                                                                    |
| Purchase Total Value Currency              | Total value of purchase item in document currency                                                                                                    | Total                                                                                                    |
| Purchase Subtotal Value                    | Subtotal value of purchase item in system currency                                                                                                    | Total                                                                                                    |
| Purchase Subtotal Value Currency           | Subtotal value of purchase item in document currency                                                                                                    | Total                                                                                                    |
| Sales Orders Quantity                      | Quantity of ordered items<br>resulting from sales order<br>document item. The quantity is<br>presented in basic unit<br>assigned to an item.                                     | Total                                                                                                    |
| Sales Orders Average Processing Time       | Weighted average of sales<br>order processing time weighed<br>with sales order value. Time<br>from sales order issuing to its<br>complete processing.                            | SUM([SalesOrdersValue]*[SalesOrdersProcessing Time])/SUM([SalesOrders Value])                               |
| Sales Orders Average Delay                 | Weighted average of sales<br>order processing delay<br>weighed with sales order value.<br>Time from order planned<br>processing date to its actual<br>complete processing.       | SUM([Sales Orders<br>Value]*[Sales Orders<br>Delay])/SUM([Sales Orders<br>Value])                           |
| Sales Orders Value                         | Subtotal value of sales order item in system currency                                                                                                    | Total                                                                                                    |
| Sales Orders Value Currency                | Subtotal value of sales order item in document currency                                                                                                    | Total                                                                                                    |
| Purchase Orders Quantity                   | Quantity of ordered items<br>resulting from purchase order<br>document item. The quantity is<br>presented in basic unit<br>assigned to an item.                                  | Total                                                                                                    |
| Purchase Orders Average Processing<br>Time | Weighted average of purchase<br>order processing time weighed<br>with purchase order value.<br>Time from purchase order<br>issuing to its complete<br>processing.                | SUM([Purchase Orders<br>Value]*[Purchase Orders<br>Processing<br>Time])/SUM([Purchase<br>Orders Value])     |
| Purchase Orders Average Delay              | Weighted average of purchase<br>order processing delay<br>weighed with purchase order<br>value. Time from order<br>planned processing date to its<br>actual complete processing. | SUM([Purchase Orders<br>Value]*[Purchase Orders<br>Delay])/SUM([Purchase<br>Orders Value])                  |
| Purchase Orders Value                      | Subtotal value of purchase order item in system currency                                                                                                    | Total                                                                                                    |
| Purchase Orders Value Currency             | Subtotal value of purchase<br>order item in document<br>currency                                                                                                    | Total                                                                                                    |

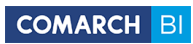

### Dimensions

| Name            | Attributes                       | Description                      |
|-----------------|----------------------------------|----------------------------------|
| Date            | Date Calendar Day                | Standard time dimension, it      |
|                 | Date Calendar Quarter            | presents transaction date from   |
|                 | Date Calendar Month              | documents                        |
|                 | Date Number of Week              |                                  |
|                 | Time Calendar                    |                                  |
| Date of Issue   | Date of Issue Day                | Dimension presenting document    |
|                 | Date of Issue Quarter            | date of issue                    |
|                 | Date of Issue Month              |                                  |
|                 | Date of Issue Number of Week     |                                  |
|                 | Date of Issue Calendar           |                                  |
| Document        | Document Number                  | Standard document dimension      |
|                 | Document Status                  |                                  |
| Company         | Company Structure                | Company structure, it presents   |
|                 |                                  | hierarchy of company             |
|                 |                                  | organization                     |
| Payment Form    | Payment Form Name                | Payment form retrieved from      |
|                 |                                  | document                         |
| Hour            | Hour Name                        | Trade transaction hour           |
| Unit            | Unit Name                        | Dimension presenting unit in     |
|                 |                                  | which items are sold/purchased,  |
|                 |                                  | retrieved from document          |
| Customer/Vendor | Customer/Vendor Address          | Information about                |
|                 | Customer/Vendor Code             | customer/vendor defined on a     |
|                 | Customer/Vendor Name             | trade, order document            |
|                 | Customer/Vendor Kind             |                                  |
|                 | Customer/Vendor Status           |                                  |
|                 | Customer/Vendor Type             |                                  |
|                 | Customer/Vendor Geography        |                                  |
|                 | Customer/Vendor Group            |                                  |
| Target          | Target Customer/Vendor Address   | Information about target         |
| Customer/Vendor | Target Customer/Vendor Code      | customer/vendor defined on a     |
|                 | Target Customer/Vendor Name      | trade, order document            |
|                 | Target Customer/Vendor Kind      |                                  |
|                 | Target Customer/Vendor Status    |                                  |
|                 | Target Customer/Vendor Type      |                                  |
|                 | Target Customer/Vendor Geography |                                  |
| Employee        |                                  | Employee issuing desuments       |
| Droduct         |                                  | Standard dimonsion procenting    |
| Product         | Product Basic Offic              | data about products offered by a |
|                 | Product Code                     | company                          |
|                 | Product Manufacturer             | company                          |
|                 | Product Type                     |                                  |
|                 | Product Status                   |                                  |
|                 | Product Group                    |                                  |
| Region          | Region Name                      | Region in which documents are    |
|                 | Region Supervisor                | issued                           |
| Organizational  | Organizational Structure         | Hierarchy presenting             |
| Structure       | e. o                             | organizational structure         |
| Currency        | Currency Name                    | Document currency                |
|                 | Currency Symbol                  | - ,                              |

### Intersection Table

| Dimension                               |        | cture               |         |          |                 | endor             |         |               |      |      |      |          |              |          |
|-----------------------------------------|--------|---------------------|---------|----------|-----------------|-------------------|---------|---------------|------|------|------|----------|--------------|----------|
| Measure                                 | Region | Organizational Stru | Product | Document | Customer/Vendor | Target Customer/V | Company | Date of Issue | Date | Unit | Hour | Employee | Payment Form | Currency |
| Sales Subtotal Value                    | х      | х                   | х       | х        | х               | х                 | х       | х             | х    | х    | х    | х        | х            | х        |
| Sales Total Value                       | х      | х                   | х       | х        | х               | х                 | х       | х             | х    | х    | х    | х        | х            | х        |
| Sales Subtotal Value Currency           | х      | х                   | х       | х        | х               | х                 | х       | х             | х    | х    | х    | х        | х            | х        |
| Sales Total Value Currency              | х      | х                   | х       | х        | х               | х                 | х       | х             | х    | х    | х    | х        | х            | х        |
| Sales Quantity                          | Х      | х                   | Х       | х        | х               | Х                 | х       | х             | х    | х    | х    | Х        | Х            | х        |
| Sales Number of Customers               | Х      | Х                   | Х       | х        | х               | х                 | Х       | Х             | Х    | Х    | х    | Х        | х            | Х        |
| Sales Number of Documents               | Х      | Х                   | Х       | х        | Х               | Х                 | Х       | Х             | Х    | Х    | Х    | Х        | Х            | Х        |
| Sales Number of Items                   | Х      | Х                   | Х       | Х        | Х               | Х                 | Х       | Х             | Х    | Х    | Х    | Х        | Х            | Х        |
| Sales Margin I Level                    | Х      | Х                   | Х       | Х        | Х               | Х                 | Х       | Х             | Х    | Х    | Х    | Х        | Х            | Х        |
| Sales Actual Margin                     | Х      | Х                   | Х       | Х        | Х               | Х                 | Х       | Х             | Х    | Х    | Х    | Х        | Х            | Х        |
| Sales Margin % on Purchase Price        | Х      | Х                   | Х       | Х        | Х               | Х                 | Х       | Х             | Х    | Х    | Х    | Х        | Х            | Х        |
| Sales Margin % on Sales Price           | X      | X                   | X       | X        | X               | X                 | X       | X             | X    | X    | X    | X        | X            | X        |
| Sales Average Drice                     | X      | X                   | X       | X        | X               | X                 | X       | X             | X    | X    | X    | X        | X            | X        |
| Sales Average Price                     | X      | X                   | X       | X        | X               | X                 | X       | X             | X    | X    | X    | X        | X            | X        |
| Purchase Total Value                    | X      | X                   | X       | X        | X               | X                 | X       | X             | X    | X    | X    | X        | X            | X        |
| Purchase Subtetal Value                 | X      | X                   | X       | X        | X               | X                 | X       | X             | X    | X    | X    | X        | X            | X        |
| Purchase Subtotal Value Currency        | X      | X                   | X       | X        | X               | X                 | X       | X             | X    | X    | X    | X        | X            | X        |
| Purchase Subtotal Value Currency        | ×      | ×                   | X       | ×        | x               | ×                 | X       | X             | X    | ×    | X    | X        | ×            | X        |
| Purchase Quantity                       | ×      | ×                   | X       | ×        | ×               | ×                 | X       | x             | X    | ×    | X    | X        | ×            | ×        |
| Purchase Quality                        | ×      | ×                   | X       | ×        | x               | ×                 | X       | X             | X    | ×    | X    | X        | ×            | X        |
| Purchase Number of Documents            | ×      | ×                   | ×       | ×        | ×               | ×                 | ×       | ×             | ×    | ×    | ×    | ×        | ×            | ×        |
| Purchase Number of Items                | ×      | ×                   | ×       | ×        | ×               | ×                 | ×       | ×             | ×    | ×    | ×    | ×        | ×            | ×        |
|                                         | ^<br>Y | ×                   | ×       | ×        | ^<br>Y          | ×                 | ×       | ×             | ×    | ×    | ×    | ×        | ×            | ^<br>V   |
| Sales Orders Value                      | x      | x                   | x       | x        | x               | x                 | x       | x             | x    | x    | x    | x        | x            | x        |
| Sales Orders Value Currency             | x      | x                   | x       | x        | x               | x                 | x       | x             | x    | x    | x    | x        | x            | x        |
| Sales Orders Quantity                   | x      | x                   | x       | x        | x               | x                 | x       | x             | x    | x    | x    | x        | x            | x        |
| Sales Orders Average Processing Time    | X      | X                   | X       | x        | X               | X                 | X       | X             | X    | X    | X    | X        | X            | X        |
| Sales Orders Average Delay              | х      | х                   | х       | х        | х               | х                 | х       | х             | х    | х    | х    | х        | х            | х        |
| Purchase Orders Value                   | х      | х                   | х       | х        | х               | х                 | х       | х             | х    | х    | х    | х        | х            | х        |
| Purchase Orders Value Currency          | х      | х                   | х       | х        | х               | х                 | х       | х             | х    | х    | х    | х        | х            | х        |
| Purchase Orders Quantity                | х      | х                   | х       | х        | х               | х                 | х       | х             | х    | х    | х    | х        | х            | х        |
| Purchase Orders Average Processing Time | х      | х                   | х       | х        | х               | х                 | х       | х             | х    | х    | х    | х        | х            | х        |
| Purchase Orders Average Delay           | х      | х                   | х       | х        | х               | х                 | х       | х             | х    | х    | х    | х        | х            | х        |
| Granted Discount Value                  | х      | х                   | х       | х        | х               | х                 | х       | х             | х    | х    | х    | х        | х            | х        |
| Granted Discount Value Currency         | х      | х                   | х       | х        | х               | х                 | х       | х             | х    | х    | х    | х        | х            | х        |
| Obtained Discount Value                 | х      | х                   | х       | х        | х               | х                 | х       | х             | х    | х    | х    | х        | х            | х        |
| Obtained Discount Value Currency        | х      | х                   | х       | х        | х               | х                 | х       | х             | х    | х    | х    | х        | х            | х        |
| Granted Discount %                      | х      | х                   | х       | х        | х               | х                 | х       | х             | х    | х    | х    | х        | х            | х        |

# Logistics

### Measures

| Name                                            | Description                                                                                                    | Calculation/Aggregation<br>Method                                                                                              |
|-------------------------------------------------|----------------------------------------------------------------------------------------------------|----------------------------------------------------------------------------------------------------|
| W – Rotation in Days by Quantity                | It indicates after how many days<br>stock level of a given item is<br>exchanged, on the basis of<br>quantity of sold items                                                                             | ([W – Historical Stock Levels<br>Accounting Value]*30)/[Sales<br>Quantity]                                                     |
| W – Rotation in Days by Value                   | It indicates after how many days<br>stock level of a given item is<br>exchanged, on the basis of value<br>of sold items                                                                                | ([W – Historical Stock Levels<br>Accounting Value]*30)/[Sales<br>Subtotal Value]                                               |
| W – Rotation in Times by Quantity               | It indicates how many times in a<br>given period stock levels of an<br>item have been exchanged, on<br>the basis of quantity of sold items                                                             | [Sales Quantity]/[W – Historical<br>Stock Levels Quantity]                                                                     |
| W – Rotation in Times by Value                  | It indicates how many times in a<br>given period stock levels of an<br>item have been exchanged, on<br>the basis of value of sold items                                                                | [Sales Subtotal Value]/[W –<br>Historical Stock Levels<br>Accounting Value]                                                    |
| W – Movements Quantity                          | Quantity of items included in warehouse documents                                                                                                    | Total                                                                                                    |
| W – Movements Quantity<br>Accounting Value      | Accounting value of an item resulting from purchase cost on trade document                                                                                                    | Total                                                                                                    |
| W – Movements Quantity<br>Acquisition Value     | Value of an item resulting from warehouse document                                                                                                    | Total                                                                                                    |
| W – Current Stock Levels Quantity               | Current quantity of an item stored in warehouse, expressed in basic unit                                                                                                    | Total                                                                                                    |
| W – Current Stock Levels Auxiliary<br>Unit      | Current quantity of an item stored in warehouse, expressed in auxiliary unit                                                                                                    | Total                                                                                                    |
| W – Current Stock Levels Accounting<br>Value    | Current value of an item stored in warehouse, expressed in basic unit                                                                                                    | Total                                                                                                    |
| W – Historical Stock Levels Quantity            | Historical quantity of an item in<br>warehouse, the measure shows<br>aggregates at the end of a month<br>and should be analyzed in<br>intersection with time dimension                                 | Total                                                                                                    |
| W – Historical Stock Levels Auxiliary<br>Unit   | Historical quantity of an item in<br>warehouse, expressed in auxiliary<br>unit, the measure shows<br>aggregates at the end of a month<br>and should be analyzed in<br>intersection with time dimension | Total                                                                                                    |
| W – Historical Stock Levels<br>Accounting Value | Historical value of an item in<br>warehouse, the measure shows<br>aggregates at the end of a month<br>and should be analyzed in<br>intersection with time dimension                                    | Total                                                                                                    |
| W – Average Overstock in Days                   | Weighted average of item<br>overstock in warehouse,<br>measured in days, weighed with<br>item accounting value                                                                                         | SUM([W – Current Stock Levels<br>Accounting Value]*[Average<br>Overstock])/SUM([W – Current<br>Stock Levels Accounting Value]) |

| Sales Quantity                          | Quantity of items released on sales documents                                                                                                    | Total                                                                                                    |
|-----------------------------------------|----------------------------------------------------------------------------------------------------|----------------------------------------------------------------------------------------------------|
| Sales Purchase Cost                     | Prime purchase cost of sold items<br>being the difference of sales<br>value and actual margin                                                                           | [Sales Subtotal Value]-[Sales<br>Actual Margin]                                                                                                    |
| Sales Number of Documents               | Number of sales documents                                                                                                    | Number of unique occurrences<br>of document ID                                                                                                    |
| Sales Number of Customers               | Number of different customers<br>defined on sales documents in<br>analyzed period of time                                                                               | Number of unique occurrences<br>of customer ID                                                                                                    |
| Sales Number of Items                   | Number of different sold items in<br>analyzed period of time                                                                                                    | Number of unique occurrences of item ID                                                                                                    |
| Sales Margin % on Purchase Price        | Percentage margin of the first<br>level, obtained on sales<br>calculated on purchase price                                                                              | IF([Sales Subtotal Value] - [Sales<br>Margin I Level] = 0, 0,[Sales<br>Margin I Level]/([Sales Subtotal<br>Value] - [Sales Margin I Level]))       |
| Sales Margin % on Sales Price           | Percentage margin of the first<br>level, obtained on sales<br>calculated on sales price                                                                                 | IF([Sales Subtotal Value] = 0,<br>0,[Sales Margin I Level]/[Sales<br>Subtotal Value])                                                              |
| Sales Margin I Level                    | Basic margin obtained on sales                                                                                                    | Total                                                                                                    |
| Sales Actual Margin                     | Margin including additional sales costs and corrections                                                                                                    | Total                                                                                                    |
| Sales Average Price                     | Average sales prices on the basis<br>of value and quantity of sold<br>items                                                                                             | IF([Sales Quantity] = 0, [Sales<br>Subtotal Value], [Sales Subtotal<br>Value]/[Sales Quantity])                                                    |
| Sales Total Value                       | Total revenue on sales in system<br>currency                                                                                                    | Total                                                                                                    |
| Sales Total Value Currency              | Total revenue on sales in<br>document currency                                                                                                    | Total                                                                                                    |
| Sales Subtotal Value                    | Subtotal revenue on sales in<br>system currency                                                                                                    | Total                                                                                                    |
| Sales Subtotal Value Currency           | Subtotal revenue on sales in<br>document currency                                                                                                    | Total                                                                                                    |
| Increase of Sales Year by Year          | Difference between sales value in<br>previous and current year. The<br>measure presents correct data in<br>intersection with time<br>dimensions, with Year attribute.   | IF(IsEmpty([Sales Subtotal<br>Value]), 0 - PriorYear([Sales<br>Subtotal Value]), [Sales Subtotal<br>Value] - PriorYear([Sales<br>Subtotal Value])) |
| Sales Orders Quantity                   | Quantity of ordered items<br>resulting from sales order<br>document item. The quantity is<br>presented in basic unit assigned<br>to an item.                            | Total                                                                                                    |
| Sales Orders Average Processing<br>Time | Weighted average of sales order<br>processing time weighed with<br>sales order value. Time from<br>sales order issuing to its<br>complete processing.                   | SUM([Sales Orders<br>Value]*[Sales Orders Processing<br>Time])/SUM([Sales Orders<br>Value])                                                        |
| Sales Orders Average Delay              | Weighted average of sales order<br>processing delay weighed with<br>sales order value. Time from<br>order planned processing date to<br>its actual complete processing. | SUM([SalesOrdersValue]*[SalesOrdersDelay])/SUM([SalesOrdersValue])Orders                                                                           |
| Sales Orders Value                      | Subtotal value of sales order item in system currency                                                                                                    | Total                                                                                                    |
| Sales Orders Value Currency             | Subtotal value of sales order item                                                                                                    | Total                                                                                                    |

|                                            | in document currency                                                                                                    |                                                                                                   |  |  |  |
|--------------------------------------------|----------------------------------------------------------------------------------------------------|---------------------------------------------------------------------------------------------------|--|--|--|
| Purchase Orders Quantity                   | Quantity of ordered items<br>resulting from purchase order<br>document item. The quantity is<br>presented in basic unit assigned<br>to an item.                                  | Total                                                                                             |  |  |  |
| Purchase Orders Average Processing<br>Time | Weighted average of purchase<br>order processing time weighed<br>with purchase order value. Time<br>from purchase order issuing to its<br>complete processing.                   | SUM([PurchaseOrdersValue]*[PurchaseOrdersProcessingTime])/SUM([PurchaseOrdersValue])Value])Orders |  |  |  |
| Purchase Orders Average Delay              | Weighted average of purchase<br>order processing delay weighed<br>with purchase order value. Time<br>from order planned processing<br>date to its actual complete<br>processing. | SUM([PurchaseOrdersValue]*[PurchaseOrdersDelay])/SUM([PurchaseOrdersValue])                       |  |  |  |
| Purchase Orders Value                      | Subtotal value of purchase order item in system currency                                                                                                    | Total                                                                                             |  |  |  |
| Purchase Orders Value Currency             | Subtotal value of purchase order item in document currency                                                                                                    | Total                                                                                             |  |  |  |

# Dimensions

| Name            | Attributes                                                                                                    | Description                                                                                   |
|-----------------|----------------------------------------------------------------------------------------------------|-----------------------------------------------------------------------------------------------|
| Date            | Date Calendar Day<br>Date Calendar Quarter<br>Date Calendar Month<br>Date Number of Week<br>Time Calendar                                                                                               | Standard time dimension, it<br>presents transaction date<br>from documents                    |
| Date of Issue   | Date of Issue Day<br>Date of Issue Quarter<br>Date of Issue Month<br>Date of Issue Number of Week<br>Date of Issue Calendar                                                                             | Dimension presenting document date of issue                                                   |
| Document        | Document Number<br>Document Status                                                                                                    | Standard document dimension                                                                   |
| Company         | Company Structure                                                                                                    | Company structure, it<br>presents hierarchy of<br>company organization                        |
| Payment Form    | Payment Form Name                                                                                                    | Payment form retrieved from document                                                          |
| Hour            | Hour Name                                                                                                    | Trade transaction hour                                                                        |
| Unit            | Unit Name                                                                                                    | Dimension presenting unit in<br>which items are<br>sold/purchased, retrieved<br>from document |
| Customer/Vendor | Customer/Vendor Address<br>Customer/Vendor Code<br>Customer/Vendor Name<br>Customer/Vendor Kind<br>Customer/Vendor Status<br>Customer/Vendor Type<br>Customer/Vendor Geography<br>Customer/Vendor Group | Information about<br>customer/vendor defined on<br>a warehouse document                       |

| Target Customer/Vendor   | Target Customer/Vendor Address<br>Target Customer/Vendor Code<br>Target Customer/Vendor Name<br>Target Customer/Vendor Kind<br>Target Customer/Vendor Status<br>Target Customer/Vendor Type<br>Target Customer/Vendor Geography<br>Target Customer/Vendor Group | Information about target<br>customer/vendor defined on<br>a warehouse document                                 |
|--------------------------|----------------------------------------------------------------------------------------------------|----------------------------------------------------------------------------------------------------|
| Warehouse                | Warehouse Code<br>Warehouse Name<br>Warehouse Type                                                                                                    | Dimension presenting<br>information about warehouse<br>in which merchandise is<br>stored                       |
| Target Warehouse         | Target Warehouse Code<br>Target Warehouse Name<br>Target Warehouse Type                                                                                                    | Dimension presenting<br>information about warehouse<br>to which merchandise is<br>moved through WM<br>document |
| Employee                 | Employee Name                                                                                                    | Employee issuing documents                                                                                     |
| Product                  | Product Basic Unit<br>Product Code<br>Product Name<br>Product Manufacturer<br>Product Type<br>Product Status<br>Product Group                                                                                                    | Standard dimension<br>presenting data about<br>products offered by a<br>company                                |
| Region                   | Region Name<br>Region Supervisor                                                                                                    | Region in which documents are issued                                                                           |
| Organizational Structure | Organizational Structure                                                                                                    | Hierarchy presenting<br>organizational structure                                                               |
| Currency                 | Currency Name<br>Currency Symbol                                                                                                    | Document currency                                                                                              |
| Overstock                | Overstock Range                                                                                                    | Dimension presenting item overstock ranges                                                                     |

# Intersection Table

| Dimension                     |        |                          |         |          |                 |                        |         |               |      |      |      |          |              |          |           |                  |           |
|-------------------------------|--------|--------------------------|---------|----------|-----------------|------------------------|---------|---------------|------|------|------|----------|--------------|----------|-----------|------------------|-----------|
| Measure                       | Region | Organizational Structure | Product | Document | Customer/Vendor | Target Customer/Vendor | Company | Date of Issue | Date | Unit | Hour | Employee | Payment Form | Currency | Warehouse | Target Warehouse | Overstock |
| Sales Subtotal Value          | х      | х                        | х       | х        | х               | х                      | х       | х             | х    | х    | х    | х        | х            | х        |           |                  |           |
| Sales Total Value             | х      | х                        | х       | х        | х               | х                      | х       | х             | х    | х    | х    | х        | х            | х        |           |                  |           |
| Sales Subtotal Value Currency | х      | х                        | х       | х        | х               | х                      | х       | х             | х    | х    | х    | х        | х            | х        |           |                  |           |
| Sales Total Value Currency    | х      | х                        | х       | х        | х               | х                      | х       | х             | х    | х    | х    | х        | х            | х        |           |                  |           |
| Sales Quantity                | х      | х                        | х       | х        | х               | х                      | х       | х             | х    | х    | х    | х        | х            | х        |           |                  |           |
| Sales Number of Customers     | х      | х                        | х       | х        | х               | х                      | х       | х             | х    | х    | х    | х        | х            | х        |           |                  |           |
| Sales Number of Documents     | х      | х                        | х       | х        | х               | х                      | х       | х             | х    | х    | х    | х        | х            | х        |           |                  |           |

| Sales Number of Items                                  | х | х | х | х | х | х | х | х | х | х | х | х | х | х |   |   |   |
|--------------------------------------------------------|---|---|---|---|---|---|---|---|---|---|---|---|---|---|---|---|---|
| Sales Margin I Level                                   | х | х | х | х | х | х | х | х | х | х | х | х | х | х |   |   |   |
| Sales Actual Margin                                    | х | х | х | х | х | х | х | х | х | х | х | х | х | х |   |   |   |
| Sales Margin % on Sales Price                          | х | х | х | х | х | х | х | х | х | х | х | х | х | х |   |   |   |
| Sales Margin % on Purchase Price                       | х | х | х | х | х | х | х | х | х | х | х | х | х | х |   |   |   |
| Sales Purchase Cost                                    | х | х | х | х | х | х | х | х | х | х | х | х | х | х |   |   |   |
| Sales Average Price                                    | х | х | х | х | х | х | х | х | х | х | х | х | х | х |   |   |   |
| Increase of Sales Year by Year                         | х | х | х | х | х | х | х | х | х | х | х | х | х | х |   |   |   |
| Sales Orders Value                                     | х | х | х | х | х | х | х | х | х | х | х | х | х | х |   |   |   |
| Sales Orders Value Currency                            | х | х | х | х | х | х | х | х | х | х | х | х | х | х |   |   |   |
| Sales Orders Quantity                                  | х | х | х | х | х | х | х | х | х | х | х | х | х | х |   |   |   |
| Sales Orders Average Processing Time                   | х | х | х | х | х | х | х | х | х | х | х | х | х | х |   |   |   |
| Sales Orders Average Delay                             | х | х | х | х | х | х | х | х | х | х | х | х | х | х |   |   |   |
| Purchase Orders Value                                  | х | х | х | х | х | х | х | х | х | х | х | х | х | х |   |   |   |
| Purchase Orders Value Currency                         | х | х | х | х | х | х | х | х | х | х | х | х | х | х |   |   |   |
| Purchase Orders Quantity                               | х | х | х | х | х | х | х | х | х | х | х | х | х | х |   |   |   |
| Purchase Orders Average Processing<br>Time             | x | x | x | x | x | x | x | x | x | x | x | x | x | x |   |   |   |
| Purchase Orders Average Delay                          | х | х | х | х | х | х | х | х | х | х | х | х | х | х |   |   |   |
| W – Historical Stock Levels Accounting<br>Value        | x | x | x |   |   |   | x |   | x | х |   |   |   |   | x |   |   |
| W – Historical Stock Levels Quantity                   | х | х | х |   |   |   | х |   | х | х |   |   |   |   | х |   |   |
| W – Historical Stock Levels Quantity<br>Auxiliary Unit | х | x | x |   |   |   | x |   | x | х |   |   |   |   | х |   |   |
| W – Rotation in Times by Value                         | х | х | х |   |   |   | х |   | х | х |   |   |   |   | х |   |   |
| W – Rotation in Days by Value                          | х | х | х |   |   |   | х |   | х | х |   |   |   |   | х |   |   |
| W – Rotation in Times by Quantity                      | х | х | х |   |   |   | х |   | х | х |   |   |   |   | х |   |   |
| W – Rotation in Days by Quantity                       | х | х | х |   |   |   | х |   | х | х |   |   |   |   | х |   |   |
| W – Current Stock Levels Accounting<br>Value           | x | x | x | x | x | x | x | x | x | x | x | х | x |   | x |   | x |
| W – Current Stock Levels Quantity                      | х | х | х | х | х | х | х | х | х | х | х | х | х |   | х |   | х |
| W – Current Stock Levels Quantity<br>Auxiliary Unit    | x | x | x | x | x | x | x | x | x | x | x | x | x |   | x |   | x |
| W – Average Delay in Days                              | х | х | х | х | х | х | х | х | х | х | х | х | х |   | х |   | х |
| W – Movements Accounting Value                         | х | х | х | х | х | х | х | х | х | х | х | х |   |   | х | х |   |
| W – Movements Acquisition Value                        | х | х | х | х | х | х | х | х | х | х | х | х |   |   | х | х |   |
| W – Movements Quantity                                 | х | х | х | х | х | х | х | х | х | х | х | х |   |   | х | х |   |

# Payments

### Measures

| Name                                    | Description                                                                                              | Calculation/Aggregation<br>Method                                                           |
|-----------------------------------------|----------------------------------------------------------------------------------------------------|---------------------------------------------------------------------------------------------|
| Current Average Number of Days of Delay | Average number of days of<br>delay in payment in<br>relation to planned due<br>date for current payments | SUM([CurrentReceivablesRemainingtoBePaid]*[CurrentDelay])+SUM([CurrentPayablesRemainingtoBe |

|                                                         |                                                                                                    | Paid]*[Current<br>Delay])/SUM([Current<br>Receivables Remaining to Be<br>Paid] + [Current Payables<br>Remaining to Be Paid])                                                                                                    |
|---------------------------------------------------------|----------------------------------------------------------------------------------------------------|----------------------------------------------------------------------------------------------------|
| Historical Average Number of Days of Delay              | Average number of days of<br>delay in payment in<br>relation to planned due<br>date for historical<br>payments                                                                                                    | SUM([Historical Receivables<br>Remaining to Be<br>Paid]*[Historical<br>Delay])+SUM([Historical<br>Payables Remaining to Be<br>Paid]*[Historical<br>Delay])/SUM([Historical<br>Receivables Remaining to Be<br>Paid] + [Historical Payables<br>Remaining to Be Paid]) |
| Current Receivables Remaining to Be Paid                | Currentvalueofuncompletedamountofreceivables,expressedinsystemcurrency                                                                                                    | Total                                                                                                    |
| Current Receivables Remaining to Be Paid<br>Currency    | Current value of<br>uncompleted amount of<br>receivables, expressed in<br>document currency                                                                                                    | Total                                                                                                    |
| Receivables Document                                    | Total value of receivables<br>resulting from trade<br>document, expressed in<br>system currency                                                                                                    | Total                                                                                                    |
| Receivables Document Currency                           | Total value of receivables<br>resulting from trade<br>document, expressed in<br>document currency                                                                                                    | Total                                                                                                    |
| Historical Receivables Remaining to Be Paid             | Historical value of<br>uncompleted amount of<br>receivables, expressed in<br>system currency. The<br>measure shows<br>aggregates at the end of<br>month and should be<br>analyzed in intersection<br>with time dimension.   | Total                                                                                                    |
| Historical Receivables Remaining to Be Paid<br>Currency | Historical value of<br>uncompleted amount of<br>receivables, expressed in<br>document currency. The<br>measure shoes aggregates<br>at the end of month and<br>should be analyzed in<br>intersection with time<br>dimension. | Total                                                                                                    |
| Historical Receivables Rotation in Days                 | It indicates how long<br>lasted an average cycle of<br>receivable turnover                                                                                                    | ([Historical Receivables<br>Remaining to Be<br>Paid]*30)/[Receivables<br>Document]                                                                                                    |
| Historical Receivables Rotation in Times                | It informs how many times<br>within a month the cycle<br>of receivable turnover has                                                                                                    | [Receivables<br>Document]/[Historical<br>Receivables Remaining to Be                                                                                                    |

|                                                      | been performed                                                                                                    | Paid]                                                                                                    |
|------------------------------------------------------|----------------------------------------------------------------------------------------------------|----------------------------------------------------------------------------------------------------|
| Overdue Current Receivables Percent                  | The measure presents what percentage of total                                                                                                    | IF([Current Delay] > 0,[Current<br>Receivables Remaining to Be                                               |
|                                                      | amount of current<br>uncompleted receivables<br>are overdue receivables                                                                                                    | Remaining to Be Paid]                                                                                        |
| Overdue Historical Receivables Percent               | The measure presents                                                                                                    | IF([Historical Delay] >                                                                                      |
|                                                      | what percentage of total<br>amount of historical<br>uncompleted receivables<br>are overdue receivables.<br>The measure shows<br>aggregates at the end of<br>month and should be                                                                                           | 0,[Historical Receivables<br>Remaining to Be<br>Paid],0)/[Historical<br>Receivables Remaining to Be<br>Paid] |
|                                                      | analyzed in intersection with time dimension.                                                                                                    |                                                                                                    |
| Historical Receivables Remaining to Be Paid<br>Share | The measure presents<br>relation of historical<br>receivables remaining to<br>be paid to total amount of<br>receivables in a given<br>period. The measure<br>presents aggregates at the<br>end of month and should<br>be analyzed in intersection<br>with time dimension. | [Historical Receivables<br>Remaining to Be<br>Paid]/[Receivables Document]                                   |
| Deposit                                              | Amount of completed receivables in system currency                                                                                                    | Total                                                                                                    |
| Deposit Currency                                     | Amount of completed receivables in document currency                                                                                                    | Total                                                                                                    |
| Withdrawal                                           | Amount of completed<br>payables in system<br>currency                                                                                                    | Total                                                                                                    |
| Withdrawal Currency                                  | Amount of completed<br>payables in document<br>currency                                                                                                    | Total                                                                                                    |
| Current Payables Remaining to Be Paid                | Current value of<br>uncompleted amount of<br>payables, expressed in<br>system currency                                                                                                    | Total                                                                                                    |
| Current Payables Remaining to Be Paid<br>Currency    | Currentvalueofuncompletedamountofpayables,expressedindocumentcurrency                                                                                                    | Total                                                                                                    |
| Payables Document                                    | Total value of payables<br>resulting from trade<br>document, expressed in<br>system currency                                                                                                    | Total                                                                                                    |
| Payables Document Currency                           | Total value of payables<br>resulting from trade<br>document, expressed in<br>document currency                                                                                                    | Total                                                                                                    |
| Historical Payables Remaining to Be Paid             | Historical value of uncompleted amount of                                                                                                    | Total                                                                                                    |

| Historical Payables Remaining to Be Paid<br>Currency | payables, expressed in<br>system currency. The<br>measure shows<br>aggregates at the end of<br>month and should be<br>analyzed in intersection<br>with time dimension<br>Historical value of<br>uncompleted amount of<br>navables expressed in | Total                                                                        |
|------------------------------------------------------|----------------------------------------------------------------------------------------------------|------------------------------------------------------------------------------|
|                                                      | document currency. The<br>measure shoes aggregates<br>at the end of month and<br>should be analyzed in<br>intersection with time<br>dimension.                                                                                                 |                                                                              |
| Historical Payables Rotation in Days                 | It indicates how long<br>lasted an average cycle of<br>payable turnover                                                                                                    | ([Historical Payables<br>Remaining to Be<br>Paid]*30)/[Payables<br>Document] |
| Historical Payables Rotation in Times                | It informs how many times<br>within a month the cycle<br>of payable turnover has<br>been performed                                                                                                    | [Payables<br>Document]/[Historical<br>Payables Remaining to Be<br>Paid]      |

### Dimensions

| Name             | Attributes                                                                                                    | Description                                                            |
|------------------|----------------------------------------------------------------------------------------------------|------------------------------------------------------------------------|
| Date             | Date Calendar Day<br>Date Calendar Quarter<br>Date Calendar Month<br>Date Number of Week<br>Time Calendar                                                                                               | Standard time dimension, it presents transaction date from documents   |
| Payment Date     | Payment Date Day<br>Payment Date Quarter<br>Payment Date Month<br>Payment Date Number of Week<br>Payment Date                                                                                           | Dimension presenting payment<br>date                                   |
| Document         | Document Number<br>Document Status                                                                                                    | Standard document dimension                                            |
| Payment Document | Payment Document Number<br>Payment Document Status                                                                                                    | Dimension presenting document completing a payment                     |
| Company          | Company Structure                                                                                                    | Company structure, it presents<br>hierarchy of company<br>organization |
| Customer/Vendor  | Customer/Vendor Address<br>Customer/Vendor Code<br>Customer/Vendor Name<br>Customer/Vendor Kind<br>Customer/Vendor Status<br>Customer/Vendor Type<br>Customer/Vendor Geography<br>Customer/Vendor Group | Information about<br>customer/vendor defined on a<br>payment document  |
| Payer            | Payer Address<br>Payer Code                                                                                                    | Information about payer making payment for a document                  |

|                          | Payer Name<br>Payer Kind<br>Payer Status<br>Payer Type<br>Payer Geography<br>Payer Group  |                                                   |
|--------------------------|-------------------------------------------------------------------------------------------|---------------------------------------------------|
| Employee                 | Employee Name                                                                             | Employee issuing documents                        |
| Organizational Structure | Organizational Structure                                                                  | Hierarchy presenting<br>organizational structure  |
| Due Date                 | Due Date Day<br>Due Date Quarter<br>Due Date Month<br>Due Date Number of Week<br>Due Date | Measure presenting planned due date               |
| Currency                 | Currency Name<br>Currency Symbol                                                          | Document currency                                 |
| Maturity                 | Maturity Period<br>Maturity Name                                                          | Dimension presenting ranges of payment expiration |

## Intersection Table

| Dimension                                            |                          |          |                  |                 |       |         |      |              |          |          |          |          |
|------------------------------------------------------|--------------------------|----------|------------------|-----------------|-------|---------|------|--------------|----------|----------|----------|----------|
| Measure                                              | Organizational Structure | Document | Payment Document | Customer/Vendor | Payer | Company | Date | Payment Date | Due Date | Employee | Currency | Maturity |
| Historical Payables Remaining to Be Paid             | х                        | х        |                  | х               | х     | х       | х    | х            | х        | х        | х        | х        |
| Historical Payables Remaining to Be Paid Currency    | х                        | х        |                  | х               | х     | х       | х    | х            | х        | х        | х        | х        |
| Historical Receivables Remaining to Be Paid          | х                        | х        |                  | х               | х     | х       | х    | х            | х        | х        | х        | х        |
| Historical Receivables Remaining to Be Paid Currency | х                        | х        |                  | х               | х     | х       | х    | х            | х        | х        | х        | х        |
| Historical Average Number of Days of Delay           | х                        | х        |                  | х               | х     | х       | х    | х            | х        | х        | х        | х        |
| Historical Receivables Remaining to Be Paid Share    | х                        | х        |                  | х               | х     | х       | х    | х            | х        | х        | х        | х        |
| Overdue Historical Receivables Percent               | х                        | х        |                  | х               | х     | х       | х    | х            | х        | х        | х        | х        |
| Historical Receivables Rotation in Times             | х                        | х        |                  | х               | х     | х       | х    | х            | х        | х        | х        | х        |
| Historical Receivables Rotation in Days              | х                        | х        |                  | х               | х     | х       | х    | х            | х        | х        | х        | х        |
| Historical Payables Rotation in Times                | х                        | х        |                  | х               | х     | х       | х    | х            | х        | х        | х        | х        |
| Historical Payables Rotation in Days                 | х                        | х        |                  | х               | х     | х       | х    | х            | х        | х        | х        | х        |
| Current Payables Remaining to Be Paid                | х                        | х        |                  | х               | х     | х       | х    | х            | х        | х        | х        | х        |
| Current Payables Remaining to Be Paid Currency       | х                        | х        |                  | х               | х     | х       | х    | х            | х        | х        | х        | х        |
| Current Receivables Remaining to Be Paid             | х                        | х        |                  | х               | х     | х       | х    | х            | х        | х        | х        | х        |
| Current Receivables Remaining to be Paid Currency    | х                        | х        |                  | х               | х     | х       | х    | х            | х        | х        | х        | х        |
| Current Average Number of Days of Delay              | х                        | х        |                  | х               | х     | х       | х    | х            | х        | х        | х        | х        |
| Overdue Current Receivables Percent                  | х                        | х        |                  | х               | х     | х       | х    | х            | х        | х        | х        | х        |
| Payables Document                                    | х                        | х        |                  | х               | х     | х       | х    |              | х        | х        | х        | х        |
| Receivables Document                                 | х                        | х        |                  | х               | х     | х       | х    |              | х        | х        | х        | х        |
| Payables Document Currency                           | х                        | х        |                  | х               | х     | х       | х    |              | х        | х        | х        | х        |

| Receivables Document Currency | х | х |   | х | х | х | х |   | х | х | х | х |
|-------------------------------|---|---|---|---|---|---|---|---|---|---|---|---|
| Deposit                       | х | х | х | х | х | х | х | х | х | х |   |   |
| Deposit Currency              | х | х | х | х | х | х | х | х | х | х |   |   |
| Withdrawal                    | х | х | х | х | х | х | х | х | х | х |   |   |
| Withdrawal Currency           | х | х | х | х | х | х | х | х | х | х |   |   |

# 2. Working with Comarch BI Point

In order to create a presentation of data with the use of Comarch BI Point service, click on [**Reports**] button in the upper bar upon logging in. Then, a user is redirected to report repository in which it is possible to preview the structure of folders, reports and dashboards as well as create own reports. After registration, folder with demo reports, standard reports and *Private Reports* folder, where a folder is automatically generated for each registered user, are available. *DEMO Reports* folder contains exemplary reports and dashboards which can be used without the need to synchronize data, whereas *Standard Reports* folder includes the same reports and dashboards as the folder with demo reports but with synchronized data.

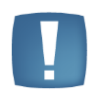

Note: Structure of folders and reports for BI Point manager is provided in chapter 3.

| A Q            |                 |              | 💏 НОМЕ                                                                                                    | 🖉 reports 🔮 permissions 🗰 💄 |
|----------------|-----------------|--------------|----------------------------------------------------------------------------------------------------|-----------------------------|
| Repository     |                 |              |                                                                                                    | 2 = =                       |
| + Create       |                 |              | and the second second second                                                                                |                             |
| 🕨 🥔 Repository | Private Reports | Data Sources | <ul> <li>MARTAN PRANA</li> <li>MARTAN RESERVED</li> <li>MARTAN RESERVED</li> <li>MARTAN RESERVED</li> </ul> | [PZ]                        |
|                |                 |              |                                                                                                    |                             |
|                | #S              | AN           | Andreas Greiner                                                                                             | asd                         |
|                | <u></u>         |              | <u></u>                                                                                                    | <u>~</u>                    |
|                |                 |              |                                                                                                    |                             |

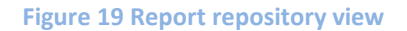

On the left side, there is a tree of folders and their content on the right, displayed in form of tiles, by default. The button allows going one level up in the repository tree structure. Buttons allow for changing the view to list or files.

Upon clicking on button located on the right side of the bar, a list is dropped down, including different options in dependence of repository element which is currently selected.

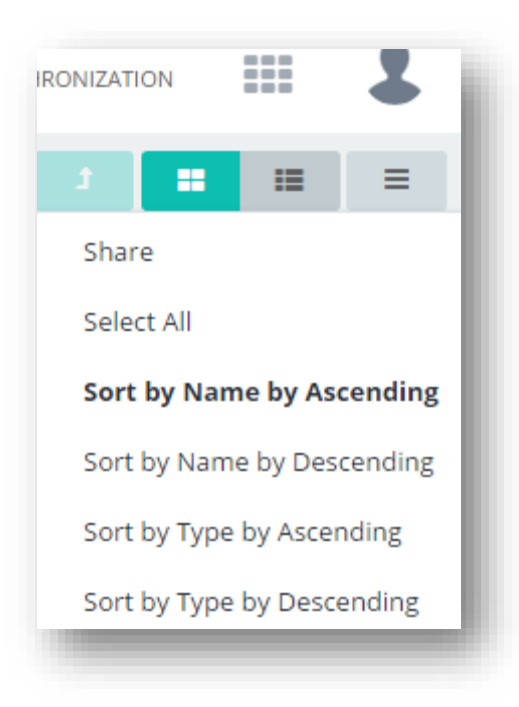

Figure 20 List with options in the repository

The list contains options of sorting elements in the repository both by name and type, by ascending and descending. Since the sorting is applied in the engine itself, it is far more efficient than in previous versions. Sorting by type by ascending displays folders first, then dashboards, and reports at the end. Option *Share* allows for sharing a selected element to other users. It can be performed for entire repository, individual folders, reports as well as dashboards. Upon selecting it, configuration tool window opens:

|                                   |   |       |   |     | - |
|-----------------------------------|---|-------|---|-----|---|
| NAME                              |   | RIGHT |   |     |   |
| No items                          |   |       |   |     |   |
|                                   |   |       |   |     | _ |
| piotr maslyk+2@comarch pl         | • | Read  | • | Add |   |
| piocinicality in 20 contait chipi | _ | neara | _ |     |   |

Figure 21 Sharing an element

In the drop-down list in the bottom left part of the window, it is possible to select individual users or its groups and from the list on the right a selected access level can be assigned. Available permissions are: *None, Read* and *Save*. Clicking on button [Add] adds defined users and permissions assigned to them to the list above. Clicking [Apply] shares the element according to the defined properties.

Clicking [Select All] results in marking all elements in a given location. Upon selection, the following options appear in the list:

| Change Name      |
|------------------|
| Move             |
| Сору             |
| Share            |
| Delete           |
| Set as Home Page |
| Open in New Tab  |
| Info             |
| Export           |
| Import           |
| Save To File     |
| Add Subscription |
|                  |

Figure 22 Options available upon selecting elements

Option *Move* allows for moving elements to a selected location. *Copy* option copies a selected element and locates it in the specified folder. An element can also be deleted upon clicking *Delete*. Selecting *Info* option results in displaying the following information about an element in the right panel: its type, date of modification and creation, owner and permissions of other users to it. Clicking *Deselect All* deselects all previously marked elements. Choosing option *Export* results in exporting an element to xml file and saving it on a user disk. Upon selecting *Add Subscription* option, a user is redirected to the new menu for adding a subscription:

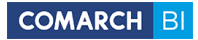

| dd Subscription                                                                                                    |           |
|----------------------------------------------------------------------------------------------------|-----------|
| Basic Recipients Advanced Options                                                                                                    |           |
| Subscription Name                                                                                                    |           |
| Subscription [Raport Olap]                                                                                                    |           |
| E-mail Subject                                                                                                    |           |
| Subscription [Raport Olap]                                                                                                    |           |
| Path                                                                                                    |           |
| Repository > AN > tttt                                                                                                    |           |
| Formats                • OPF Table             • XLSX Table             • XLSX Table             • X | PNG Chart |
| Schedule                                                                                                    |           |
| Daily                                                                                                    | •         |
| Start Date                                                                                                    |           |
| 7/19/2016                                                                                                    |           |
| Send Time                                                                                                    |           |
| 15:05                                                                                                    |           |
| Send Everyday                                                                                                    |           |
|                                                                                                    |           |
| Active                                                                                                    | Cancel Ok |
|                                                                                                    |           |

### Figure 23 Subscription menu

In field *Subscription Name*, name of a subscription is specified, by which it is later possible to search the subscription, and in field *E-mail Subject*, it is possible to define message subject. Field *Path* contains preview of report location of in the repository, which allows for verifying if the subscription is being properly generated. There are also various types of formats available for sending the subscription. It must be noted that appropriate software is necessary to open some types of files and without it, it will not be possible to correctly display the subscription. Below, there is *Schedule* field which enables determining how often the subscription will be sent. The following options are available for selection:

| iily    |  |  |  |
|---------|--|--|--|
| Daily   |  |  |  |
| Hourly  |  |  |  |
| Once    |  |  |  |
| Nonthly |  |  |  |
|         |  |  |  |

### Figure 24 Selecting subscription frequency

It must be remembered that after selecting option *Once*, the subscription will be saved and will be available despite its one-time sending. Depending on the selected schedule, specific options appear, allowing for
complete configuration of a subscription sending time. Exemplary daily subscription is presented in the below figure:

| asic Recipients Advanced Options                                                                |   |
|-------------------------------------------------------------------------------------------------|---|
| ubscription Name                                                                                |   |
| Subscription [1.01 Trend sprzedaży miesięcznie]                                                 |   |
| ath                                                                                             |   |
| Repository > Raporty DEMO > 01. Handel                                                          |   |
| ormats<br>✔ PDF Table ✔ XLSX Table ✔ XLS Table ✔ PNG Table ✔ HTML Table ✔ PDF Chart ✔ PNG Chart |   |
| chedule                                                                                         |   |
| Daily                                                                                           | • |
| tart Date                                                                                       |   |
| 7/25/2016                                                                                       |   |
| end Time                                                                                        |   |
| 15:35                                                                                           |   |
| end Everyday                                                                                    |   |
| elect Weekdays                                                                                  |   |
|                                                                                                 |   |

# Figure 25 Subscription menu upon displaying days of the week

After configuring option *Basic*, go to tab *Recipients* available in the upper bar menu.

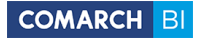

| asic Recipients Advanced Options                   |        |
|----------------------------------------------------|--------|
| Subscription                                       |        |
|                                                    |        |
| Search/Add                                         |        |
|                                                    | +      |
| USERS -                                            | _      |
| zu ()                                              |        |
| ziomus (ziomus)                                    |        |
| ziom@o2.pl (ziom@o2.pl)                            |        |
| z@o2.pl (z@o2.pl)                                  |        |
| xz ()                                              |        |
| x11 ()                                             |        |
| wk ()                                              |        |
| WJTest ()                                          |        |
| wj3 ()                                             |        |
| WJ2dlugiloginktorysienigdzieniezmiesci (asd@wp.pl) |        |
| WJ2 (WJ2@wp.pl)                                    |        |
| wi (marcin.przybylo@comarch.pl)                    |        |
| Artiva                                             | Cancol |

#### Figure 26 Subscription recipient menu

In section Users, users within your company are displayed, along with their login and e-mail.

Section *Groups* includes appropriately grouped users who can be configured in section *Permissions*.

*External Users* section contains e-mail addresses added manually by a user who is defining a given subscription.

Field *Search* is used for searching users/groups. Clicking on the plus icon adds an e-mail to *External Users* section.

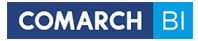

| ld Subscription           |         |        |     |
|---------------------------|---------|--------|-----|
| Basic Recipients Advanced | Options |        |     |
| Description               |         |        |     |
|                           |         |        |     |
| nd Date                   |         |        |     |
|                           |         |        | - 1 |
|                           |         |        | - 1 |
|                           |         |        | - 1 |
|                           |         |        | - 1 |
|                           |         |        | - 1 |
|                           |         |        | - 1 |
|                           |         |        | - 1 |
|                           |         |        | - 1 |
|                           |         |        | - 1 |
|                           |         |        | - 1 |
|                           |         |        | _   |
| Active                    |         | Cancel | Ok  |
|                           |         |        |     |

#### Figure 27 Subscription advanced options

In tab *Advanced Options*, it is possible to define a description which will describe what is included in the enclosed report.

Upon clicking [**OK**], the subscription is created.

# + Create

Clicking on button expands a list from which it is possible to select folder, report or dashboard. New folders, reports and dashboards are created in a place currently selected in the repository. If no folder is selected in the repository, a new element will be created in user's private folder.

On the upper bar, there is a search engine available, allowing for searching of objects by entered phrase and displaying folders first, then reports and dashboards. It searches in *ad hoc* mode – by searching objects dynamically upon entering of each character.

| ^       | Q |
|---------|---|
| Reports |   |
|         |   |

Figure 28 Object search engine

Tiles of folders, reports and dashboards have context menus available in the bar, displayed upon hovering the cursor over a tile:

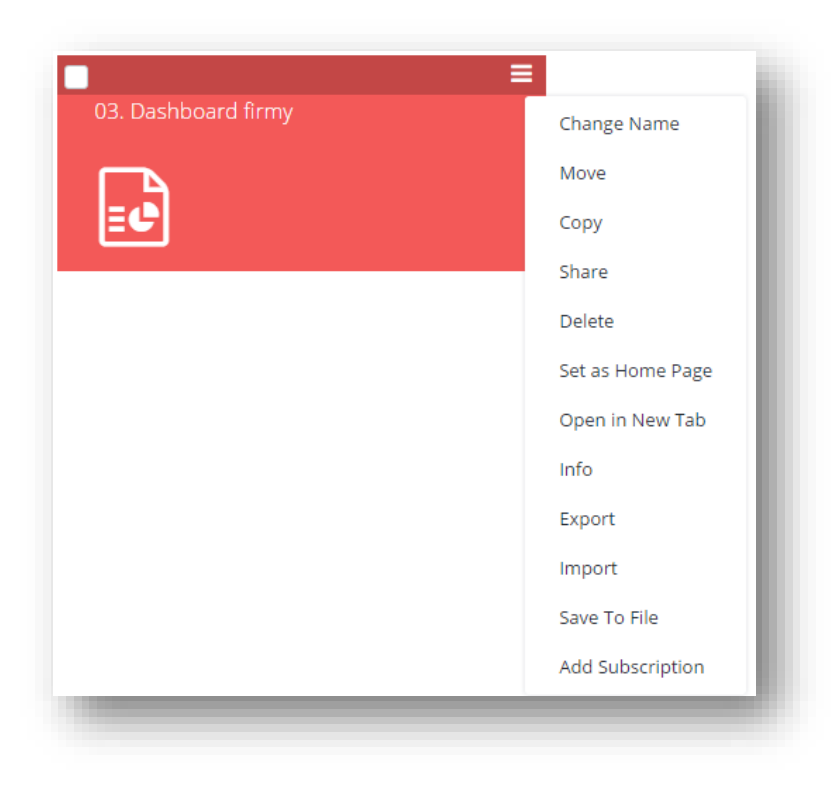

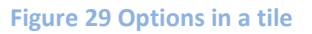

The following options are available for folders: *Change Name, Move, Copy, Share, Delete, Info, Export, Import.* Selecting option *Change Name* redirects to the configuration tool in which it is possible to enter name for the folder and confirm it by clicking [**Apply**]. Option *Import* allows for importing files in xml format from disk. Other options operate the same way as described above.

Options available for reports are: *Change Name, Move, Copy, Share, Delete, Open in New Tab, Info, Export, Import, Save To File, Add Subscription*. Selecting option *Open in New Tab* results in opening a report in a new tab in the browser. Other options operate the same way as described above.

Options for dashboards are: Change Name, Move, Copy, Share, Delete, Set as Home Page, Open in New Tab, Info, Export, Import, Save To File, Add Subscription. Option Set as Home Page allows for setting a dashboard in

the service main view which is available upon logging in. Other options operate the same way as described above.

# 2.1 Creating reports

In order to create a new report, click on [Create] button available in the repository and select element Report:

| + Create      |          |                 |  |
|---------------|----------|-----------------|--|
| Folder        |          | Private Reports |  |
| Report        |          |                 |  |
| Dashboard     |          |                 |  |
| Excel Report  | dowe     |                 |  |
| RS Report     | dowe (1) |                 |  |
| External Link |          |                 |  |
|               |          |                 |  |
|               |          |                 |  |
|               |          |                 |  |
|               |          |                 |  |
|               |          |                 |  |

#### Figure 30 Creating a new report

In the next step, select data source. The service in BI Point Open model provides three standard areas: *Trade*, *Logistics* and *Payments* and areas with presentation data: *Demo Trade*, *Demo Logistics* and *Demo Payments*. In BI Point Manager model, there are five analytical areas available: *Trade*, *Logistics*, *Payments*, *Accounting* as well as *HR and Payroll*. Data is transferred to the areas during synchronization. Confirm your selection by clicking **[OK]**:

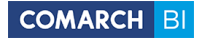

| ✤ Data Source Selection Selection | Select <b>Analytical Model</b>                                                                                                    |  |
|-----------------------------------|----------------------------------------------------------------------------------------------------|--|
|                                   | <ul> <li>Logistics</li> <li>Open</li> <li>Logistics</li> <li>Payments</li> <li>Trade</li> <li>Demo</li> <li>Demo Logistics</li> <li>Demo Payments</li> <li>Do mo Logistics</li> </ul> |  |
|                                   |                                                                                                    |  |

# Figure 31 Selecting analytical model

A report is opened, by default, as a pivot table onto which it is possible to drag measures and dimensions from the left panel as well as edit its elements with the use of options available in the right panel:

| FFIELDS                               | Drop Filter Fields Here                      | > General              |
|---------------------------------------|----------------------------------------------|------------------------|
| 0                                     | Drop Data Items Here Drop Column Fields Here |                        |
| ~                                     | Drop Row Fields Here Grand Total             | PAGE SIZE              |
| → Measures                            | Grand Total                                  | Page Size - 15 +       |
| 🔟 Increase of Sales Year by Year      | Grand Total                                  | Apply                  |
| 🔟 Purchase Orders Average Delay       |                                              |                        |
| 🔟 Purchase Orders Average Processing  |                                              | OPTIONS                |
| 🔟 Purchase Orders Quantity            |                                              |                        |
| 🔟 Purchase Orders Value               |                                              | Empty Cells            |
| Let Purchase Orders Value Currency    |                                              | Chart for Current Pa 📿 |
| 🔟 Sales Actual Margin                 |                                              | Responsive Chart       |
| 🔟 Sales Average Price                 |                                              |                        |
| 🔟 Sales Margin % on Purchase Price    |                                              | Wrap Rows              |
| 🔟 Sales Margin % on Sales Price       |                                              | Refresh data           |
| 🔟 Sales Margin I Level                |                                              |                        |
| Let Sales Number of Customers/Vendors |                                              | Swap rows and columns  |
| 🔟 Sales Number of Documents           |                                              |                        |
| Let Sales Number of Items             |                                              |                        |
| Sales Orders Average Delay            |                                              |                        |
| Sales Orders Average Processing Time  |                                              |                        |
| Let Sales Orders Quantity             |                                              |                        |
| Let Sales Orders Value                |                                              |                        |
| Letter Sales Orders Value Currency    |                                              |                        |
| Lett. Sales Purchase Cost             |                                              |                        |
| 📠 Sales Quantity                      |                                              |                        |

# Figure 32 A created report view

Panels can be hidden and unhidden upon clicking on arrow icon . After minimizing or expanding panels, work space adjusts to the new size.

Measures and dimensions are included in the list of fields in the left panel and are arranged as a tree. They can be dragged and searched by expanding a branch or by entering appropriate phrase in the search engine above the list. Measures include numeric values describing available dimensions. A selected measure must always be located in the data section – there are labels available in the table which describe where elements of data and other elements should be dragged. Dimensions can be located on rows, columns or in table filter field. To locate a given element, use 'drag&drop' method. Then, arrows are displayed in appropriate areas and they indicate sections where the element can be dragged. To remove an element from report, drag it beyond the work space.

Elements of measures and dimensions can also be moved onto the table by dragging and dropping them onto appropriate fields of the configuration tool. To proceed to the configuration tool, click on the following button in the bar:

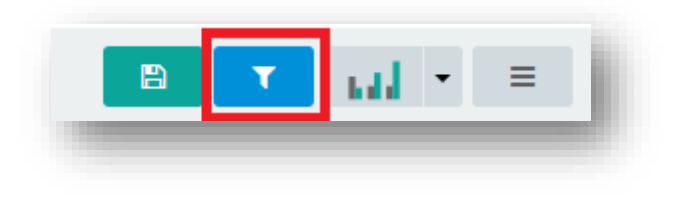

Figure 33 Proceeding to configuration tool

In the configuration tool window (similarly as in all windows for adding elements), it is possible to enter report elements manually. Typing of a given phrase enables faster selection of the searched element:

| Sales Quantity × Rows     Payment Form Name × Columns         | Sales Quantity 🗙<br>Rows<br>🝸 Payment Form Name 🗶<br>Columns |  |
|---------------------------------------------------------------|--------------------------------------------------------------|--|
| Rows    Payment Form Name    Payment Form Name                | Rows       T     Payment Form Name       Columns             |  |
| Payment Form Name Columns Product Name Alters Company Level 1 | ▼ Payment Form Name ×                                        |  |
| Tolumns T Product Name                                        | Columns                                                      |  |
| Product Name      Filters     Company Level 1                 |                                                              |  |
| Filters                                                       | ▼ Product Name ★                                             |  |
|                                                               | Filters                                                      |  |
|                                                               | ▼ Company Level 1 🗙                                          |  |

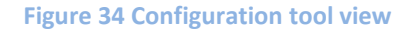

To facilitate the process of creating report, it is possible to add own descriptions for measures and dimensions in a report.

| Product Name 🔺 🕇 Employee Name 🔺 🕇          |                | Grand Total         |                       |
|---------------------------------------------|----------------|---------------------|-----------------------|
| Froduce Name = 1                            |                |                     |                       |
|                                             | Sales Quantity | Sales Actual Margin | Sales Number of Items |
| <ul> <li>Ampułki odżywcze</li> </ul>        | 792.00         | \$16,545.29         | 1                     |
| Baleriny                                    | 326.00         | \$13,039.87         | 1                     |
| <ul> <li>Balsam do włosów</li> </ul>        | 2,023.00       | \$16,812.83         | 1                     |
| <ul> <li>Balsam prostujący włosy</li> </ul> | 1,974.00       | \$11,112.87         | 1                     |
| <ul> <li>Bluza</li> </ul>                   | 486.00         | \$26,812.16         | 1                     |
| <ul> <li>Bluza rozpinana</li> </ul>         | 631.00         | \$35,533.61         | 1                     |
| <ul> <li>Bluzka</li> </ul>                  | 1,290.00       | \$83,696.01         | 1                     |
| <ul> <li>Bluzka z długim rękawem</li> </ul> | 633.00         | \$24,487.45         | 1                     |
| <ul> <li>Botki</li> </ul>                   | 1,058.00       | \$76,513.29         | 1                     |
| <ul> <li>Czółenka</li> </ul>                | 1,383.00       | \$98,620.64         | 1                     |
| <ul> <li>Eliksir pod oczy</li> </ul>        | 944.00         | \$42,249.58         | 1                     |
| <ul> <li>Emulsja do paznokci</li> </ul>     | 1,907.00       | \$8,819.07          | 1                     |
| <ul> <li>Emulsja opalająca</li> </ul>       | 1,243.00       | \$28,501.50         | 1                     |
| Henna                                       | 917.00         | \$8,447.25          | 1                     |
| <ul> <li>Kardigan</li> </ul>                | 1,325.00       | \$98,415.61         | 1                     |
| Grand Total                                 | 93,529.00      | \$4,211,667.93      | 88                    |

### Figure 35 Exemplary report after configuration

In the right panel, there are tools for editing the work space, table elements and charts. Tab *General* includes *Page Size* section in which it is possible to change default size of the work space, as well as section *Options* in which it can be determined which elements should be included in the report content.

| >    | General       |               |       |
|------|---------------|---------------|-------|
| PAGE | SIZE ——       |               |       |
| Pa   | ge Size       |               | 15 +  |
|      |               |               | Apply |
| ΟΡΤΙ | ons ——        |               | _     |
| En   | pty Cells     |               |       |
| Ch   | art for Curre | nt Pag        |       |
| Wr   | ap Rows       |               |       |
| Gr   | and Totals R  | ows           |       |
| Gr   | and Total Co  | lumns         |       |
| Со   | mpact Layou   | ıt            |       |
| An   | chor Elemen   | ts            |       |
|      | R             | efresh data   |       |
|      | Swap ro       | ows and colum | ins   |
|      | Change        | measure posi  | tion  |
|      |               |               |       |
|      |               |               |       |

# Figure 36 Tab General

Owing to *Compact Layout* option, it is possible to hide the key, which may be particularly useful for very expanded reports including many dimensions and measures.

|                                             |                | Grand Total         |                       |
|---------------------------------------------|----------------|---------------------|-----------------------|
| Product Name • T Employee Name • T          | Sales Quantity | Sales Actual Margin | Sales Number of Items |
| Ampułki odżywcze                            | 792.00         | \$16,545.29         | 1                     |
| Baleriny                                    | 326.00         | \$13,039.87         | 1                     |
| Balsam do włosów                            | 2,023.00       | \$16,812.83         | 1                     |
| <ul> <li>Balsam prostujący włosy</li> </ul> | 1,974.00       | \$11,112.87         | 1                     |
| ▶ Bluza                                     | 486.00         | \$26,812.16         | 1                     |
| <ul> <li>Bluza rozpinana</li> </ul>         | 631.00         | \$35,533.61         | 1                     |
| ▶ Bluzka                                    | 1,290.00       | \$83,696.01         | 1                     |
| <ul> <li>Bluzka z długim rękawem</li> </ul> | 633.00         | \$24,487.45         | 1                     |
| • Botki                                     | 1,058.00       | \$76,513.29         | 1                     |
| Czółenka                                    | 1,383.00       | \$98,620.64         | 1                     |
| Eliksir pod oczy                            | 944.00         | \$42,249.58         | 1                     |
| Emulsja do paznokci                         | 1,907.00       | \$8,819.07          | 1                     |
| <ul> <li>Emulsja opalająca</li> </ul>       | 1,243.00       | \$28,501.50         | 1                     |
| ▶ Henna                                     | 917.00         | \$8,447.25          | 1                     |
| <ul> <li>Kardigan</li> </ul>                | 1,325.00       | \$98,415.61         | 1                     |
| Grand Total                                 | 93,529.00      | \$4,211,667.93      | 88                    |

## Figure 37 Report in compact layout

The tool panel changes its content in dependence of selecting its particular element in the work space. It is possible to set parameters for a given element apart from their default values, as well as other specific options.

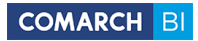

| 🕫 Data Headers                              | Drop Column Fi | elds Here           |                       |
|---------------------------------------------|----------------|---------------------|-----------------------|
|                                             |                | Grand Total         |                       |
| Product Name 🔺 🕇 Employee Name 🔺 🕇          | Sales Quantity | Sales Actual Margin | Sales Number of Items |
| <ul> <li>Ampułki odżywcze</li> </ul>        | 792.00         | \$16,545.29         | 1                     |
| Baleriny                                    | 326.00         | \$13,039.87         | 1                     |
| <ul> <li>Balsam do włosów</li> </ul>        | 2,023.00       | \$16,812.83         | 1                     |
| <ul> <li>Balsam prostujący włosy</li> </ul> | 1,974.00       | \$11,112.87         | 1                     |
| <ul> <li>Bluza</li> </ul>                   | 486.00         | \$26,812.16         | 1                     |
| <ul> <li>Bluza rozpinana</li> </ul>         | 631.00         | \$35,533.61         | 1                     |
| Bluzka                                      | 1,290.00       | \$83,696.01         | 1                     |
| <ul> <li>Bluzka z długim rękawem</li> </ul> | 633.00         | \$24,487.45         | 1                     |
| Botki                                       | 1,058.00       | \$76,513.29         | 1                     |
| Czółenka ADMIN                              | 1,383.00       | \$98,620.64         | 1                     |
| <ul> <li>Eliksir pod oczy</li> </ul>        | 944.00         | \$42,249.58         | 1                     |
| <ul> <li>Emulsja do paznokci</li> </ul>     | 1,907.00       | \$8,819.07          | 1                     |
| <ul> <li>Emulsja opalająca</li> </ul>       | 1,243.00       | \$28,501.50         | 1                     |
| Henna                                       | 917.00         | \$8,447.25          | 1                     |
| <ul> <li>Kardigan</li> </ul>                | 1,325.00       | \$98,415.61         | 1                     |
| Grand Total                                 | 93,529.00      | \$4,211,667.93      | 88                    |
| 1/6 ( ) )                                   |                |                     |                       |
|                                             |                |                     |                       |
|                                             |                |                     |                       |
|                                             |                |                     |                       |
|                                             |                |                     |                       |
|                                             |                |                     |                       |
|                                             |                |                     |                       |
|                                             |                |                     |                       |
|                                             |                |                     |                       |
|                                             |                |                     |                       |

#### Figure 38 Menu of actions for a single element

Thanks to such options as *Show Only Selected Elements* or *Hide Selected Elements*, it is possible to quickly filter data in a report. Option *Clear Filter* displays all hidden elements. Options *Expand Level* and *Collapse Level* allow for faster displaying of the entire hierarchy in a report.

Unlike options included in *Properties* tab, actions are performed immediately, without the need to click on **[Apply]** button.

Selecting lower level of hierarchy supplements tool panel with options available for the selected level. It is possible to view/hide only selected elements in a level. Option *Expand All* expands a report to the lowest available level in all the areas.

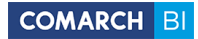

| General Actions  | Properties | >   | General        | Actions      | Properties |
|------------------|------------|-----|----------------|--------------|------------|
| 01. STYCZEŃ      |            |     |                | 2013         |            |
| w Only Selected  | LE LF      | Sor | rt<br>Show Onl |              |            |
| ide Selected Ele | nents      |     | Hide Se        | elected Elem | ients      |
| Clear Filter     |            |     | (              | Clear Filter |            |

Figure 39 Tab Actions for different dimensions

Options for sorting and viewing/hiding elements are available also in form of buttons in the bar:

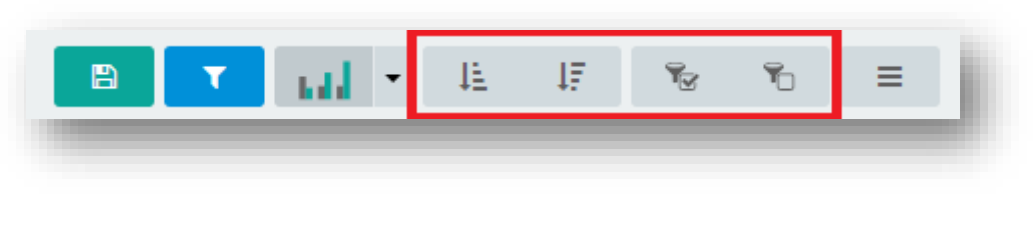

Figure 40 Sorting and viewing/hiding buttons

Tab *Properties* is available for all elements of the table, but it includes different options depending on element type. It allows for, e.g. changing fonts, names, number precision, column width, using conditional formatting, enabling *TOP N* filter indicating top/bottom values from a range, as well as managing visibility of subtotals.

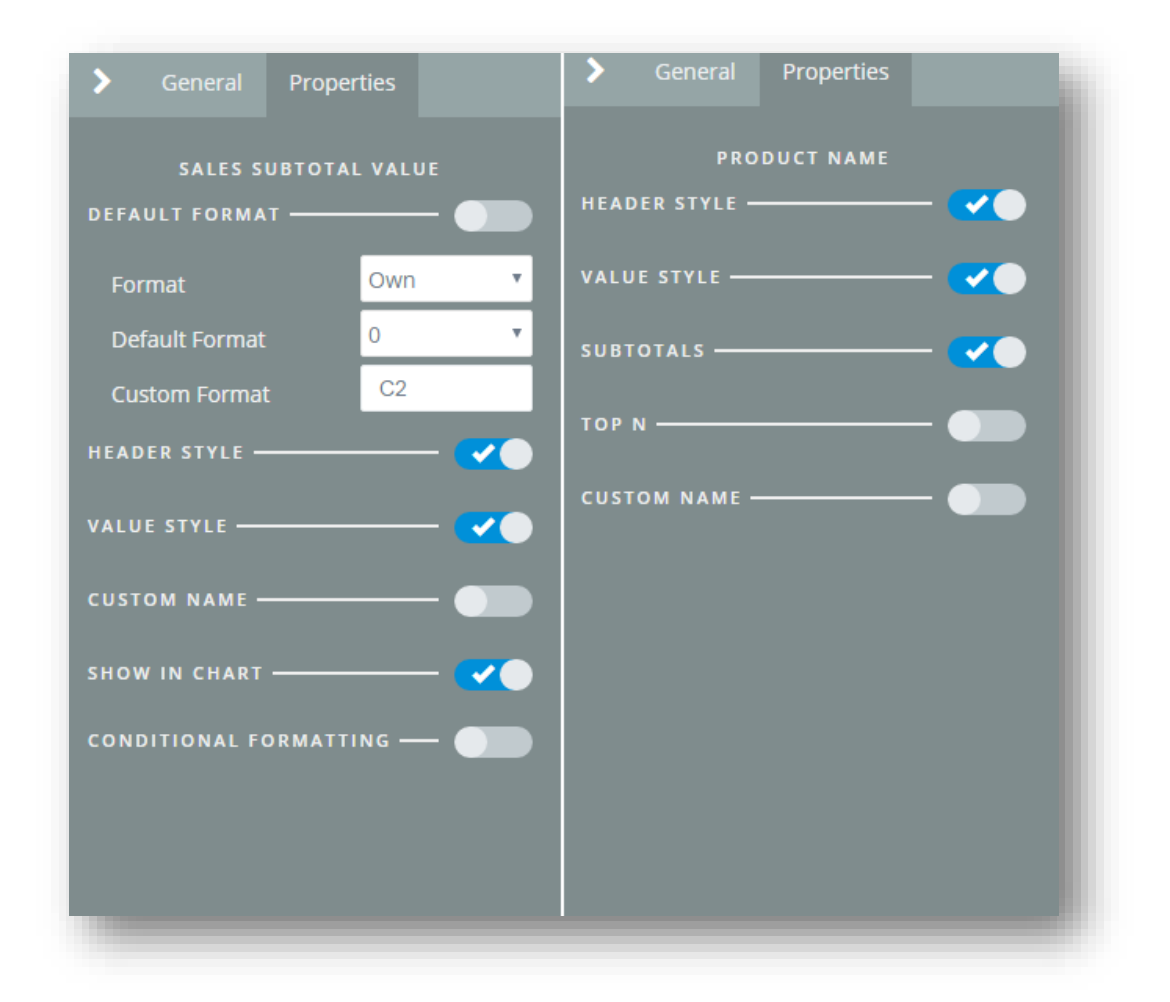

Figure 41 Tab Properties for different elements

Conditional formatting option enables formatting a report layout in dependence of values of measures. It is possible to change type, style and color of font and background. Cell content can also be aligned horizontally and vertically.

| lf                   | Greater Than 🔻 |
|----------------------|----------------|
| Value                | 0              |
| Then                 | Change Font 🔻  |
| Style                | BIU            |
| Color                | •              |
| Туре                 | Default 🔹      |
| Horizontal Alignment | 1 1 <b>1</b> 1 |
| Vertical Alignment   |                |
|                      |                |
|                      |                |
|                      |                |

Figure 42 Conditional formatting of report

Dimension elements can be filtered upon clicking on the icon available by name of a dimension used in the report (dragged to columns/rows of the pivot table). Upon clicking on that icon, the user is transferred to filtering window.

| Filter                            |        |        |
|-----------------------------------|--------|--------|
| Date Calendar Month               |        |        |
|                                   |        | ٦<br>۲ |
|                                   |        |        |
| ─<br>✓ <nieznany></nieznany>      |        |        |
| <ul> <li>✓ 01. Styczeń</li> </ul> |        |        |
| ✓ 02. Luty                        |        |        |
| ✓ 03. Marzec                      |        |        |
| 🕑 04. Kwiecień                    |        |        |
| 🗹 05. Maj                         |        |        |
| <ul> <li>O6. Czerwiec</li> </ul>  |        |        |
| 🗹 07. Lipiec                      |        |        |
| 🗹 08. Sierpień                    |        |        |
| Ø9. Wrzesień                      |        |        |
| 🗹 10. Październik                 |        |        |
| 11. Listopad                      |        |        |
| 12. Grudzień                      |        |        |
|                                   |        |        |
|                                   | Cancel |        |
|                                   | Cancer |        |
|                                   |        |        |
|                                   |        |        |

Figure 43 Window of dimension elements filtering

To facilitate searching of required elements, filtering windows have been equipped with a search bar located in the upper part of the screen. The search engine works in *ad hoc* mode, thus filters on ongoing basis by the entered phrase. On mobile devices, the searching is carried out upon clicking Enter. Searching by phrase adjusts elements including the entered string in any place, regardless of special characters.

The created pivot table can be shown as a chart by using the following button located on a strip located below the main bar with shortcuts:

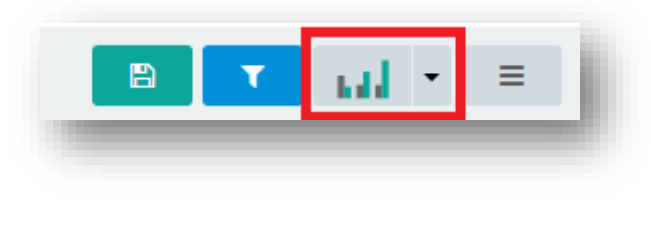

**Figure 44 Creating a chart** 

Chart editing options for reports are the same as for charts on dashboards and are described in paragraphs dedicated to dashboards.

Upon selecting option Table and Chart:

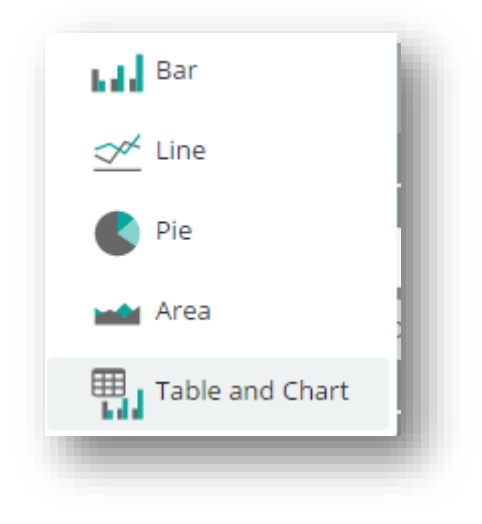

Figure 45 Table and Chart option in the menu

Data will be presented both in numbers and in graphic form.

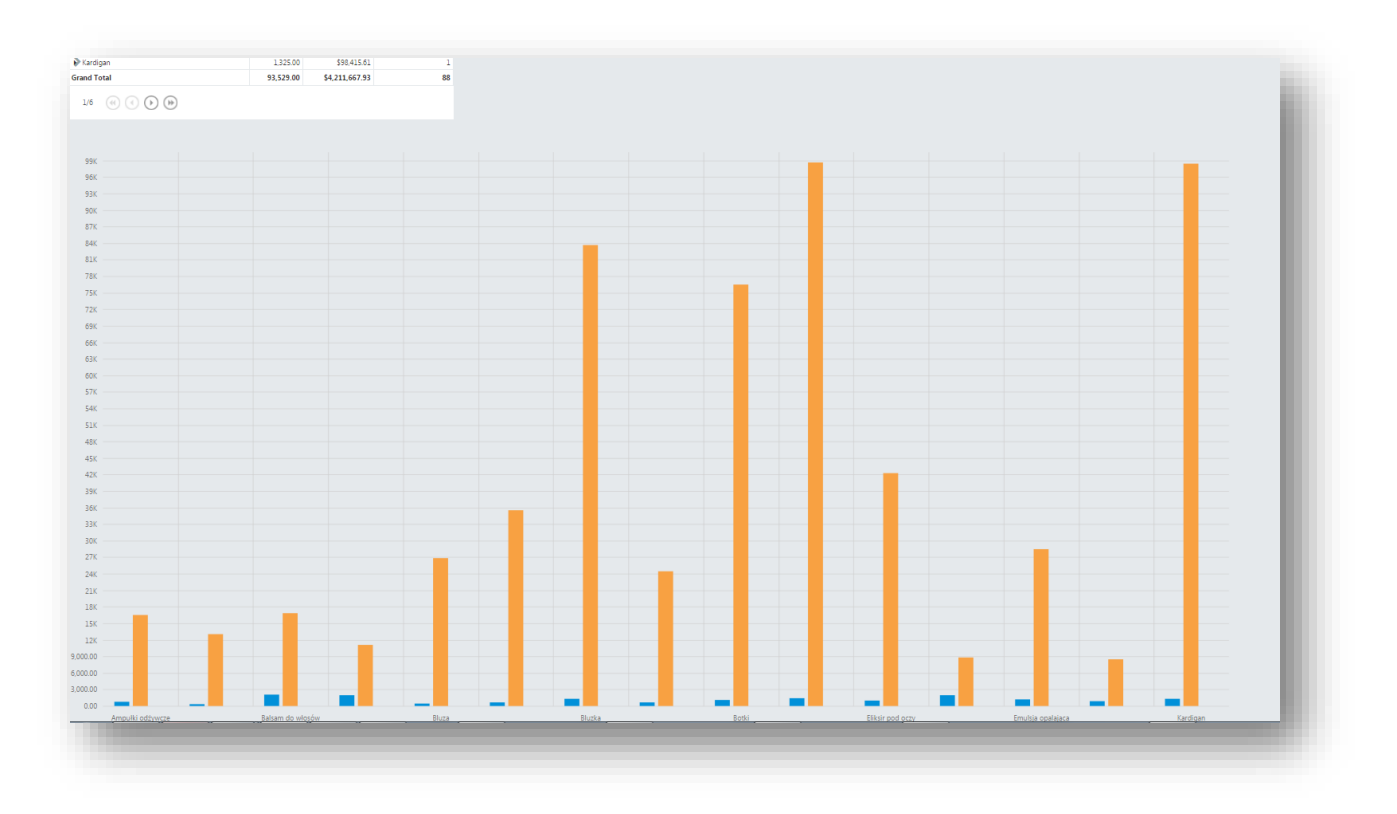

### Figure 46 Report of *Table and Chart* type

The created report can be saved in default location upon clicking on button available in the bar. Next, it is necessary to specify its name or use the default one and confirm by clicking [OK]:

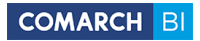

| Enter New Report Name |           |  |
|-----------------------|-----------|--|
| In Memory Report      |           |  |
|                       | Cancel Ok |  |

## Figure 47 Saving a report

In order to copy name of other report, use path from the header:

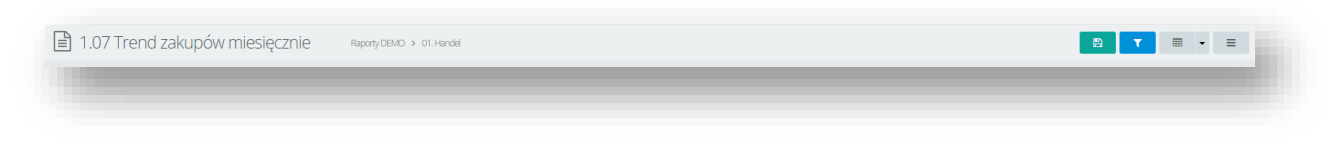

#### Figure 48 Path from the header

Upon selecting in the bar a button with list icon, a list with the following options is expanded: *Save To File, Save As, Add Subscription* and *Custom Measure*:

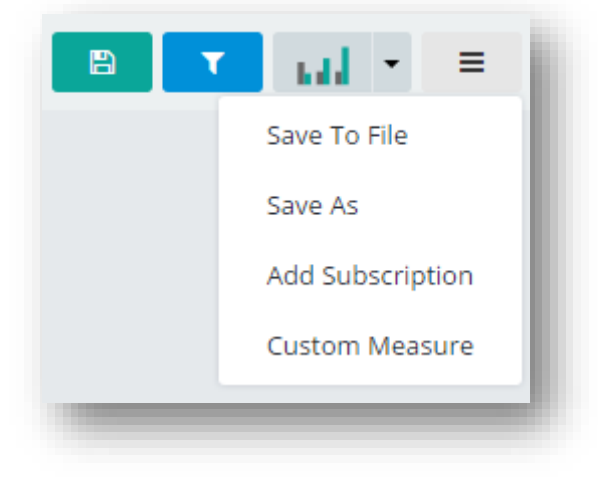

#### Figure 49 List with options

Option *Save To File* allows for saving a report on disk in selected format. To do so, select appropriate format and confirm by clicking [**OK**]:

| ormat      |   |
|------------|---|
| PNG Chart  | v |
| PDF Table  |   |
| XLSX Table |   |
| XLS Table  |   |
| PNG Table  |   |
| HTML Table |   |
| PDF Chart  |   |

## Figure 50 Exporting a report

Owing to that option, it is not necessary to change report definition, because after new fields are added onto a report, it can be exported to file in a form currently visible to the user, without saving it.

Saving the layout of columns and rows during export to Excel (.xls) allows for easy transferring of the analysis to tables. Upon checking parameter *Expand Report*, all hierarchical dimensions will be displayed and if the parameter remains unchecked, the report will be shown in a layout in which it was saved. Parameter *Attach Filters* allows for transferring filters used when creating a report to the exported file.

|                                             |                | Grand Total         |                       |
|---------------------------------------------|----------------|---------------------|-----------------------|
| Product Name • T Employee Name • T          | Sales Quantity | Sales Actual Margin | Sales Number of Items |
| Ampułki odżywcze                            | 792.00         | \$16,545.29         | 1                     |
| Baleriny                                    | 326.00         | \$13,039.87         | 1                     |
| <ul> <li>Balsam do włosów</li> </ul>        | 2,023.00       | \$16,812.83         | 1                     |
| <ul> <li>Balsam prostujący włosy</li> </ul> | 1,974.00       | \$11,112.87         | 1                     |
| ▶ Bluza                                     | 486.00         | \$26,812.16         | 1                     |
| <ul> <li>Bluza rozpinana</li> </ul>         | 631.00         | \$35,533.61         | 1                     |
| Bluzka                                      | 1,290.00       | \$83,696.01         | 1                     |
| <ul> <li>Bluzka z długim rękawem</li> </ul> | 633.00         | \$24,487.45         | 1                     |
| Botki                                       | 1,058.00       | \$76,513.29         | 1                     |
| <ul> <li>Czółenka</li> </ul>                | 1,383.00       | \$98,620.64         | 1                     |
| Eliksir pod oczy                            | 944.00         | \$42,249.58         | 1                     |
| <ul> <li>Emulsja do paznokci</li> </ul>     | 1,907.00       | \$8,819.07          | 1                     |
| <ul> <li>Emulsja opalająca</li> </ul>       | 1,243.00       | \$28,501.50         | 1                     |
| ▶ Henna                                     | 917.00         | \$8,447.25          | 1                     |
| <ul> <li>Kardigan</li> </ul>                | 1,325.00       | \$98,415.61         | 1                     |
| Grand Total                                 | 93,529.00      | \$4,211,667.93      | 88                    |

# Figure 51 Report before export to Excel

The entire report is compatible with all Excel functions, which enables performing full analysis in that program. In case of using option *Open*, date is added to the name in order not to duplicate it.

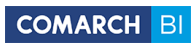

| X   🚽 4) + (4 +   =          | Approximation of the |                    | 784873462642647                                                                                                    | 86426483263478.xls [Tryb z | odności] - Microsoft I | xcel           | _                 |                   | - 0 ×               |
|------------------------------|----------------------|--------------------|----------------------------------------------------------------------------------------------------|----------------------------|------------------------|----------------|-------------------|-------------------|---------------------|
| Plik Narzędzia główne        | Wstawianie Uł        | kład strony Fo     | rmuły Dane Recenzja                                                                                                    | Widok                      |                        |                |                   |                   | ھ 🖸 🗆 🕼             |
|                              |                      | -                  | -                                                                                                    |                            |                        |                | -                 | Σ Autosumowanie * | A                   |
| Tahoma                       | * 8 * A A            | = = 🧕              | Zawijaj tekst                                                                                                    | Ogólne *                   |                        |                | t 🕂 👘             |                   | Żľ m                |
| Wklej 📕 IB I 🛛 -             | 🛛 - 🛛 🗞 - 🗛 -        |                    | 🗉 📰 🔤 Scal i wyśrodkuj 🤊                                                                                                    |                            | Formatow. Format       | uj Style       | Wstaw Usuń Format |                   | Sortuj i Znajdź i   |
| Schowek E Czcio              | nka G                |                    | vrównanie                                                                                                    | liczha 55                  | warunk. + jako tabe    | lę * komórki * | Komórki           | Edutowa           | filtruj v zaznacz v |
|                              | fr                   |                    | , source in the second second s |                            | Style                  |                | Komorki           | Edytowe           |                     |
|                              | B C                  | D                  | F                                                                                                    | F                          | G                      | H I            | I K               | I M               | N                   |
| 1                            | Data gene            | rowania: 7/20/2016 | 11:24:57 AM Użytkownik: pio                                                                                                    | tr.maslyk+9988@comarch.pl  | 0                      |                | JK                | LIVI              | IN                  |
| 2                            | -                    | Grand Total        |                                                                                                    |                            |                        |                |                   |                   |                     |
| 3 Product Name               | Employee Name        | Sales Quantity S   | ales Actual Margin Sales Num                                                                                                    | ber of Items               |                        |                |                   |                   |                     |
| 4 Ampułki odżywcze           | ADMIN                | 792,00             | 16 545,29 zł                                                                                                    | 1                          |                        |                |                   |                   |                     |
| 5 Baleriny                   | ADMIN                | 326,00             | 13 039,87 zł                                                                                                    | 1                          |                        |                |                   |                   |                     |
| 6 Balsam do włosów           | ADMIN                | 2 023,00           | 16 812,83 zł                                                                                                    | 1                          |                        |                |                   |                   |                     |
| Balsam prostujący włosy      | ADMIN                | 1 974,00           | 11 112,87 zł                                                                                                    | 1                          |                        |                |                   |                   |                     |
| Bluza                        | ADMIN                | 486,00             | 26 812, 16 zł                                                                                                    | 1                          |                        |                |                   |                   |                     |
| Bluza rozpinana              | ADMIN                | 631,00             | 35 533,61 zł                                                                                                    | 1                          |                        |                |                   |                   |                     |
| ) Bluzka                     | ADMIN                | 1 290,00           | 83 696,01 zł                                                                                                    | 1                          |                        |                |                   |                   |                     |
| 1 Bluzka z długim rękawem    | ADMIN                | 633,00             | 24 487,45 zł                                                                                                    | 1                          |                        |                |                   |                   |                     |
| 2 Botki                      | ADMIN                | 1 058,00           | 76 513,29 zł                                                                                                    | 1                          |                        |                |                   |                   |                     |
| 3 Czółenka                   | ADMIN                | 1 383,00           | 98 620,64 zł                                                                                                    | 1                          |                        |                |                   |                   |                     |
| 1 Eliksir pod oczy           | ADMIN                | 944,00             | 42 249,58 zł                                                                                                    | 1                          |                        |                |                   |                   |                     |
| 5 Emulsja do paznokci        | ADMIN                | 1 907,00           | 8 819,07 zł                                                                                                    | 1                          |                        |                |                   |                   |                     |
| 6 Emulsja opalająca          | ADMIN                | 1 243,00           | 28 501,50 zł                                                                                                    | 1                          |                        |                |                   |                   |                     |
| 7 Henna                      | ADMIN                | 917,00             | 8 447,25 zł                                                                                                    | 1                          |                        |                |                   |                   |                     |
| 8 Kardigan                   | ADMIN                | 1 325,00           | 98 415,61 zł                                                                                                    | 1                          |                        |                |                   |                   |                     |
| 9 Klapki basenowe            | ADMIN                | 1 642,00           | 18 072,20 zł                                                                                                    | 1                          |                        |                |                   |                   |                     |
| ) Kombinezon zimowy          | ADMIN                | 659,00             | 41 258,98 zł                                                                                                    | 1                          |                        |                |                   |                   |                     |
| 1 Koszula                    | ADMIN                | 978,00             | 69 777,76 zł                                                                                                    | 1                          |                        |                |                   |                   |                     |
| 2 Koszula polo               | ADMIN                | 519,00             | 25 682,33 zł                                                                                                    | 1                          |                        |                |                   |                   |                     |
| 3 Kozaki                     | ADMIN                | 749,00             | 52 385, 15 zł                                                                                                    | 1                          |                        |                |                   |                   |                     |
| 4 Krem do cery               | ADMIN                | 1 839,00           | 23 078,68 zł                                                                                                    | 1                          |                        |                |                   |                   |                     |
| 5 Krem do rąk                | ADMIN                | 1 589,00           | 23 555,51 zł                                                                                                    | 1                          |                        |                |                   |                   |                     |
| 6 Krem odżywczy pod oczy     | ADMIN                | 1 092,00           | 23 965,77 zł                                                                                                    | 1                          |                        |                |                   |                   |                     |
| 7 Krem pod oczy              | ADMIN                | 552,00             | 11 734,62 zł                                                                                                    | 1                          |                        |                |                   |                   |                     |
| 8 Krem pod oczy na noc       | ADMIN                | 1 293,00           | 44 241,74 zł                                                                                                    | 1                          |                        |                |                   |                   |                     |
| 9 Kurtka letnia              | ADMIN                | 1 703,00           | 121 776,73 zł                                                                                                    | 1                          |                        |                |                   |                   |                     |
| ) Kurtka wiosenna            | ADMIN                | 1 378,00           | 147 840,83 zł                                                                                                    | 1                          |                        |                |                   |                   |                     |
| 1 Lakier do paznokci         | ADMIN                | 1 111,00           | 7 887,01 zł                                                                                                    | 1                          |                        |                |                   |                   |                     |
| Legginsy                     | ADMIN                | 1 811,00           | 47 185,97 zł                                                                                                    | 1                          |                        |                |                   |                   |                     |
| 3 Maseczka na oczy           | ADMIN                | 1 839,00           | 36 310,54 zł                                                                                                    | 1                          |                        |                |                   |                   |                     |
| Maseczka oczyszczająca       | ADMIN                | 530,00             | 3 908, 13 zł                                                                                                    | 1                          |                        |                |                   |                   |                     |
| 5 Mgiełka ochronna do włosów | ADMIN                | 1 302,00           | 17 852,27 zł                                                                                                    | 1                          |                        |                |                   |                   |                     |
| 6 Odżywka do włosów          | ADMIN                | 914,00             | 7 914,59 zł                                                                                                    | 1                          |                        |                |                   |                   |                     |
| 7 Odżywka do paznokci        | ADMIN                | 1 439,00           | 8 516,86 zł                                                                                                    | 1                          |                        |                |                   |                   |                     |

# Figure 52 Report after export to Excel

Option Save As allows for saving a report in selected location:

| Save as<br>Enter name and select location                                                                                        |             |   |
|----------------------------------------------------------------------------------------------------|-------------|---|
| In Memory Report                                                                                                    |             | 1 |
|                                                                                                    | Q           | ] |
| <ul> <li>Repository</li> <li>Private Reports</li> <li>Piotr Maslyk</li> <li>Raporty DEMO</li> <li>Raporty Standardowe</li> </ul> |             |   |
|                                                                                                    | Cancel Save |   |

# COMARCH BI

|                                    | Figure 53 S  | ave As option                                     |
|------------------------------------|--------------|---------------------------------------------------|
|                                    |              |                                                   |
|                                    | Folder       |                                                   |
|                                    | Report       |                                                   |
|                                    | Dashboard    |                                                   |
|                                    | Excel Report |                                                   |
| Jpon selecting option Excel Report | RS Report    | from the main menu, a wizard will be created with |

Upon selecting option *Excel Report* possibility to "export" an Excel file.

| Excel Report |                                                                                 |             |
|--------------|---------------------------------------------------------------------------------|-------------|
|              | Select report file (*.xls, *.xlsb, *.xlsb, *.xlsm)<br>Maximum File Size: 10 MiB |             |
|              |                                                                                 | Cancel Save |
|              |                                                                                 |             |

# Figure 54 Excel report wizard

After the operation is completed, the file is available in the repository as any other report.

| Repository          | 78487346264264786426483263478.xls |
|---------------------|-----------------------------------|
| A Private Reports   |                                   |
| 🗅 Piotr Maslyk      | <b>X</b>                          |
| Raporty DEMO        |                                   |
| 🗀 01. Handel        |                                   |
| 🗅 02. Logistyka     |                                   |
| 🗀 03. Płatności     |                                   |
| Raporty Standardowe |                                   |
| 🗅 01. Handel        |                                   |
| 🗅 02. Logistyka     |                                   |
| 🗅 03. Płatności     |                                   |
|                     |                                   |

#### Figure 55 Excel report in the repository

When building reports, it is possible to use standard shortcuts which facilitate work in the application:

[Enter] – confirmation of sending a given form

[Esc] – canceling of an open form/aborting progress (with a question)

[Ctrl + s] – saving a form

# **Custom measure**

*Custom Measure* is an option allowing for making your own calculations of measure values. After selecting this option, a window appears in the tool panel for defining a new custom measure. A specially prepared language can be used in definition of a custom measure. Custom measure supports combining standard measures with basic arithmetic and logic operations. After approving the change, measure is automatically added to the report.

| Custom Measure |  |        |    |  |
|----------------|--|--------|----|--|
| Name           |  |        |    |  |
|                |  |        |    |  |
| Definition     |  |        |    |  |
|                |  |        |    |  |
|                |  |        |    |  |
|                |  | Cancel | Ok |  |
|                |  |        |    |  |

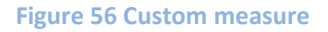

Custom measures are constructed according to a specially prepared language; defining them may significantly streamline work with reports, however, basic knowledge about that language is required. Description of its syntax is presented below:

Names of measures, dimensions and hierarchies must be unique. Measures, attributes and hierarchies can be distinguished. In case of a single dimension, a name will be the name of that dimension, whereas in case of hierarchies, the name will be a combination of individual level names, separated by a dot. If name of a measure, dimension or level includes a space, the entire name must be put in square brackets. In other cases, using square bracket is optional.

**Syntax:** Measure, [Measure], [Measure with a space], Dimension, [Dimension], [Dimension].[Level], [Dimension].[Hierarchy].[Level]

**Example of use:** Cost, [Sales Value], [Sales Purchase Cost], [State], [Customer/Vendor Code], [Time].[Calendar].[Year]

The language supports standard operators: + - \* / (). Round brackets () have the same role as in SQL language for instance – they separate and group mathematical operations.

Syntax: + - \* / ()

Example of use: [Sales Value] + [Sales Purchase Cost] [Sales Discount] \ ([Sales Discount] + [Sales Value])

Many basic functions, e.g. of filter type, require using a specific attribute element. **Syntax:** 

[Attribute].[Element] [Dimension].[Hierarchy].[Level].[Element] Example of use: [Customer/Vendor Code].[ABC], [Time].[Calendar].[Year].[2014]

A set of elements can be used when filtering by many elements, e.g. for creating a measure presenting data narrowed down to invoices and their corrections. Function SET is used for creating sets, in which individual elements are entered after a comma.

Syntax: SET([Attribute].[Element1], [Attribute].[Element2], ... )

Example of use: SET( [Document Type].[Sales Invoice], [Document Type].[Sales Invoice Correction] )

Range of a given attribute elements on the basis of a key. There are additional functions supported, retrieving the range from beginning or end of a dimension.

Syntax: RANGE([Attribute].[Element1],[Attribute].[Element2]), RangeFrom([Attribute].[Element]) RangeTo([Attribute].[Element])

It is possible to filter a set by condition. Filter function, the same as range and set functions, return a set of elements. In case of the filter function, it is a set of elements fulfilling the filtering condition. Filter function verifies each element of a given set in the first argument for logic condition specified in the second argument. **Syntax:** FILTER([Attribute], [Condition])

Example of use: FILTER ( [Date of Issue], [Sales Value] > 5000 )

Function *filterby* is used for filtering measures. It returns value of a measure/expression upon filtering a given set.

Syntax: FILTERBY([Measure], [Set]) Example of use: FILTERBY ( [Sales Value], SET([Year].[2010]) )

It is possible to change default aggregation function for a measure by using the following functions:

Syntax: Avg([Measure]) Count([Measure]) DistinctCount([Measure]) Max([Measure]) Sum([Measure]) Sum([Measure]) Example of use: Avg([Sales Margin]) DistinctCount([Discount]) Sum([Purchase Quantity])

Aggregating functions return an aggregation (e.g. a total) of numerical expression (measure) calculated by specific set determined in additional arguments. The following aggregation functions are supported: Sum, Max, Avg, Min

Syntax: Function ( Measure [, Set1, Set2, ..., SetN ])

**Example of use:** SUM( [Sales Value] , SET( [Document Type].[Sales Invoice], [Document Type].[Sales Invoice Correction] )

It is possible to operate on sets. This concerns operations of addition or subtraction type. **Syntax:** 

Union([Set1], ..., [SetN]) Except([Set1], [Set2]) Intersect([Set1], [Set2] ) Example of use: Except([State], set([State].[Mazowieckie]))

There are functions which aggregate incrementally:

**Syntax:** RunningSum([Measure], [Dimension]) RunningAvg, RunningMin, RunnningMax, RunningCount **Example of use:** RunningSum([Sales Value], [State]) – aggregates the measure incrementally according to dimension given.

Logic conditions can be used, for example, in IF functions. The most popular logic conditions are comparisons of a measure to a mathematical constant or NULL and comparisons to text values.

Supported logical operators: = , > , < , <= , >=, <>

Supported logic functions: NOT, AND , OR

All of the operators mentioned above operate on numeric values. Additionally, operators = and <> can be used to compare elements by text, e.g. [Product Code] = '22345'

Any name or pattern known from SQL (% - any string of characters and ? – exactly one character) can be used as text.

Example of use:

[Sales Value] = 0
[State] = 'M%'
AND( [Sales Quantity] >= 0 , [Sales Quantity] < 10 )
Another important condition is the verification if a given value does not equal NULL.
Syntax: lsEmpty([Expression])
Example of use: lsEmpty ( [Sales Value] )
Names: lsEmpty() , IfEmpty()</pre>

Function IF:
Syntax: IF ( Condition, True, False )
Example of use: IF ( [Sales Value] = 0, 0 , [Sales Discount] / [Sales Value] )

Time dimension is a built-in hierarchy. Functions in time take on hierarchy level as a parameter.

| Name                  | Call                  | How it works                 |
|-----------------------|-----------------------|------------------------------|
| Previous month        | PriorMonth([measure], | Filter_By([Measure],         |
|                       | [time attribute])     | Prev(CurrentOrNow([Month]))  |
| Previous day          | PriorDay([Measure],   | As above                     |
|                       | [Hierarchy], offset)  |                              |
| Previous quarter      | PriorQuarter          | As above                     |
| Month previous year   | MonthPriorYear        | Filter_By([Measure],         |
|                       |                       | Lag(CurrentOrNow([Month],12) |
| Quarter previous year | QuarterPriorYear      | As above                     |
| Day previous year     | DayPriorYear          | As above                     |
| Previous Year         | PriorYear             | As above                     |

In version 6.0, PriorPeriod([measure]) function is also supported, which displays value of a given measure in a previous period, as well as function PeriodPriorYear([measure]) displaying value of a measure in a given period in a previous year.

It is possible to filter by top/bottom elements of a dimension. **Syntax:** TOP (Set, quantity, measure)

**Example of use:** TOP ( [Customer/Vendor Code], 10, [Sales Value] ) Function BOTTOM operates the same way.

# 2.2 Creating dashboards

An exemplary dashboard, being a diversified form of analysis, is run already at the first opening of BI Point.

| pales Qualitity                                                                                           | W- Movements Accounting val | Sales Average Price | Region Name         | Document Number   🕦 |  |
|----------------------------------------------------------------------------------------------------|-----------------------------|---------------------|---------------------|---------------------|--|
| 150.0                                                                                                    | 00                          | \$34.32             | <unknown></unknown> | FA/1/2013           |  |
| 283.0                                                                                                    | 00                          | \$78.22             | <unknown></unknown> | FA/1/2014           |  |
| 184.0                                                                                                    | 00                          | \$65.67             | <unknown></unknown> | FA/1/2015           |  |
| 76.0                                                                                                    | 00                          | \$32.74             | <unknown></unknown> | FA/10/2013          |  |
| 174.                                                                                                    | 00                          | \$108.07            | <unknown></unknown> | FA/10/2014          |  |
| 153.                                                                                                    | 00                          | \$75.91             | <unknown></unknown> | FA/10/2015          |  |
| 144.0                                                                                                    | 00                          | \$43.76             | <unknown></unknown> | FA/100/2013         |  |
| 108.0                                                                                                    | 00                          | \$89.23             | <unknown></unknown> | FA/100/2014         |  |
| 95.0                                                                                                    | 00                          | \$93.94             | <unknown></unknown> | FA/100/2015         |  |
| 191.0                                                                                                    | 00                          | \$92.20             | <unknown></unknown> | FA/101/2013         |  |
| 120.0                                                                                                    | 00                          | \$82.90             | <unknown></unknown> | FA/101/2014         |  |
| 110.0                                                                                                    | 00                          | \$43.57             | <unknown></unknown> | FA/101/2015         |  |
| 267.                                                                                                    | 00                          | \$90.30             | <unknown></unknown> | FA/102/2013         |  |
| 142.                                                                                                    | 00                          | \$78.28             | <unknown></unknown> | FA/102/2014         |  |
| 187.0                                                                                                    | 00                          | \$79.83             | <unknown></unknown> | FA/102/2015         |  |
| 16.0                                                                                                    | 00                          | \$90.00             | <unknown></unknown> | FA/103/2013         |  |
| 31.0                                                                                                    | 00                          | \$65.71             | <unknown></unknown> | FA/103/2014         |  |
| 205.0                                                                                                    | 00                          | \$74.42             | <unknown></unknown> | FA/103/2015         |  |
| 248.0                                                                                                    | 00                          | \$88.15             | <unknown></unknown> | FA/104/2013         |  |
| 23.0                                                                                                    | 00                          | \$141.87            | <unknown></unknown> | FA/104/2014         |  |
| 5.0                                                                                                    | 00                          | \$47.50             | <unknown></unknown> | FA/104/2015         |  |
| 260.0                                                                                                    | 00                          | \$57.24             | <unknown></unknown> | FA/105/2013         |  |
| 194.0                                                                                                    | 00                          | \$65.61             | <unknown></unknown> | FA/105/2014         |  |
| 124.0                                                                                                    | 00                          | \$91.27             | <unknown></unknown> | FA/105/2015         |  |
| <ul> <li>1/67 •</li> <li>Private Reports Sales report Purchase rep.</li> <li>Sales Total Value</li> </ul> |                             |                     |                     |                     |  |
|                                                                                                    |                             |                     | 2                   | 1.0 %               |  |

#### Figure 57 Exemplary start dashboard

Due to differentiation of data, to be able to easily preview the used measures and dimensions as well as the applied global filters, it is possible to use tooltips . which are available in the upper right corner of a dashboard.

| Sales Quantity | w- Movements Accounting Val | Sales Average Price | Region Name         | Document Number 🚯                              |
|----------------|-----------------------------|---------------------|---------------------|------------------------------------------------|
| 150.00         |                             | \$34.32             | <unknown></unknown> | Measures: Sales Quantity, W- Movements Account |
| 283.00         |                             | \$78.22             | <unknown></unknown> | F/ Value, Sales Average Price                  |
| 184.00         |                             | \$65.67             | <unknown></unknown> | F<br>Dimensions: Region Name, Document Number  |
| 76.00          |                             | \$32.74             | <unknown></unknown> | F.4/10/2013                                    |
| 174.00         |                             | \$108.07            | <unknown></unknown> | FA/10/2014                                     |
| 153.00         |                             | \$75.91             | <unknown></unknown> | FA/10/2015                                     |
| 144.00         |                             | \$43.76             | <unknown></unknown> | FA/100/2013                                    |
| 108.00         |                             | \$89.23             | <unknown></unknown> | FA/100/2014                                    |
| 95.00          |                             | \$93.94             | <unknown></unknown> | FA/100/2015                                    |
| 191.00         |                             | \$92.20             | <unknown></unknown> | FA/101/2013                                    |
| 120.00         |                             | \$82.90             | <unknown></unknown> | FA/101/2014                                    |
| 110.00         |                             | \$43.57             | <unknown></unknown> | FA/101/2015                                    |
| 267.00         |                             | \$90.30             | <unknown></unknown> | FA/102/2013                                    |
| 142.00         |                             | \$78.28             | <unknown></unknown> | FA/102/2014                                    |
| 187.00         |                             | \$79.83             | <unknown></unknown> | FA/102/2015                                    |
| 16.00          |                             | \$90.00             | <unknown></unknown> | FA/103/2013                                    |
| 31.00          |                             | \$65.71             | <unknown></unknown> | FA/103/2014                                    |
| 205.00         |                             | \$74.42             | <unknown></unknown> | FA/103/2015                                    |
| 248.00         |                             | \$88.15             | <unknown></unknown> | FA/104/2013                                    |
| 23.00          |                             | \$141.87            | <unknown></unknown> | FA/104/2014                                    |
| 5.00           |                             | \$47.50             | <unknown></unknown> | FA/104/2015                                    |
| 260.00         |                             | \$57.24             | <unknown></unknown> | FA/105/2013                                    |
| 194.00         |                             | \$65.61             | <unknown></unknown> | FA/105/2014                                    |
| 124.00         |                             | \$91.27             | <unknown></unknown> | FA/105/2015                                    |
| Private F      | teports Sales report        | Purchase rep        | 27                  | °<br>'8.6 %                                    |
|                | Sales Total Value           |                     | 0 🗹                 | θ                                              |
|                |                             |                     | 2                   | 1.0 %                                          |
|                |                             |                     |                     |                                                |

# Figure 58 Tooltips

A new dashboard can be created the same way as a report. Upon clicking [**Create**] in the report depository, select option *Dashboard* from the list:

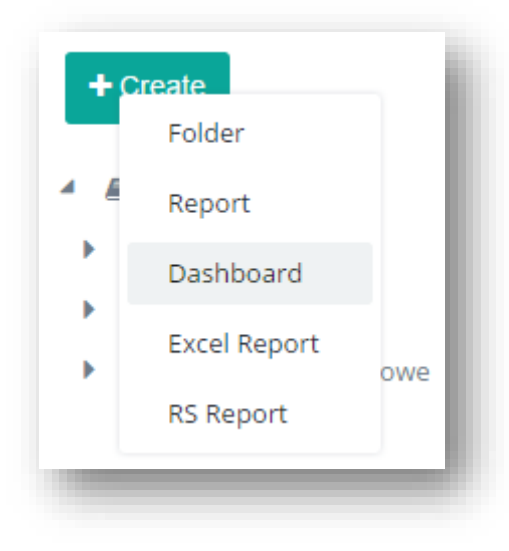

Figure 59 Creating a new dashboard

Then, a dashboard in edit mode opens with a work space, left panel with available elements and right tool panel:

# 

#### Figure 60 A created dashboard

Work mode can be changed by clicking on the switch available in the upper left corner:

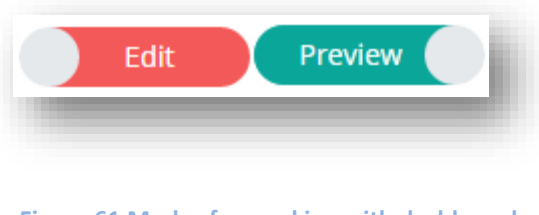

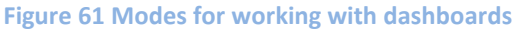

- Preview this mode is used for presenting an already defined dashboard; ready for presentation data is displayed in form of charts, tables, etc.; interaction functionality is active in this mode
- Edit this mode is available, by default; if enabled, it allows for creating and modifying a given dashboard, locating, configuring and editing elements from the left panel

The right panel with *General* tab allows for changing background color, number of columns and enabling or disabling the responsivity. Responsivity of view on a dashboard is a functionality adjusting layout of used elements of a dashboard to size of screen on which it is started. Enabling this option provides automatic optimization of the layout so that tiles are visible on the work space not only during creation (arranging of elements), but also after changing the size of browser window, refreshing a page, starting the dashboard itself on different screens and upon modifying size of used tiles. On smaller screens, to maintain clear view of a dashboard, tiles wider than screen width are located in columns one under another.

To create a new element, click on its name in the left panel. Available elements are as follows:

- Chart
- Table
- Indicator
- Website
- Image
- Report
- Global Filter
- Text
- Lint to Repository
- Map
- Data Filter
- Dynamic Dimensions
- Dynamic Measure

Once a tile appears on the dashboard, click on it and then configuration tool is opened for a given element, in which appropriate data must be specified. An element is re-edited by clicking on  $\sim$  icon available in the upper right corner of a tile. For chart, table and indicator, icon  $\sim$  allows changing type of the displayed element. Clicking on  $\equiv$  icon expands a list with options *Copy* and *Delete*. Deletion must be additionally confirmed. In case of currency fields, it is possible to define their values in tab *Currency*, which results in automatic recalculation of current values.

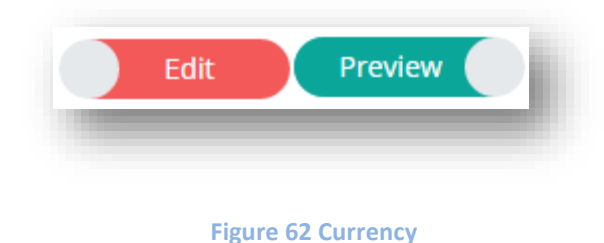

All tiles can be freely enlarged and reduced in size by dragging the bottom right corner, as well as relocated by dragging the upper left corner. There is field *Description* available in advanced options for each dashboard element, in which it is possible to add custom text descriptions facilitating identification of dashboard elements.

Controls downloading data in the edit mode provide option of delaying data upload. This enables faster creation of dashboards, because once this parameter is checked, data is refreshed only when switching the dashboard mode to preview mode.

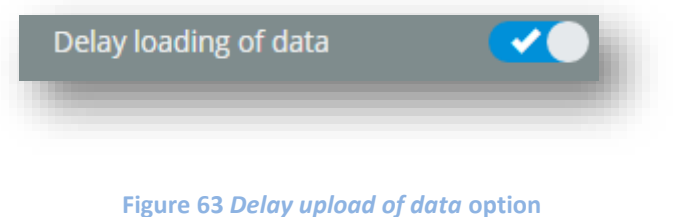

In order to analyze data included in a control, it is possible to select option *Open Data in Report* from the level of dashboard preview mode. Then, a new report opens with all measures and dimensions used when creating a given control. Such option streamlines data analysis.

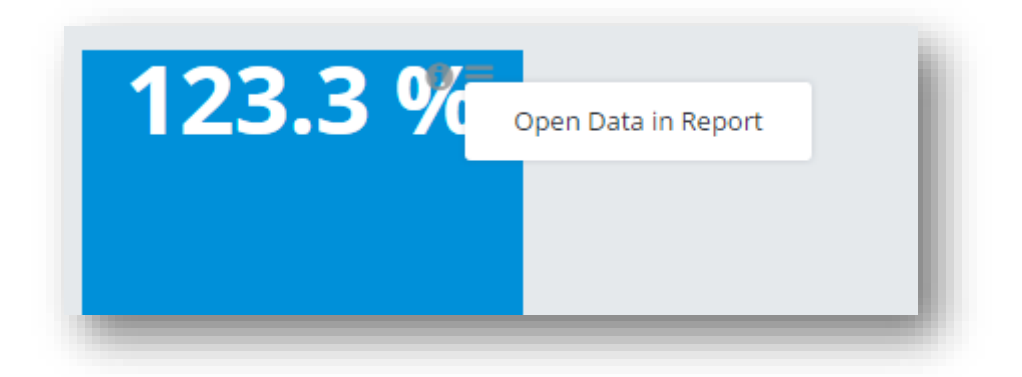

Figure 64 Open Data in Report option

# Chart

In order to create a new chart, appropriate data must be specified in the configuration tool fields:

| Chart                              |
|------------------------------------|
| Title                              |
| My chart                           |
| X-Axis                             |
| ▼ Overstock Range ×                |
| Y-Axis                             |
| Sales Margin % on Purchase Price 🗙 |
| Splitter                           |
|                                    |
| Filters                            |
|                                    |
| Advanced Options -                 |
| Show TOP Elements for X-Axis       |
| - 10 +                             |
| Sales Margin % on Purchase Price   |
| Default •                          |
| Show Empty Cells                   |
| Cancel Ok                          |
|                                    |

#### Figure 65 Chart configuration tool

From *Data Source* field in the left panel, select area from which data is to be retrieved. It is required to drag at least one measure selected from the list of fields available in the left panel onto field *Y-Axis* of the configuration tool. On the X-axis, splitter and in filter field a user can locate dimensions which will appropriately group or cut the range of measures presented on a chart. It is possible to add any number of measures and dimensions; not

needed elements are removed by clicking on the cross displayed on a dragged element:

on the left side allows for additional filtering of dimension elements. In case of

hierarchical dimensions, icon allows for expanding a lower level, whereas icon - for collapsing it. At the bottom of the window, there is [**Advanced Options**] button available which expands additional fields. These fields allow using TOP N filter and enable displaying of empty elements. Changes are confirmed by clicking [**OK**].

🝸 Customer City 🗙

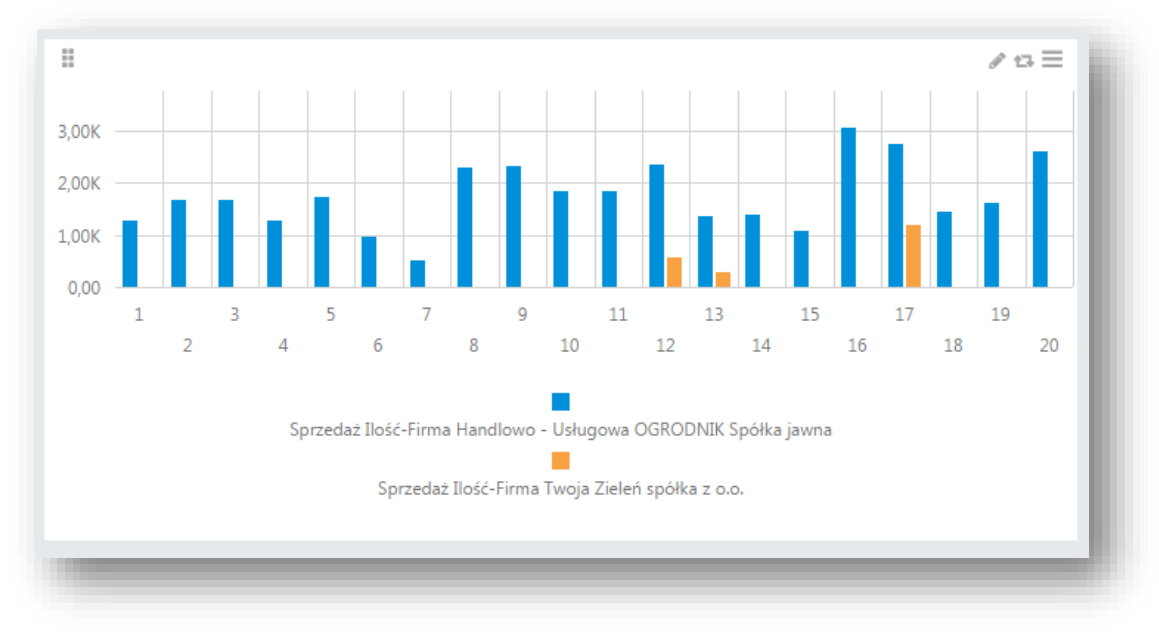

### Figure 66 Exemplary chart

Depending on the presented data, formatting can be changed for a single "bar" by selecting it and unchecking option *Default Format* in the menu on the right side.

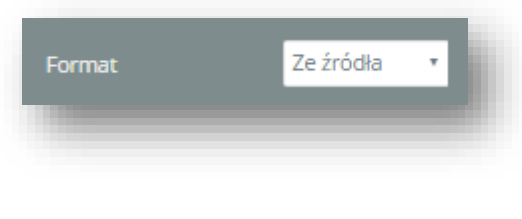

Figure 67 Changing column format

In the edit mode, the right panel contains all modification options. By default, the panel is displayed in basic view. Upon clicking on [**Advanced**] button at the bottom of the panel, additional options appear. Tab *General* refers to entire chart and tab *Element* includes edit options for a marked series or key.

It is possible to enable/disable labels for charts. This can be done for entire control at once or separately for a given series, by checking option *Data Labels*.

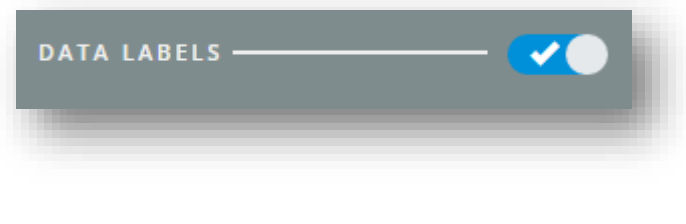

Figure 68 Enabling labels in a chart

From the options located in the tool panel in *General* tab, it is possible to select type of chart which is to be displayed on a tile. Available types of charts are:

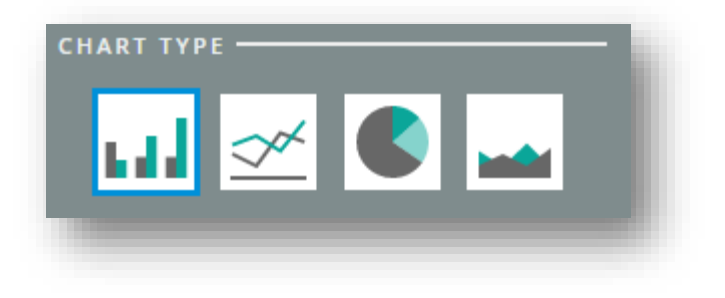

## Figure 69 Types of charts

Column chart is the default type. Types can be determined for entire control at once or separately for each series. It is also possible to edit type of a displayed chart and its location. Other options include possibility of displaying or hiding labels and tooltips with values, changing format of numbers and their precision, hiding key, hiding background, empty series and color palette. Section *Behavior* allows for determining if a chart should react to global filter operation as well as attaching a dashboard. Additionally, in the advanced mode, it is possible to specify additional options concerning labels, such as location, format and precision as well as display crosshair on the chart. In *Element* tab for an active series, a user can change chart type, displaying of axes and color as well as display points. For a key, the options include possibility of displaying or hiding it, specifying its location and alignment. All the changes are confirmed by clicking on **[OK]** button available at the bottom of the panel.

Attaching a dashboard is an operation aimed at applying filters defined in a selected dashboard to the attached dashboard. A dashboard can be attached to a selected element (chart, indicator or table). Upon activating *Attach Dashboard* switch, button [**Configure**] appears, which must be selected.

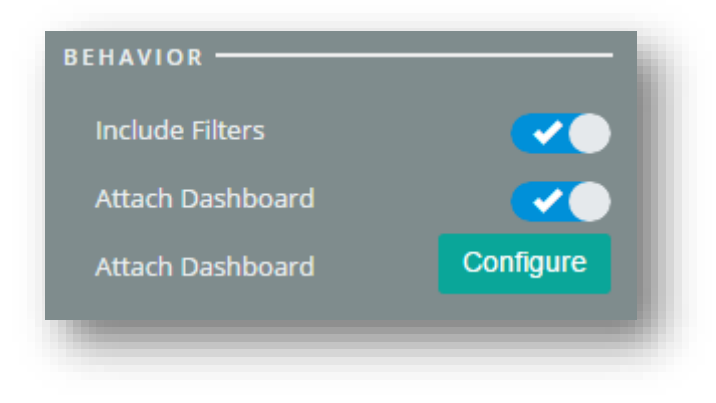

Figure 70 Attaching a dashboard

In the next step, configuration tool is displayed in which it is possible to specify elements whose filters will be used for a dashboard being attached and select that dashboard.

| Select Dashboard            |        |      | k |
|-----------------------------|--------|------|---|
|                             |        |      | н |
| Filter Settings             |        |      | L |
|                             |        | Q    | н |
| A Repository                |        |      | н |
| 🕨 💣 Private Reports         |        |      |   |
| A D Raporty DEMO            |        |      |   |
| 🗅 01. Handel                |        |      |   |
| 🛃 01. Klient 360            |        |      |   |
| 🖻 02. Dashboard produktu    |        |      |   |
| 🗅 02. Logistyka             |        |      |   |
| 🗟 03. Dashboard firmy       |        |      |   |
| 🗅 03. Płatności             |        |      |   |
| 🗟 04. Dashboard kontrahenta |        |      |   |
| 05. Dashboard sprzedaży     |        |      |   |
| 🛃 06. Dashboard zamówień    |        |      |   |
| 🛃 07. Dashboard magazyn     |        |      |   |
| 08. Dashboard płatności     |        |      |   |
| Raporty Standardowe         |        |      |   |
|                             |        |      |   |
|                             | Cancel | Save |   |
|                             |        |      |   |
|                             |        |      |   |

Figure 71 Configuration tool of dashboard attaching

Upon clicking on [**Filter Settings**] button, a window appears with selection of dashboard elements from which filters are to be retrieved. By default, there are all elements marked and a user may exclude any elements by switching the button under the name. Click [**Save**] to confirm the selection.

| Filter Settings                          |        |      |
|------------------------------------------|--------|------|
| Select filters for the opened dashboard: |        |      |
| Chart:                                   |        |      |
|                                          |        |      |
|                                          |        |      |
|                                          | Cancel | Save |

# Figure 72 Selecting filters

Also a dashboard which should be attached must be selected from the repository. Upon clicking [Save] in the

configuration tool, the entire operation is confirmed. In the preview mode on a selected element, icon t is displayed in the upper right corner. Upon clicking on it, the selected dashboard is recreated in a separate tab along with applied filters for the given element.

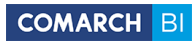

# Table

| ïtle                |   |   |        |    |
|---------------------|---|---|--------|----|
| Title               |   |   |        |    |
| Columns             |   |   |        |    |
| Sales Average Price | × |   |        |    |
| ilters              |   |   |        |    |
|                     |   |   |        |    |
| Advanced Options 👻  |   |   |        |    |
| Show TOP Elements   |   |   |        |    |
| Show empty cells    |   |   |        |    |
|                     |   |   |        |    |
|                     |   | • | Cancel | Ok |

Table is an element organizing data on desktop in form of a classic table.

# Figure 73 Table configuration tool

To create a table, drag any elements, including at least one measure, onto *Columns* field. The rest of work with the configuration tool is the same as in case of chart.

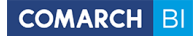

| Rabat Uzyskany % | Forma Płatności Nazwa | Rabat Udzielony % | Firma Poziom 1                                        |
|------------------|-----------------------|-------------------|-------------------------------------------------------|
| 0,00%            | gotówka               | -0,85%            | Firma Handlowo -<br>Usługowa OGRODNIK<br>Spółka jawna |
| 0,00%            | gotówka               | 100,00%           | Firma Twoja Zieleń<br>spółka z o.o.                   |
| 0,00%            | kredyt                | 0,00%             | Firma Handlowo -<br>Usługowa OGRODNIK<br>Spółka jawna |
| 0,00%            | kredyt                | 0,00%             | Firma Twoja Zieleń<br>spółka z o.o.                   |
| 0,24%            | przelew               | -3,68%            | Firma Handlowo -<br>Usługowa OGRODNIK<br>Spółka jawna |
| 0,24%            | przelew               | -11,90%           | Firma Twoja Zieleń<br>spółka z o.o.                   |
|                  |                       |                   |                                                       |

#### Figure 74 Exemplary table

In tab *General* in the tool panel, it is possible to specify number of displayed rows and their color. Section *General* and *Behavior* contain the same options as in case of chart. Upon checking individual elements of a table, additional tab appears which includes specific options. For headers of dimensions, it becomes possible to edit options concerning fonts, both of a header itself as well as of values in columns. Additionally, upon checking header of a measure, option for changing format of displayed values and number precision appears. Selecting a cell in the table results in displaying section *Values* in the panel, which provides options referring to fonts.

# Indicator

Indicator is a control aimed at presenting specific values which can be controlled by a user. An indicator can display data from analytical database in comparison with expected value specified by a defining person, as a value resulting from calculations based on standard measures or as a value determined manually. An indicator is created the same way as other elements.

| Indicator            |   |        |    |
|----------------------|---|--------|----|
| Title                |   |        | -  |
| Real Value           |   |        | -  |
| Sales Total Value    |   |        | _  |
| Real Value Filter    |   |        |    |
|                      |   |        | _  |
| Target Value         |   |        |    |
| Sales Subtotal Value |   |        | _  |
| Modify               |   |        |    |
| Target Value Filter  |   |        |    |
|                      |   |        |    |
| Global Filter        |   |        |    |
|                      |   |        |    |
|                      |   |        |    |
|                      | • | Cancel | Ok |
|                      |   |        | _  |
|                      |   |        |    |

Figure 75 Indicator configuration tool

Indicators allow for uploading of data from any OLAP cube, using it for calculating the expected value and presenting the comparison of real and expected values on selected graphic type of indicator. The configuration tool allows for entering a measure in *Real Value* field, which determines the real value and in field *Target Value* – a target measure determining the expected value. These measures can be edited upon clicking on button [**Modify**], followed by selecting recalculation option and providing a value. Data in the indicator can also be filtered upon entering selected dimensions into fields responsible for filters.

In the right tool panel, it is possible to select from among three types of indicator: basic, line or pie:

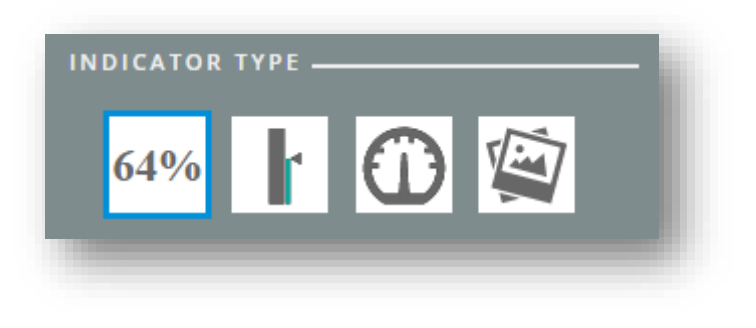

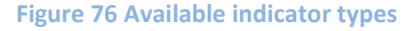

Moreover, it is possible to hide a value or change its format and appearance, determine type and look of an indicator, define a scale and its range. It is also possible to determine what ranges are critical for an indicator. By default, these ranges are generated automatically and divide values into ranges: 0%-50%, 50%-75% and
75%-100%. A description can also be added and its color, size and position set. Sections *General* and *Behavior* contain the same options as in case of other elements. Advanced options allow for defining scale points, additional unit, adding labels and provide greater possibilities of modifying the appearance.

| > General           |             |
|---------------------|-------------|
| INDICATOR TYPE -    |             |
| 64%                 |             |
| VALUE               |             |
| Display as          | Percent 🔹   |
| Horizontal Position | 트 트 트       |
| Vertical Position   |             |
| Precision           | - 1 +       |
| Color               | · · · ·     |
|                     | - 50 +      |
| DEFAULT RANGES -    | <b>~</b> •  |
| BACKGROUND          |             |
| Fixed               |             |
| According to range  |             |
| DESCRIPTION         |             |
|                     |             |
| BEHAVIOR            |             |
| Include Filters     | <b>~</b> •  |
| Attach Dashboard    |             |
|                     | Advanced Ok |
|                     |             |

Figure 77 Indicator settings

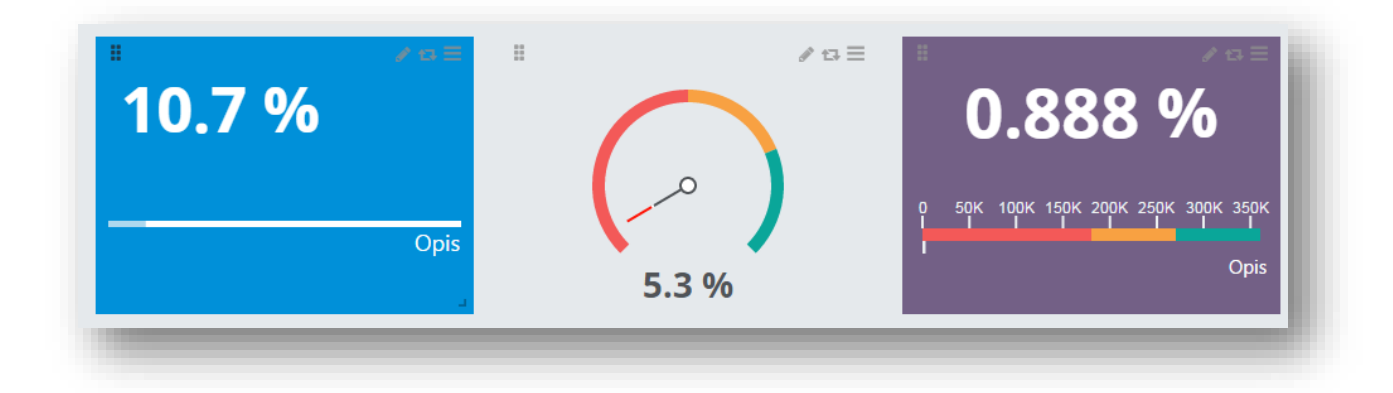

### Figure 78 Appearance of exemplary indicators

It is also possible to use conditional formatting which adopts appropriate color in dependence of value. Configuration menu is available upon setting the cursor on the right side of indicator, upon checking parameter *Conditional Formatting*.

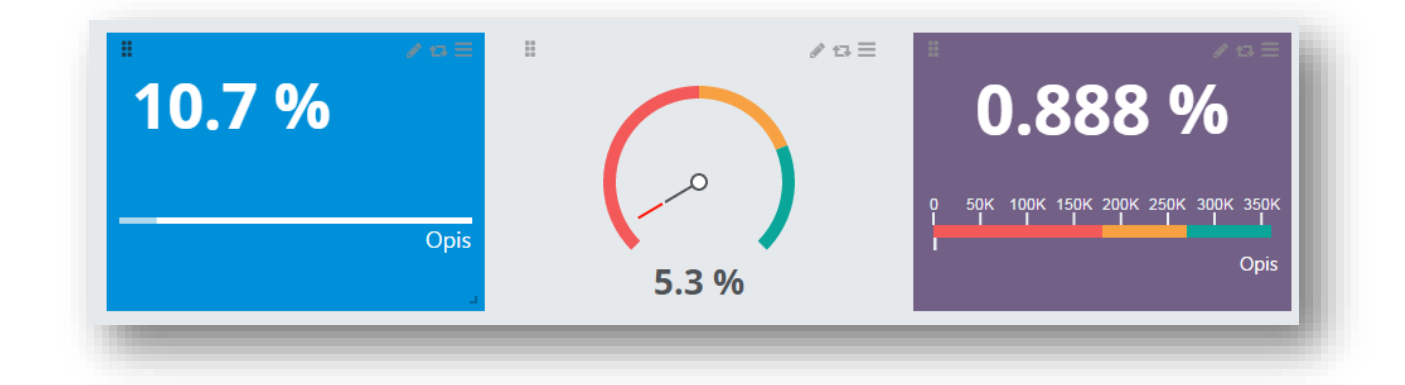

### Figure 79 Conditional formatting

Configuring an indicator in such a way causes that:

- Values below 80% are marked in red
- Values above 80% and below 120% are marked in orange
- Values above 120% and below 200% are marked in blue
- Values above 200% will be marked in green

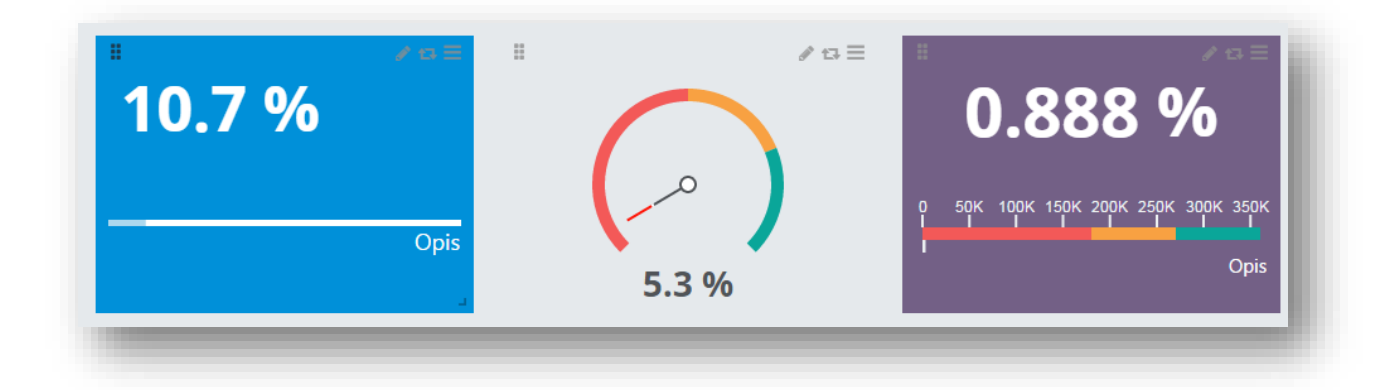

### Figure 80 Example of conditionally formatted indicators

## Website

This element is aimed at anchoring on a dashboard the links to external sources of data which are websites. The control allows for entering any Internet address which is uploaded as a website with size limited by a tile. Configuration of the control consists in defining its title and providing the site address. A website must be encrypted.

| Website                                                                                          |                         |                 |          |
|--------------------------------------------------------------------------------------------------|-------------------------|-----------------|----------|
| Title                                                                                            |                         |                 |          |
| URL Address                                                                                      |                         |                 |          |
| https://bipoint.comarch.pl                                                                       |                         |                 |          |
| The application is operating in encryption mode. Due to security reasons, it is p sites (https). | oossible to add only li | nks to other er | ncrypted |
|                                                                                                  | •                       | Cancel          | Ok       |
|                                                                                                  |                         |                 | _        |

### Figure 81 Website configuration tool

Website content can only be displayed in the preview mode. Options in the tool panel allow for displaying a title, changing color and editing background.

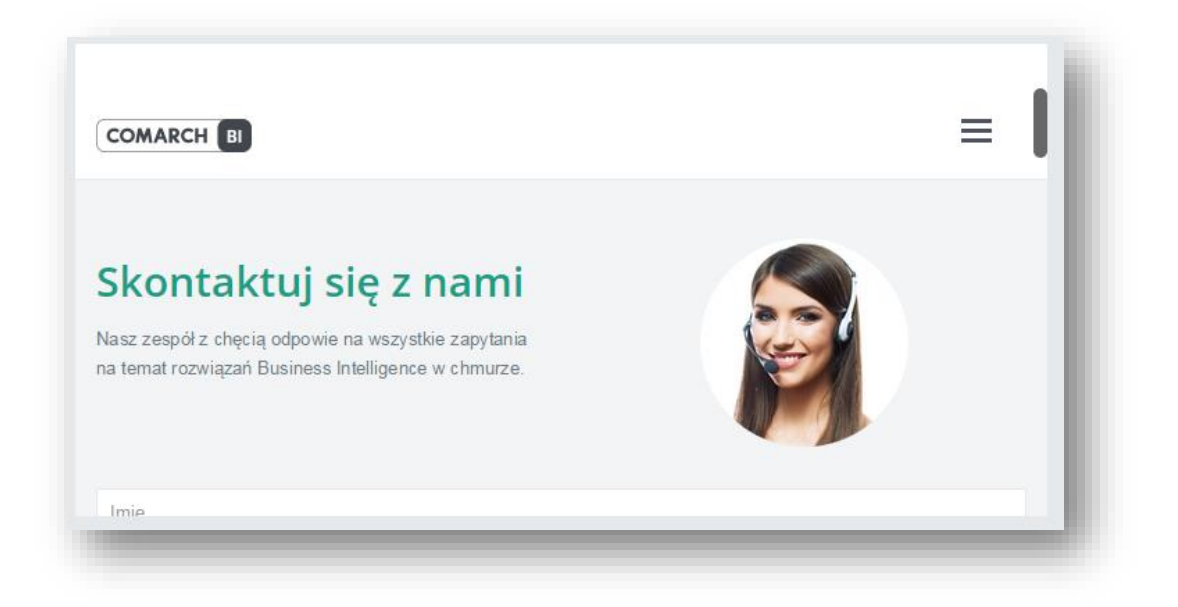

### Figure 82 Exemplary tile with website

In the application, it is also possible to add parameters to a website. In the below example, parameter @Country is added along with possibility to select a country. The link refers to Wikipedia website with the applied parameter:

| Website                      |               |       |         |
|------------------------------|---------------|-------|---------|
| Title                        |               |       |         |
| Wiki                         |               |       |         |
| URL Address                  |               |       |         |
| http://ang.wikipedia.org/wik | i/@RegionName |       |         |
| Parameters                   |               |       |         |
| Name                         | Parameter     |       | Actions |
| @RegionName                  | Region Name 🗙 |       | Û       |
|                              |               | <br>_ |         |
|                              |               |       |         |

### Figure 83 Adding parameter to a website

In order to take advantage of the parameter, attribute used in the above figure must be selected in other control, e.g. in a table.

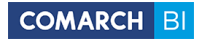

| Table                        |                   |   |           |
|------------------------------|-------------------|---|-----------|
| Title                        |                   |   | _         |
|                              |                   |   | _         |
| Columns                      |                   |   | _         |
| ▼ Date Calendar Month × Sale | s Total Value 🛛 🗙 |   |           |
| Filters                      |                   |   |           |
|                              |                   |   |           |
| Advanced Options -           |                   |   |           |
|                              |                   | • | Cancel Ok |
|                              |                   |   |           |

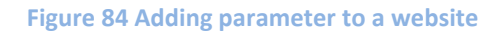

Then, depending on selected element (country name), the website is appropriately refreshed in the preview window:

|                                                                                                    | Japanesee Aggression                                                                                                    |
|----------------------------------------------------------------------------------------------------|----------------------------------------------------------------------------------------------------|
|                                                                                                    | Not logged in Talk Contributions Create account Log                                                                                                    |
| Main page<br>Contents<br>Featured content<br>Current events<br>Random article<br>Donate to Wikipedia<br>Wikipedia store<br>Interaction<br>Hein | From Wikipedia, the free encyclopedia "Invasion of Korea" redirects here. For invasions of Korea during the Korean War, see Korean War. The Japanese invasions of Korea comprised two separate yet linked operations: an initial invasion in 1592, a brief truce in 1596, and a second invasion in 1597. The conflict ended in 1598 with the withdrawal of the Japanese forces <sup>[119]</sup> from the Korean Peninsula after a military stalemate <sup>[21]</sup> in Korea's southern coastal norvinces <sup>[19]</sup> |

Figure 85 Refreshing the website upon selecting parameter

## Image

This element allows for placing images which are uploaded from external website source or from a file. Owing to that, a dashboard can be supplemented with company logo, address from website or any other image. In order to set an image from website source, paste address of a selected image to field *File or URL Address*. To

add an image from file, click on button [**Select...**], and find appropriate image on disk. Image size cannot exceed 3 MB.

|        | Select |
|--------|--------|
|        |        |
| Cancel | Ok     |
|        | Cancel |

### Figure 86 Image configuration tool

In order to improve presentation of images, it is possible for this element in the tool panel to disable displaying of title, edit background and color.

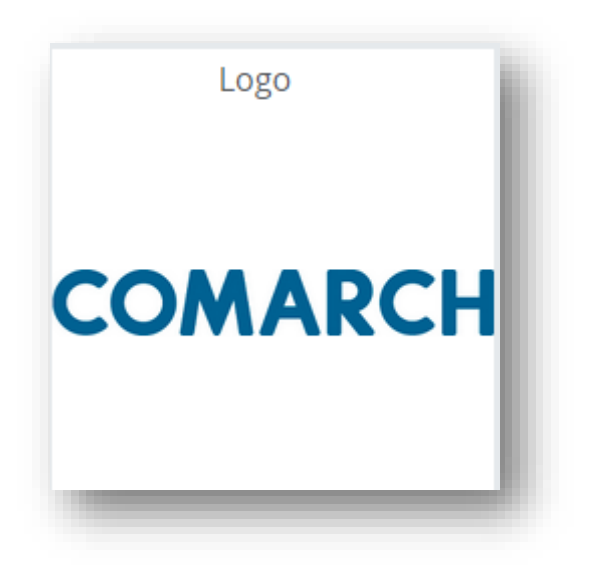

Figure 87 Exemplary image

## Report

This element supplements a dishoard in an easy and quick manner by a previously defined report saved in the reports repository. Configuration of the control requires providing report title and selecting it. For the purpose of easier searching for a report in the repository, configuration window contains the list of folders and reports as well as a search engine.

| leport                               |   |        |    |
|--------------------------------------|---|--------|----|
| tle                                  |   |        |    |
|                                      |   |        |    |
|                                      |   |        |    |
|                                      |   |        | Q  |
|                                      |   |        |    |
|                                      |   |        |    |
|                                      |   |        |    |
|                                      |   |        |    |
|                                      |   |        |    |
| 2.01 Aktualne stany magazynowe       |   |        |    |
| 2.02 Historyczne stany magazynowe    |   |        |    |
| 🗅 2.03 Rotacja w razach              |   |        |    |
| 🌥 2.04 Rotacja w dniach              |   |        |    |
| 🌥 2.05 Ruchy magazynowe kontrahentów |   |        |    |
| 2.06 Ruchy magazynowe produktów      |   |        |    |
| 2.07 Produkty z dostaw               |   |        |    |
| 🗅 2.08 Zaleganie w przedziałach      |   |        |    |
|                                      |   |        |    |
|                                      |   |        |    |
|                                      |   |        |    |
|                                      |   |        |    |
|                                      | • | Cancel | Ok |
|                                      |   |        |    |

Figure 88 Report configuration tool

After appropriate report is found, it is necessary to select it from the list and confirm the changes by clicking **[OK]**. The report will be rendered with adjustment to physical size of a tile and will be visible only in preview mode.

| ,                 | SZYSIKO                         |                                |                        |  |  |
|-------------------|---------------------------------|--------------------------------|------------------------|--|--|
| 🗗 Nagłówki danych |                                 | Przeciągnij tutaj pola kolumny |                        |  |  |
| Deedulte Kerd     | Des de la Marsura               |                                | Wszystko               |  |  |
| Produkt Kod 👻 🖡   | Produkt Nazwa 👻 🖣               | Sprzedaż Średnia Cena          | Sprzedaż Wartość Netto |  |  |
| USŁUGA SERWISOWA  | usługa serwisowa                | 38,14 zł                       | 102 671,66 zł          |  |  |
| PIELĘGNACJA       | Pielęgnacja ogrodu              | 6,23 zł                        | 28 362,02 zł           |  |  |
| IGLAKI_CYPRYS     | Iglaki: cyprysik                | 4,50 zł                        | 108 537,99 zł          |  |  |
| SADZONKI          | sadzonki kwiatów                | 28,74 zł                       | 91 205,96 zł           |  |  |
| ZIEMIA_5          | Ziemia do kwiatów 5 l           | 1,91 zł                        | 9 190,46 zł            |  |  |
| STOJAK            | Stojak na worki o poj. 120 l    | 17,88 zł                       | 53 311,38 zł           |  |  |
| SZPADEL           | Szpadel ogrodniczy              | 17,77 zł                       | 55 752,53 z            |  |  |
| KORA_S80          | Kora sosnowa poj. 80 l          | 13,45 zł                       | 168 527,42 zł          |  |  |
| A PALETA          | paleta                          | 96,06 zł                       | 122 092,28 z           |  |  |
| PIŁA_SPALINOWA    | Piła spalinowa                  | 124,46 zł                      | 121 719,86 z           |  |  |
| PIŁA_ELEKTR       | Elektryczna pilarka łańcuchowa  | 100,92 zł                      | 81 742,57 zł           |  |  |
| NOŻYCE_EL.        | Nożyce elektryczne do żywopłotu | 97,69 zł                       | 108 146,26 zł          |  |  |
| SEKATOR           | Sekator                         | 99,55 zł                       | 73 168,51 zł           |  |  |
| GRABIE_OGR        | Grabie ogrodnicze               | 120,30 zł                      | 80 362,10 zł           |  |  |
| SKRZYNKA          | Skrzynka na rośliny doniczkowe  | 56,11 zł                       | 92 016,99 zł           |  |  |
|                   | kańcuch do piłu                 | 10.07 -1                       | 71 790 00 -1           |  |  |

#### Figure 89 Exemplary report located on a dashboard

## **Global filter**

Global filter element is responsible for narrowing down the analyzed data in all elements which have the same dimension applied in *Filter* field in their definition as the one defined for the global filter element. Therefore, using the global filter means filtering of data within the entire dashboard in places where it was planned. Indicator, however, constitutes an exception in this case – filtering of that element requires filling in *Global Filter* field with a dimension which will be narrowed down. Configuration of the element consists in providing its title and indicating a dimension it will work with. The filter supports both flat and hierarchical dimensions. The data can be filtered only in the preview mode.

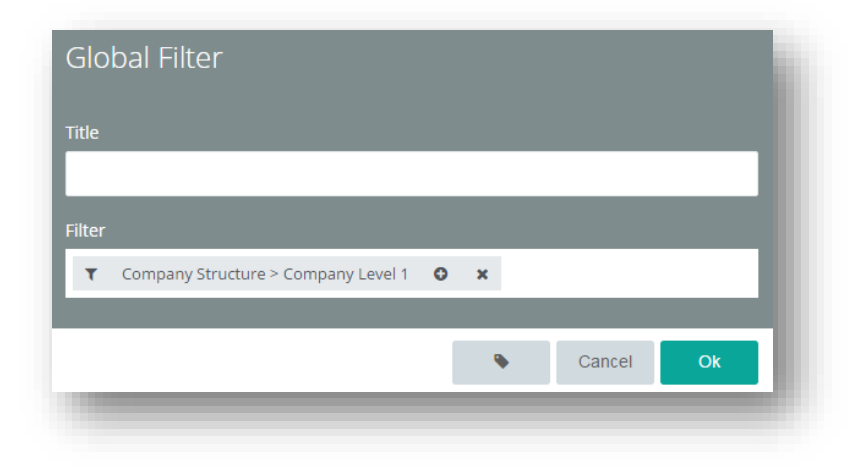

### Figure 90 Global filter configuration tool

There are 3 types of filters available: simple filter, range selection and filter with buttons which can be graphically adjusted by a user by changing the background, font and inserting images. Range selection filter is reduced to 10 elements maximum.

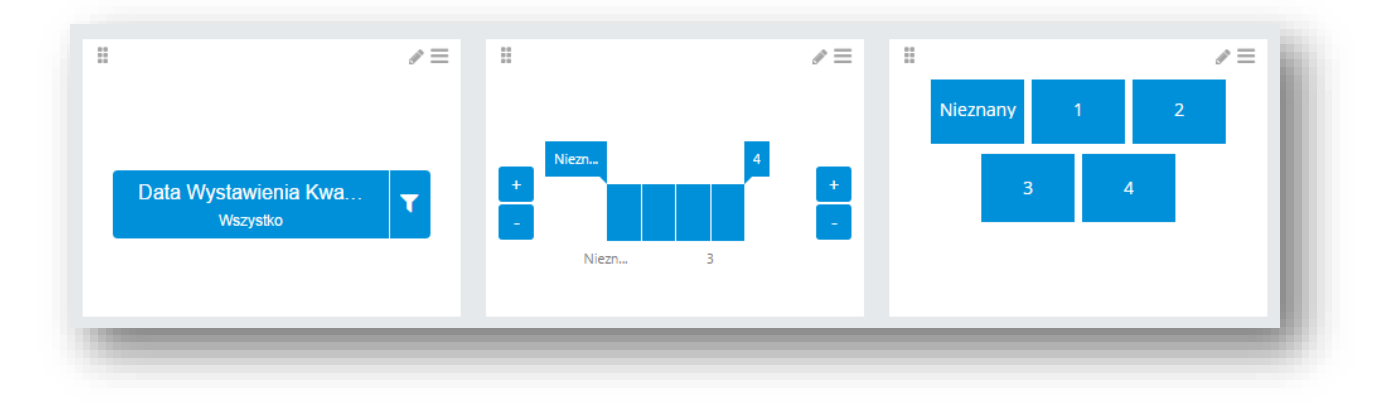

Figure 91 Different types of global filter

Upon checking the check box *Select All*, all elements are displayed.

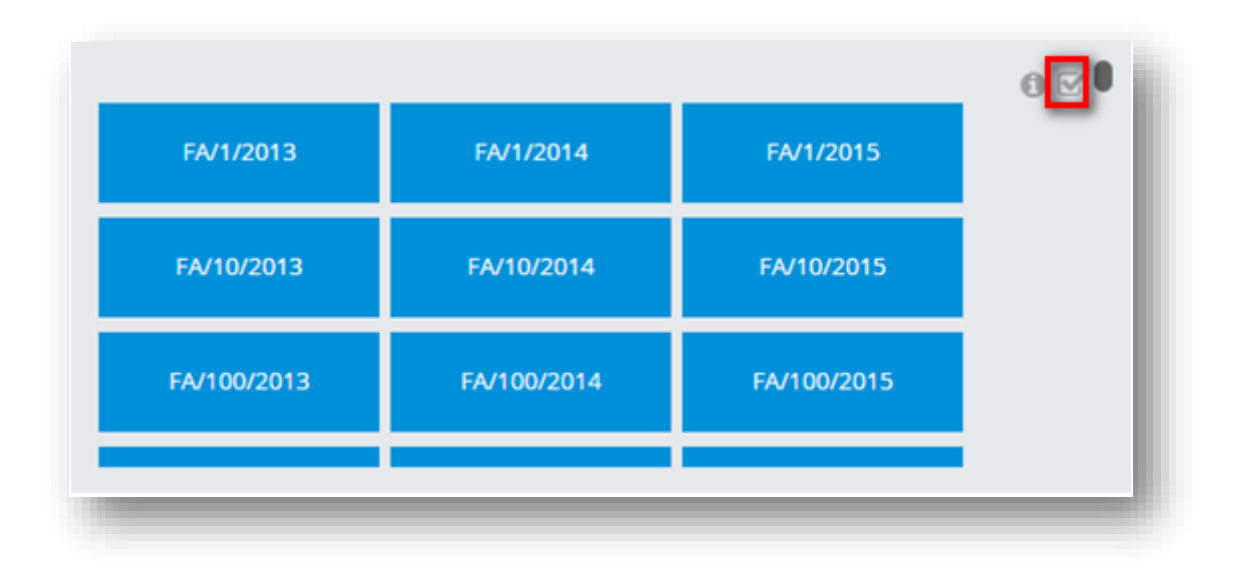

Figure 92 Select All option in the global filter

Global filter allows also for using a hierarchy – filtered elements show result compliant with conditions defined in both elements.

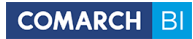

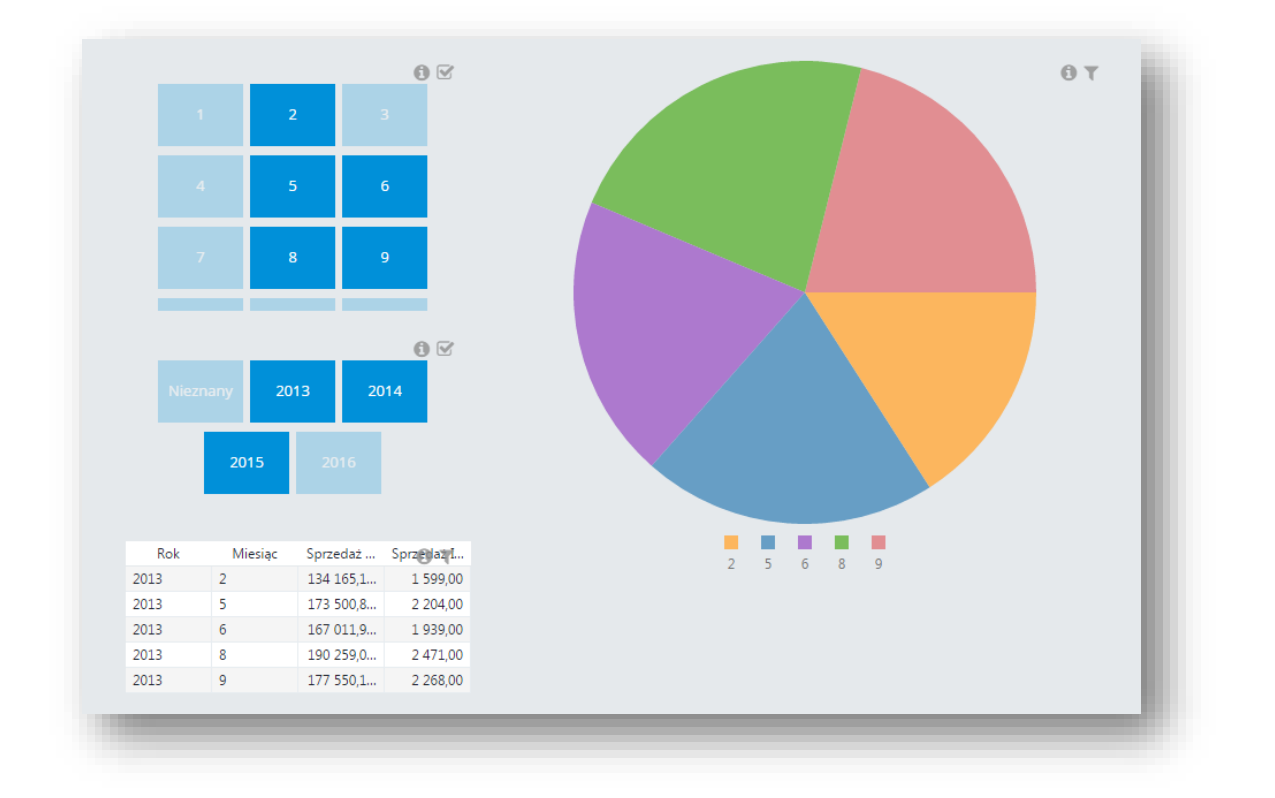

### Figure 93 Sorting with hierarchy elements

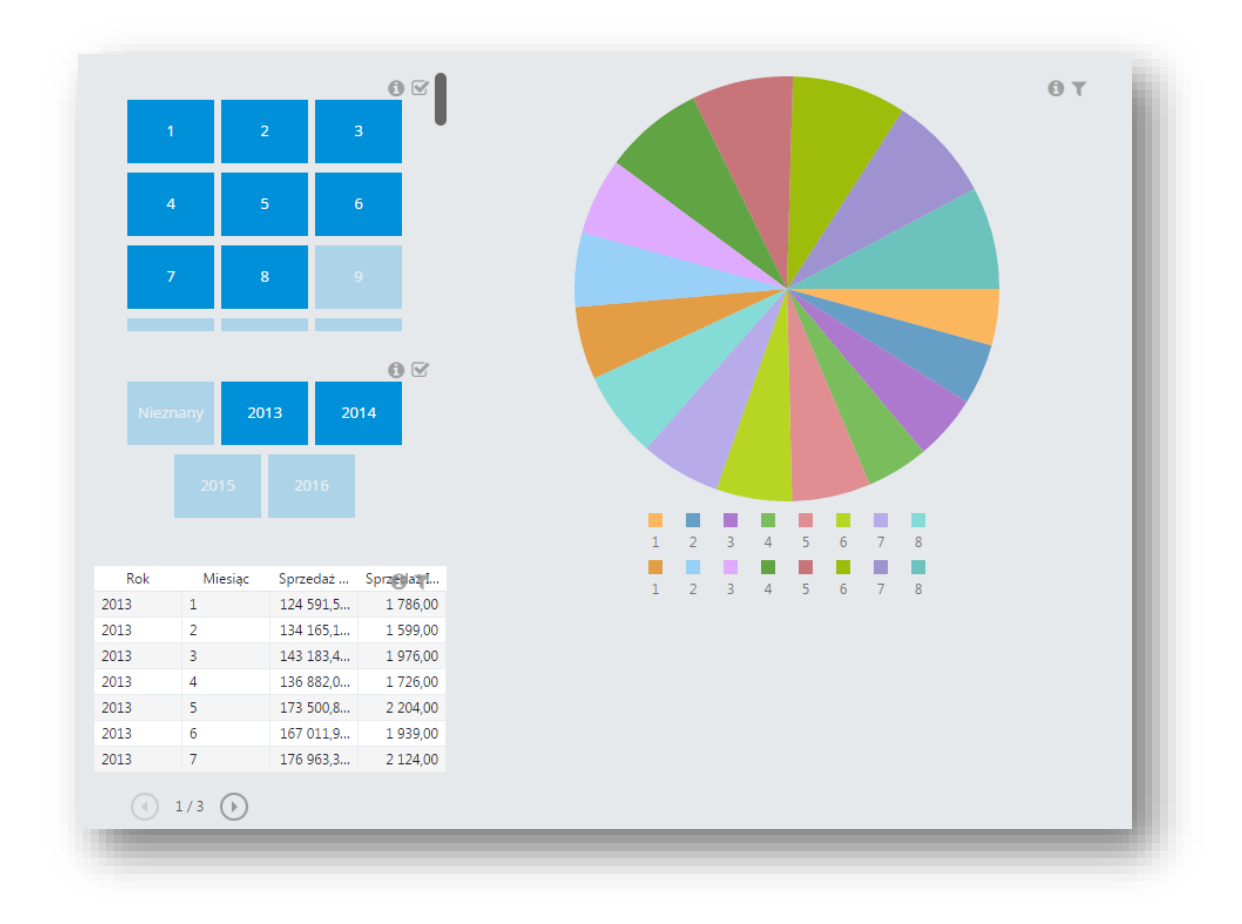

### Figure 94 Expanded sorting with hierarchy elements

## Text

Control *Text* is provided to create all types of titles, headers and text fields. The following formatting is allowed in it:

- Bold
- Italics
- <u>Underline</u>

Moreover, it is possible to adjust color of font and background, as well as background size and alignment (both horizontal and vertical).

| Editing                  |                | 🏶 HOME 🔎 REPORTS 🔮 PERMISSIONS 🗱 💄 |
|--------------------------|----------------|------------------------------------|
| Dashboard                |                |                                    |
|                          |                | Seneral                            |
| L. Chart                 |                | TEXT                               |
| Table                    | Welcome world! | Style B I U                        |
| D Indicator              |                | Color V                            |
| 훳 Website                |                | Size - 16 +                        |
| Image                    |                | Type Arial 🔻                       |
| Report                   |                | Horizontal Alignment 🗧 🚊 🗐         |
| Global Filter            |                | Vertical Alignment                 |
| A Text                   |                | Background                         |
| <br>& Link to Repository |                |                                    |
| 🕐 Мар                    |                |                                    |
| 🔽 Data Filter            |                |                                    |
| ວຈ<br>Dynamic Dimension  |                |                                    |
| Dynamic Measure          |                |                                    |
|                          |                |                                    |
|                          |                |                                    |
|                          |                |                                    |
|                          |                | Advanced Ok                        |

**Figure 95 Text field** 

### Мар

Control *Map* is provided to create an element showing measures in a map. It is available in menu on the left side upon creating a dashboard.

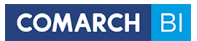

| Contraction Contraction Contraction | 🖶 HOME 📓 REPORTS 👹 PERMISSIONS 🔠 💄 |
|-------------------------------------|------------------------------------|
| Dashboard                           |                                    |
| W ELEMENT <                         | > General                          |
| ula_ Chart                          | GENERAL                            |
| Table                               | Responsivity 💙                     |
|                                     | Default Number of Col              |
| 🚱 Website                           | Logical Connective for             |
| Image                               |                                    |
| Report                              |                                    |
| 💙 Global Filter                     |                                    |
| A Text                              |                                    |
| Clink to Repository                 |                                    |
| 😍 Мар                               |                                    |
| ₹55 Data Filter                     |                                    |
| Dynamic Dimension                   |                                    |
| <b>]]]]</b> Dynamic Measure         |                                    |
|                                     |                                    |
|                                     |                                    |
|                                     |                                    |

## Figure 96 *Map* option in the repository

Upon selecting the option, a control with the following menu is created:

| Мар                    |           |
|------------------------|-----------|
| Title                  |           |
| Values                 | _         |
| Values                 |           |
| Geographical Dimension |           |
|                        |           |
| Columns                | _         |
| Filters                |           |
|                        |           |
|                        | Cancel Ok |
|                        |           |

Figure 97 Creating Map control

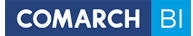

It must be remembered that, despite possibility to use any dimensions for creating maps, it is recommended to create them on the basis of geographical dimensions – which are appropriately mapped. Upon selecting proper measures, a map is created:

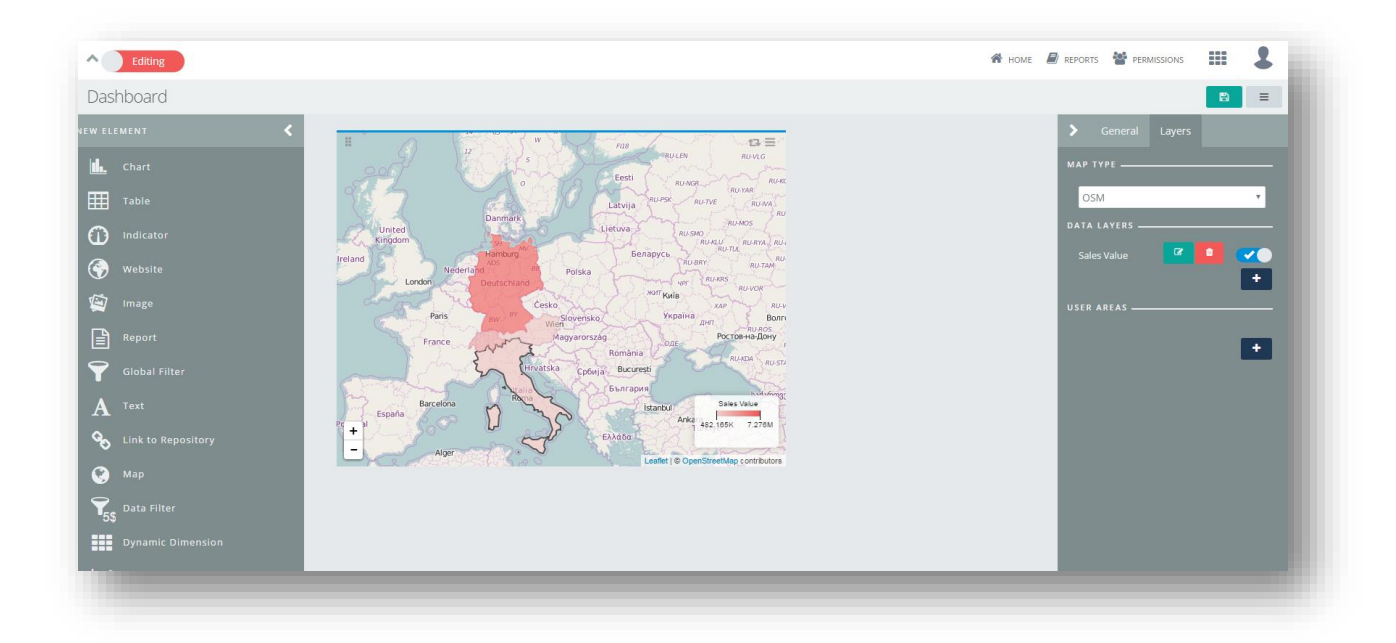

### Figure 98 Control of Map type

In a map, it is possible to use more than one layer of data, owing to which *Map* control can be used in more diversified analyses. It was also made possible to perform interaction from map level. Upon selecting areas in this control, they will operate as dashboard filters and, for instance, in *Table* control only those areas will be shown, which were selected in a map (country/county/city, etc.). The interaction operates on the outermost map layer only. In section *User Areas*, it is possible to upload user's own map.

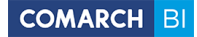

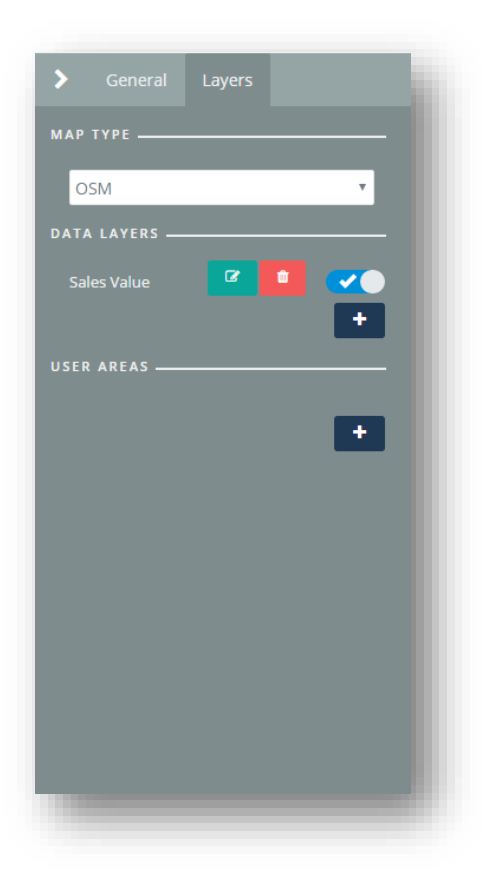

Figure 99 Settings of layers in *Map* control

In section User Areas it is possible to upload custom map.

## **Dynamic measure/dimension**

Controls *Dynamic Dimension* and *Dynamic Measure* are provided to create an element which changes without reloading of a dashboard. Select appropriate option from the menu on the left side to create such control:

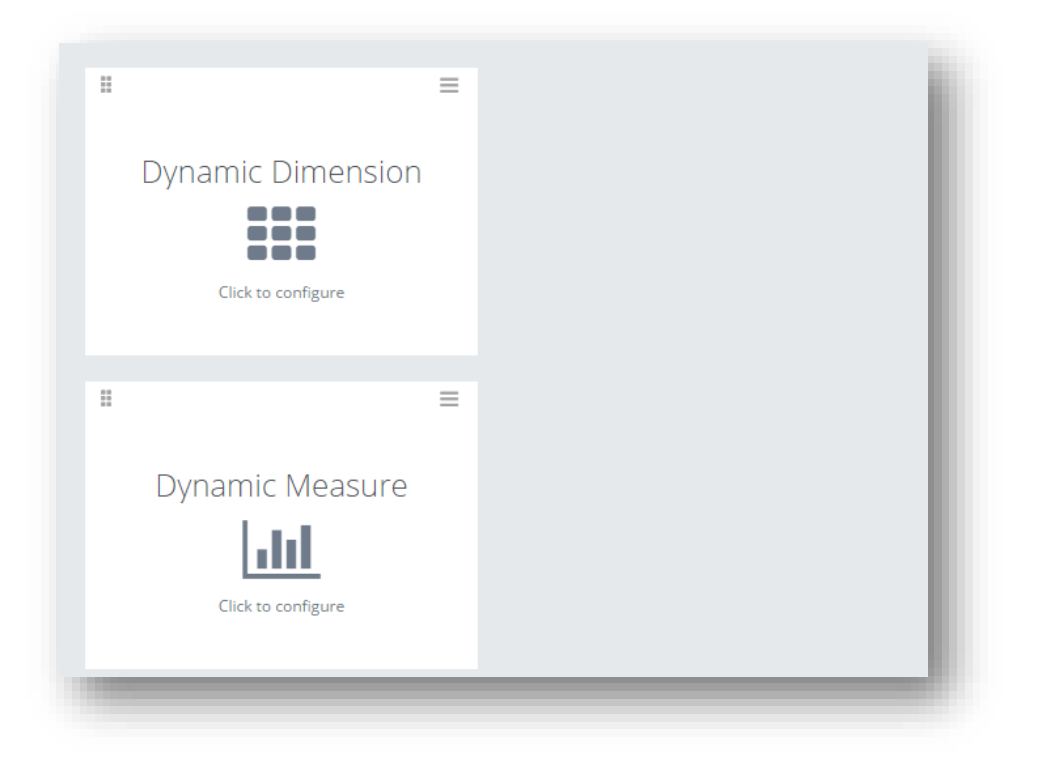

### Figure 100 Dynamic Measure and Dynamic Dimension options

Next, in the control configuration, select element which should change dynamically:

| Dynamic Measure       |  |   |        |    |
|-----------------------|--|---|--------|----|
| litle                 |  |   |        |    |
| Title                 |  |   |        |    |
| Dynamic Elements      |  |   |        |    |
| Sales Total Value 🛛 🗙 |  |   |        |    |
|                       |  |   |        |    |
|                       |  | • | Cancel | Ok |

### Figure 101 Dynamic measure definition

After the configuration is completed, select the element which is to change in dependence of specified parameters. An exemplary table is presented below, in which created elements in form of dynamic measure and dynamic dimension have been previously added:

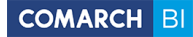

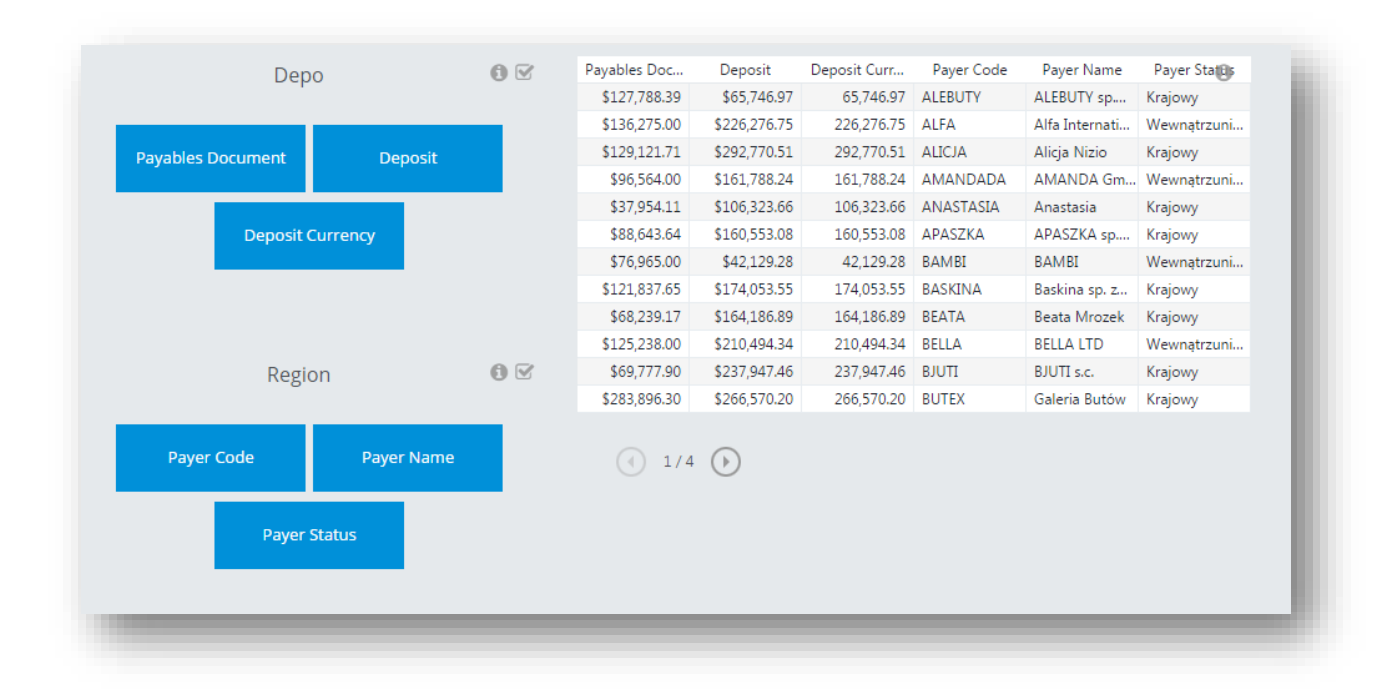

### Figure 102 Presenting dynamic elements

Then, in dependence if appropriate elements are selected or deselected, aspects of our interest can be presented accordingly:

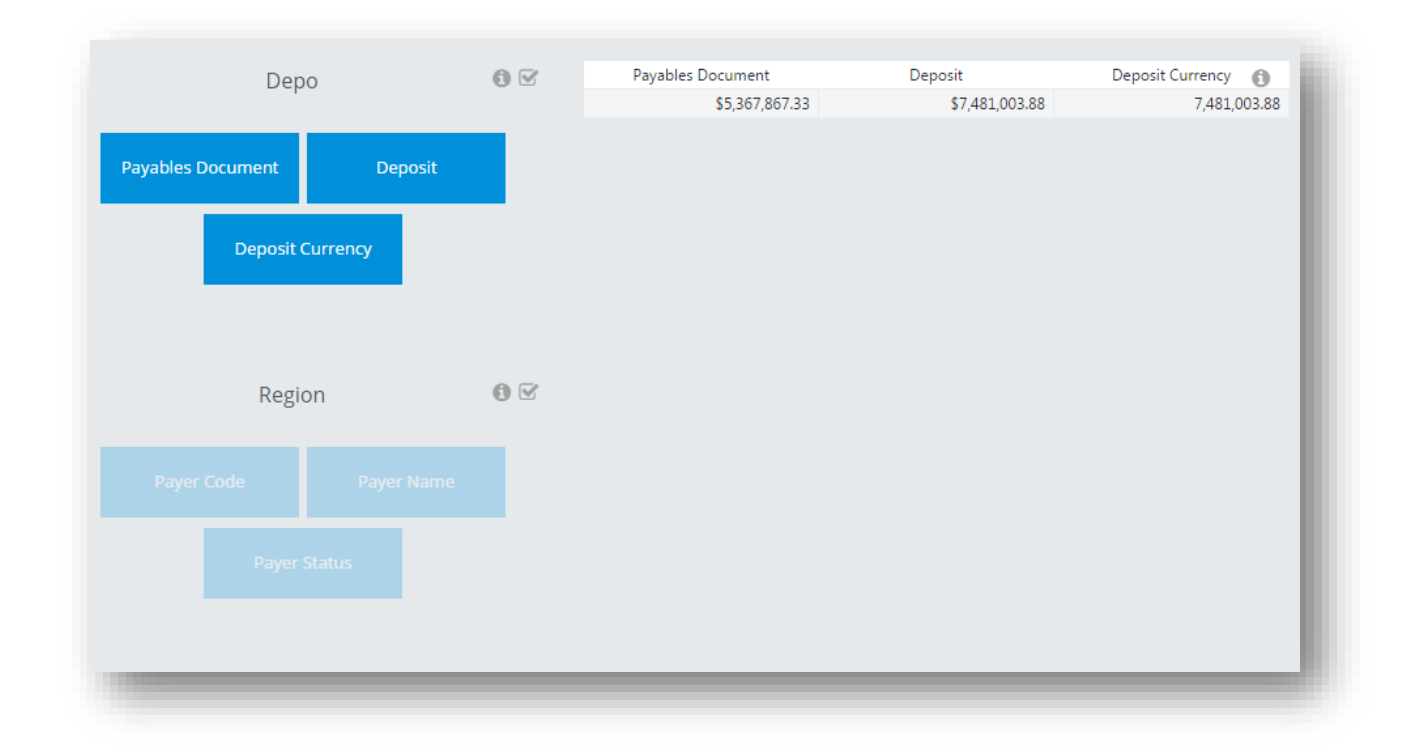

### Figure 103 Presenting a dynamic dimension

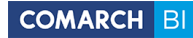

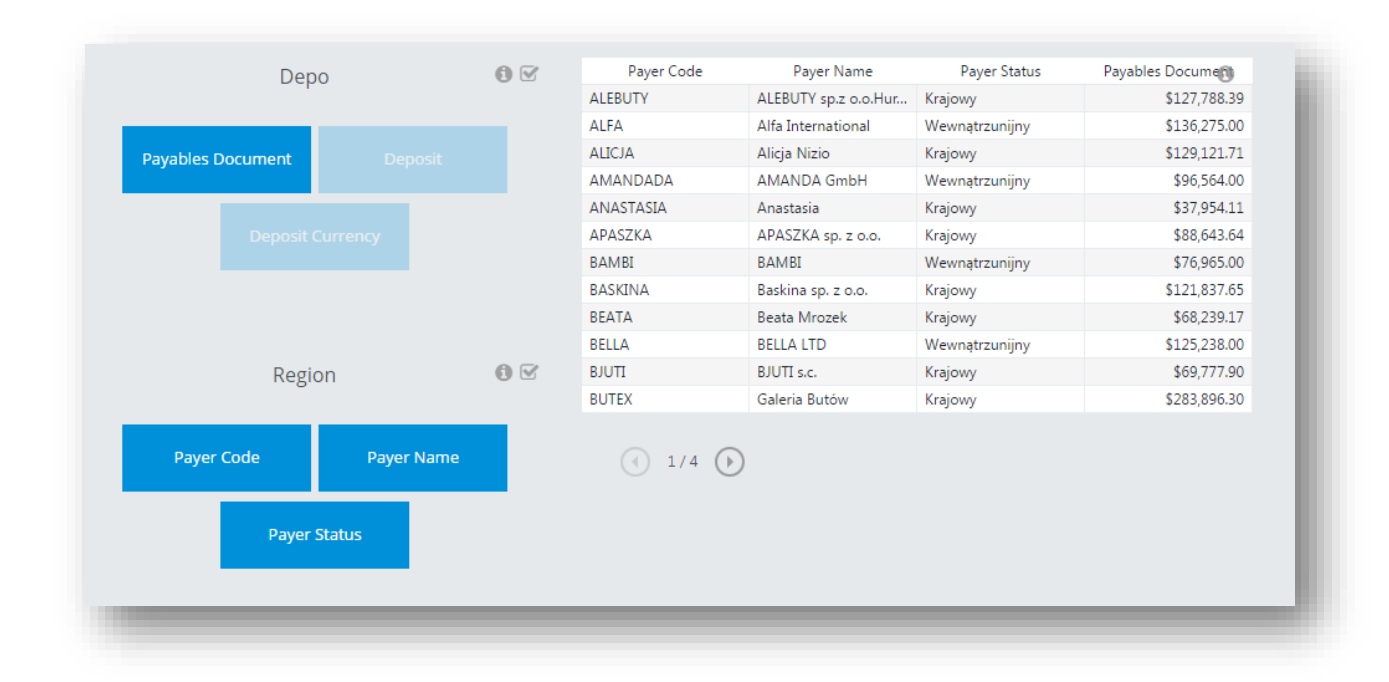

Figure 104 Presenting a dynamic measure

## Link to repository

Oftentimes, when creating a data presentation, there is a need to show other repository including a related analysis – to satisfy this expectation, control *Link to Repository* is provided, which is a cross-reference. Upon selecting it in the left menu for creating dashboards, an intuitive menu is displayed, in which the repository to which a user wants to refer must be selected:

| Link to Repository |           |
|--------------------|-----------|
| Tite               |           |
|                    |           |
| C      Repository  | ٩         |
|                    |           |
| Recently Used      | Cancel Ok |

### Figure 105 Creating link to repository

Marking option *Recently Used* shows a link to repositories which have been opened recently. After selecting appropriate elements, they will be available in a dashboard in form of tiles being links.

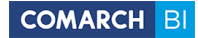

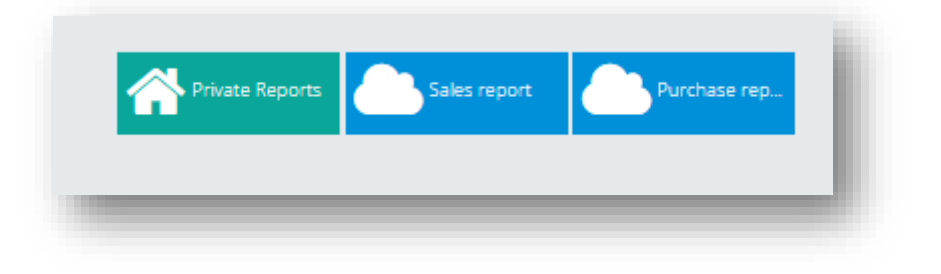

#### Figure 106 Created link to repository

## Data filter

In order to create an element separating data, use control *Data Filter*. To create it, select appropriate tile from menu on the left side in a dashboard. An element will be added then, which opens an intuitive menu once it is expanded:

| Sales Total Value       |                       |                 |                        |
|-------------------------|-----------------------|-----------------|------------------------|
| obal Conditions         |                       |                 |                        |
| ame                     | Measure               | Condition Value | Actions                |
| Sales Total ∨alue > 200 | Sales Total Value 🛛 🗙 | > • 200         |                        |
|                         |                       |                 |                        |
|                         |                       |                 | odaj warunek Cancel Ok |

### Figure 107 Data filter wizard

The switch located in the bottom part of the screen determines relations between conditions - for

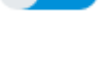

there will be only elements satisfying **all the conditions** displayed and for , each element fulfilling **at least one of the conditions** is shown. Upon filing in the fields, the element is created and it can be edited as any other control by means of selecting appropriate option from menu on the right side.

LUB

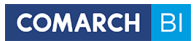

| Dashboard Raporty Standardowe > ( | 02. Logistyka |     |                    |
|-----------------------------------|---------------|-----|--------------------|
| IEW ELEMENT K                     |               | / ≡ | Seneral Element    |
| L. Chart                          | ADMIN         |     | ELEMENT APPEARANCE |
| Table                             |               |     | Text               |
| Indicator                         |               |     | Show Image         |
| 🚱 Website                         |               |     | Height - 1 +       |
| 🖌 🗹 Image                         |               |     | Text Color         |
| Report                            |               |     | Background Color   |
| Global Filter                     |               |     | CUSTOM NAME        |
| A Tayt                            |               |     |                    |
|                                   |               |     |                    |
| LINK TO REPOSITORY                |               |     |                    |
| S Map                             |               |     |                    |
| 5\$ Data Filter                   |               |     |                    |
| Dynamic Dimension                 |               |     |                    |
| Dynamic Measure                   |               |     |                    |
|                                   |               |     |                    |
|                                   |               |     |                    |

### Figure 108 Data filter in dashboard edit mode

To notice separation of elements not fulfilling filter conditions, an element subject to filtering, e.g. a table, must be created:

| Deposit |                |                    | Company Level 1                | 0 |
|---------|----------------|--------------------|--------------------------------|---|
|         | \$7,481,003.88 | Baza demonstracyjn | a branża odzieżowo-kosmetyczna |   |

Figure 109 Table with inactive filter

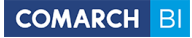

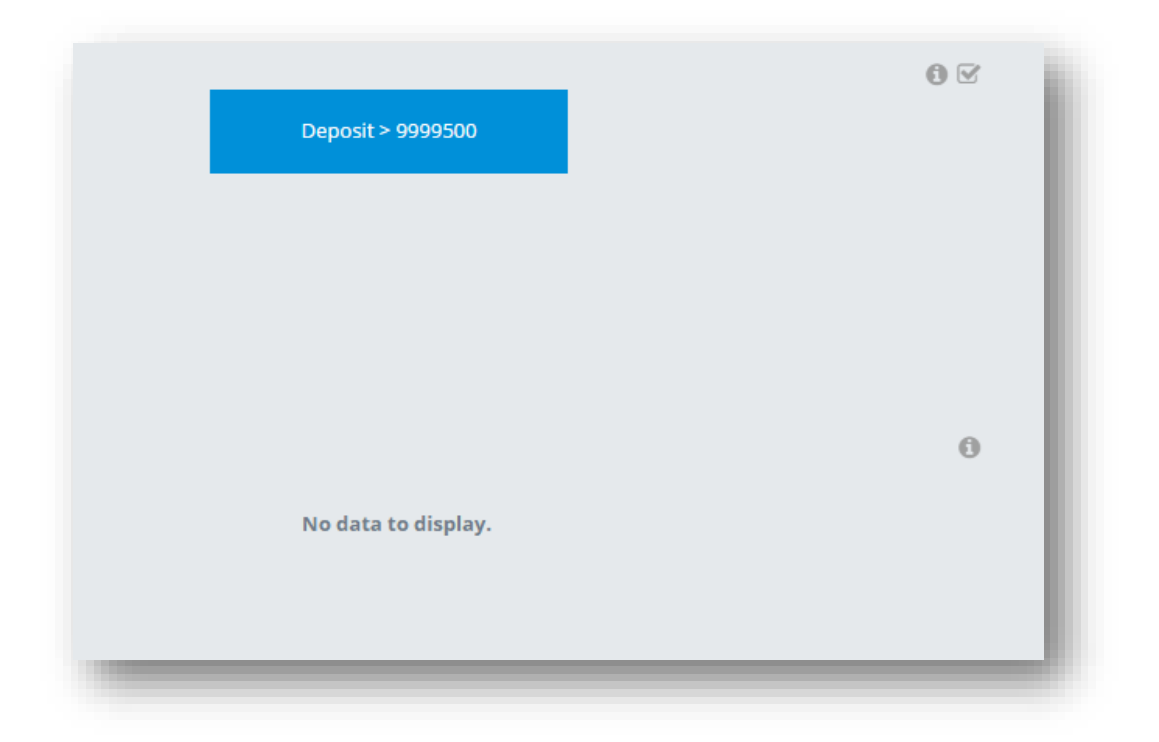

#### Figure 110 Table with active filter

## Interaction

Interaction means that an element is filtered by data coming from global filters or selected in other controls of a dashboard, e.g. by marking series in a chart. This functionality operates on the basis of dimensions located in filter fields of dashboard elements. Selecting individual filter values on several dashboard tiles narrows down the data of these controls to their common part (e.g. selecting year 2011 and 2012 on one element and year 2012 on another reduces them both to the year 2012). If a common part is missing, empty values are displayed. The selection is performed by indicating a piece of element in its graphic presentation on a dashboard preview. Example of such operation can be observed on default dashboard which appears during the first start of BI Point on the application home page.

## 2.3 RS report

This type of report allows for storing connection with Reporting Service report in a database. Running of a report results in connecting to the Reporting Services server and starting relevant report stored on that server.

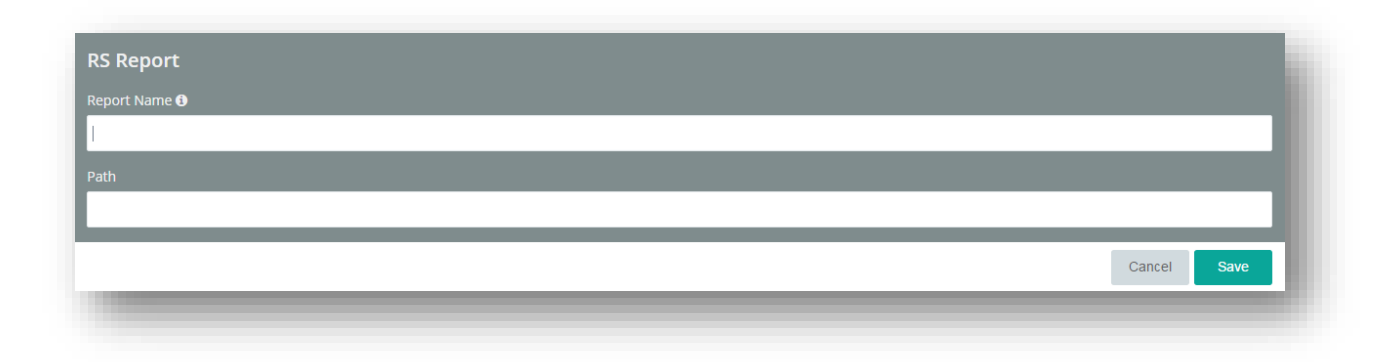

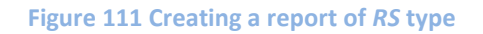

## 2.4 External link

This option allows for adding any external link to the repository, in form of a tile.

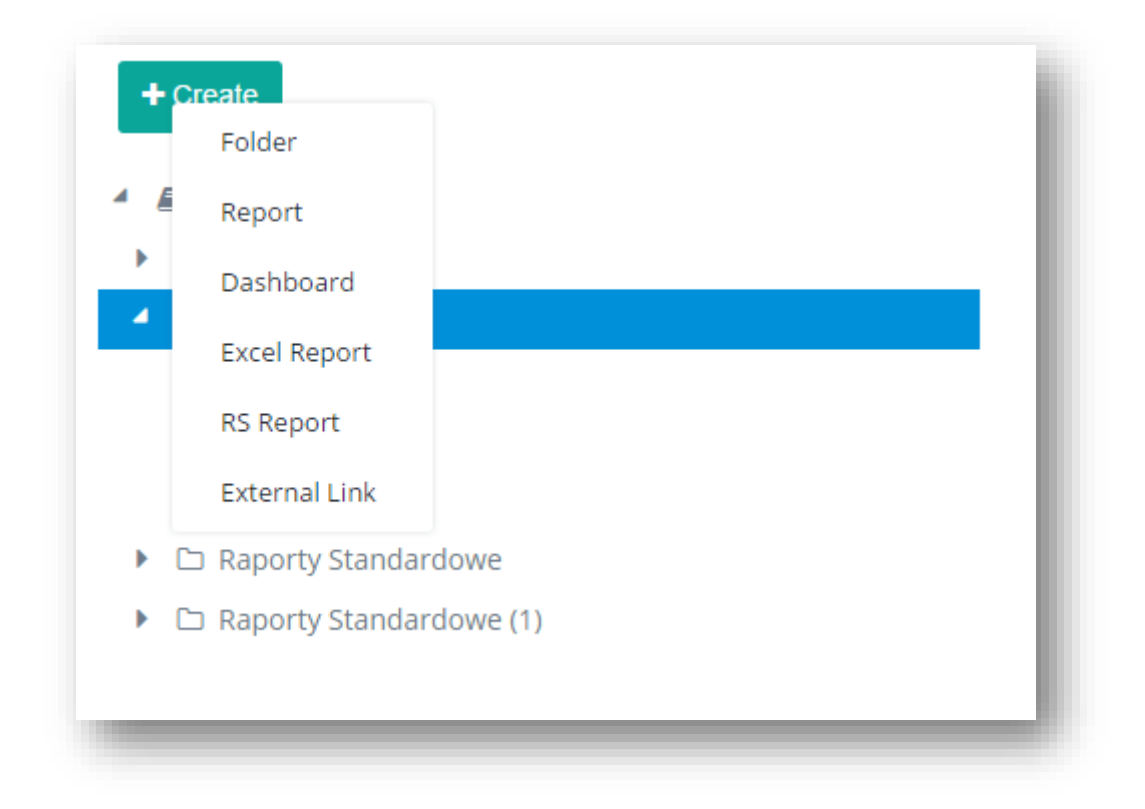

### Figure 112 External link

In order to add such link to the repository, its name must be specified, path to that file defined and link type selected.

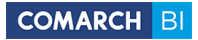

| ink Name               |     |
|------------------------|-----|
| ath                    |     |
| le Type                |     |
| POF FIRE<br>Excel File |     |
| PDF File               |     |
| Sound File             | - E |
| Text File              |     |
| Other                  |     |

## Figure 113 Creating an external link

After filling in the data and clicking [**Apply**], tile with assigned link appears in the repository. Upon clicking on it, a new tab is created with link specified in the path.

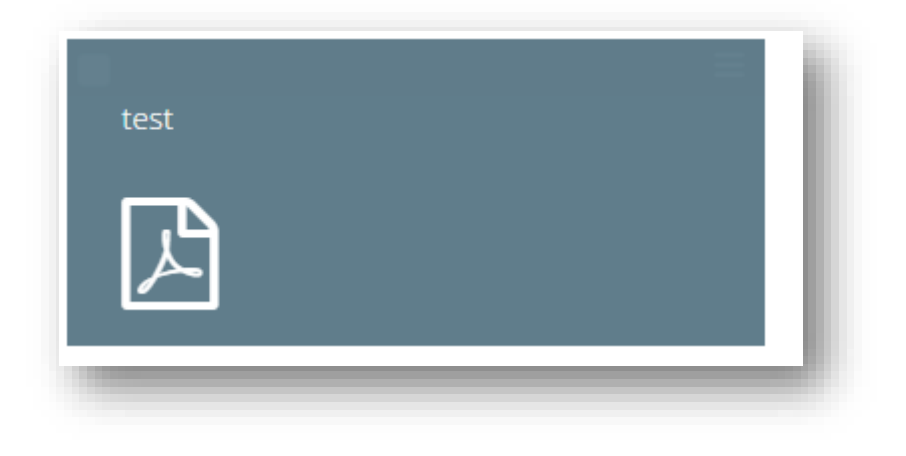

Figure 114 Tile with link to PDF document

## 2.5 Managing access to the service

Managing of access is possible upon clicking on [**Permissions**] button. Then, a BI Point Open user is redirected to a module divided into four main parts. The first part is *Users*, which contains a list of currently defined users.

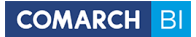

| Groups Roles         |            |           |         |
|----------------------|------------|-----------|---------|
| Sers<br>Login        | FIRST NAME | LAST NAME | ACTIONS |
| wojciech.@comarch.pl | ASD        | ZXC       | Ø       |
|                      |            |           |         |
|                      |            |           |         |

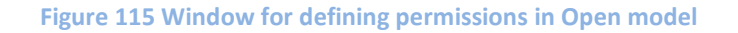

Next tab is *Groups* where it is possible to create user groups in order to manage access for grouped users. By default, group *All* is available and it contains all current users.

The last tab is *Roles* and it allows for creating separated sets of permissions, ready to be assigned to individual groups/users. By default, *Administrator* role is defined, containing full set of permissions for working with the application. The following permissions can be assigned to a role: *BI Point Administrator, Access to BI Point, Possibility to add own maps, None*.

In each section, objects can be added/deleted with the use of buttons located on the bar assigned to a given

same icon at the level of a row with object. Button displayed in *Edit* column is responsible for redirecting a user to edit window of a user profile/group content/role permission list.

In case of editing a user, the same window opens as when editing your own profile. Editing your profile is possible both through the user list in *Permissions* and by selecting that option in the application upper bar, that

is icon 🔶 , followed by selecting option *Profile*.

Adding a new user consists in clicking on button in *Permissions* window and calling a window with fields concerning the user. Once the required fields are filled in and a role is assigned to the user (in *Permissions* tab), the application allows for saving changes and it will be possible to return to the list of users. Each time a new user is added, a private user folder is automatically created whose owner he becomes. There can be as many users added as it is allowed by the purchased subscription.

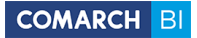

| Editing User Permissions Preview Repository |               |      |
|---------------------------------------------|---------------|------|
|                                             | GROUP NAME    | EDIT |
| Administrator                               | All           |      |
| ✓ User                                      |               |      |
|                                             | Select to add | *    |
|                                             |               | Save |

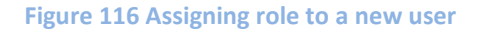

Editing and creating new groups redirects a user to window where application users must be assigned to a group. Users are selected from a drop-down list available at the bottom of the window. Assigning a user to several groups also sums up permissions granted to him.

| dd Group |               |      |       |
|----------|---------------|------|-------|
| LOGIN    |               |      |       |
| No items |               |      |       |
|          | Select to add |      | •     |
|          |               | Back | Apply |
|          |               |      |       |

### Figure 117 Creating a new user group

The last section contains roles which are templates of sets of permissions, ready to be assigned to particular objects. Comarch BI Point provides the following roles:

• Administrator – this permission provides full access to all functionalities as well as full visibility of reports, dashboards and budgets

User – this permission provides access to reporting module along with visibility of folders and reports
made available to a given user. It entitles to work with reporting in a user's folder. To provide wider
access, it is necessary to provide availability of additional objects to selected accounts. This can be
performed by users with Administrator permission and creators of objects (their owners)

In BI Point Manager model, section *Permissions* provides accounting offices with possibility to create accounts for their clients.

| sors                   |            |           |         |
|------------------------|------------|-----------|---------|
| LOGIN                  | FIRST NAME | LAST NAME | ACTIONS |
| BI Point Manager (2/6) |            |           |         |
| adrian.@comarch.pl     | A          | Z         | 8       |
| adrian.2@comarch.pl    | Ad         | Zu        | (C)     |
|                        |            |           |         |

### Figure 118 Permissions in BI Point Manager model

In the DEMO version, it is possible to add up to 5 users apart from the main user, by means of clicking [+]. Upon specifying e-mail, it is verified by BI Point whether given user already has an account in Comarch Cloud. If verification is positive, a message is displayed informing that the given e-mail is already in a database and it is not possible to create new account for it. After account is created for a user who has not had account in Comarch Cloud yet, e-mail is sent to that user, informing about necessity to activate the account by clicking on the provided link. Once password is specified by the user, he or she is able to work with Comarch BI Point Manager.

|                               | You are adding a user to the package. BI F | Point Manager |  |
|-------------------------------|--------------------------------------------|---------------|--|
|                               | john@comarch.pl                            | 🗸 Available   |  |
|                               | First Name                                 |               |  |
|                               | John                                       |               |  |
|                               | Last Name                                  |               |  |
|                               | John                                       |               |  |
| Change Picture Delete Picture | Cancel Save                                |               |  |
|                               |                                            |               |  |

### Figure 119 New Comarch Cloud user

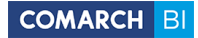

# 2.6 Other options

Upon clicking on icon <sup>2</sup> located in the upper bar, a list with additional options is expanded:

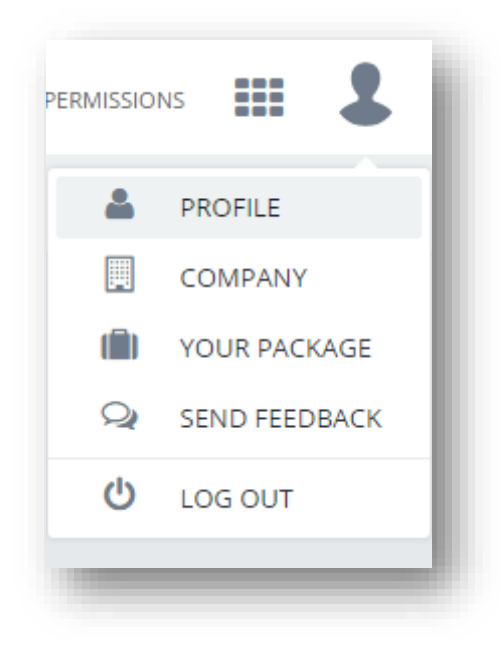

Figure 120 List of options

Each user has access to his profile where it is possible to edit data, set a photo, change language, permissions or password. To go to the profile view, select option *Profile* from the list:

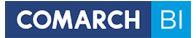

| User Profile        |              |      |
|---------------------|--------------|------|
| Profile Permissions |              |      |
|                     | Login        |      |
|                     | First Name   |      |
|                     | Last Name    |      |
|                     | Language 📲 👻 |      |
|                     |              | Edit |
|                     |              |      |
|                     |              |      |
|                     |              |      |
|                     |              |      |

### Figure 121 User profile edit window

Selecting *Company* option displays a form in which a given user can specify data about his company. Fields marked with red star are mandatory. They must be filled in in order to make a payment and extend account validity.

| Company Data     | Address      |          |      |
|------------------|--------------|----------|------|
| * Name           | * Street     |          |      |
| * TIN            | * Street No. | Apt/Unit |      |
| EIN              | * Code       | * City   |      |
| * Full Name      | * National   | * Phone  |      |
| Bank Account     | * State      |          | •    |
| r of Establishme |              |          |      |
| Partner Name     |              |          |      |
|                  |              |          | Save |
|                  |              |          |      |

### Figure 122 Company data form

Upon selecting *Your Package* option, information is displayed about current package, users, used space and it is possible to extend validity of an account.

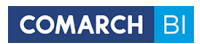

| Current Package                                                                                                    |                                       |       |               | Payment His      | otry                       |                             |                            |              |
|----------------------------------------------------------------------------------------------------|---------------------------------------|-------|---------------|------------------|----------------------------|-----------------------------|----------------------------|--------------|
| BI Point Manager                                                                                                    |                                       |       |               |                  |                            |                             |                            | Ple-Invoices |
| The package is valid until 3/29/2017 (Trial<br>You have 2 out of 6 users registered.<br>You are using 0.74 out of 40 GB of availab | Period)<br>le space.                  |       |               | DATE OF PURCHASE |                            | AMOUNT                      | STATUS                     | DETAILS      |
|                                                                                                    |                                       |       |               |                  |                            | No items                    |                            |              |
|                                                                                                    |                                       |       |               |                  |                            |                             |                            |              |
| Account Extension                                                                                                    |                                       |       |               |                  |                            |                             |                            | Price List   |
| BI Point Manager                                                                                                    | Number of Months:<br>Number of Users: |       | Annual Annual | fee prepayment   | Price:<br>139.00 EUR + VAT | Discount:<br>0.00 EUR + VAT | Total:<br>139.00 EUR + VAT |              |
| Payment Summary                                                                                                    |                                       |       |               |                  | Price:<br>139.00 EUR + VAT | Discount:<br>0.00 EUR + VAT | Total:<br>139.00 EUR + VAT |              |
| Promotional Code                                                                                                    |                                       |       |               |                  |                            |                             |                            |              |
|                                                                                                    |                                       | Check |               |                  |                            |                             |                            |              |
| Ask for Code                                                                                                    |                                       |       |               |                  |                            |                             |                            |              |
|                                                                                                    |                                       |       |               |                  |                            |                             |                            | Order        |

Figure 123 Information about package

Upon selecting option *Payment Principles*, a banner showing current prices and promotions is displayed.

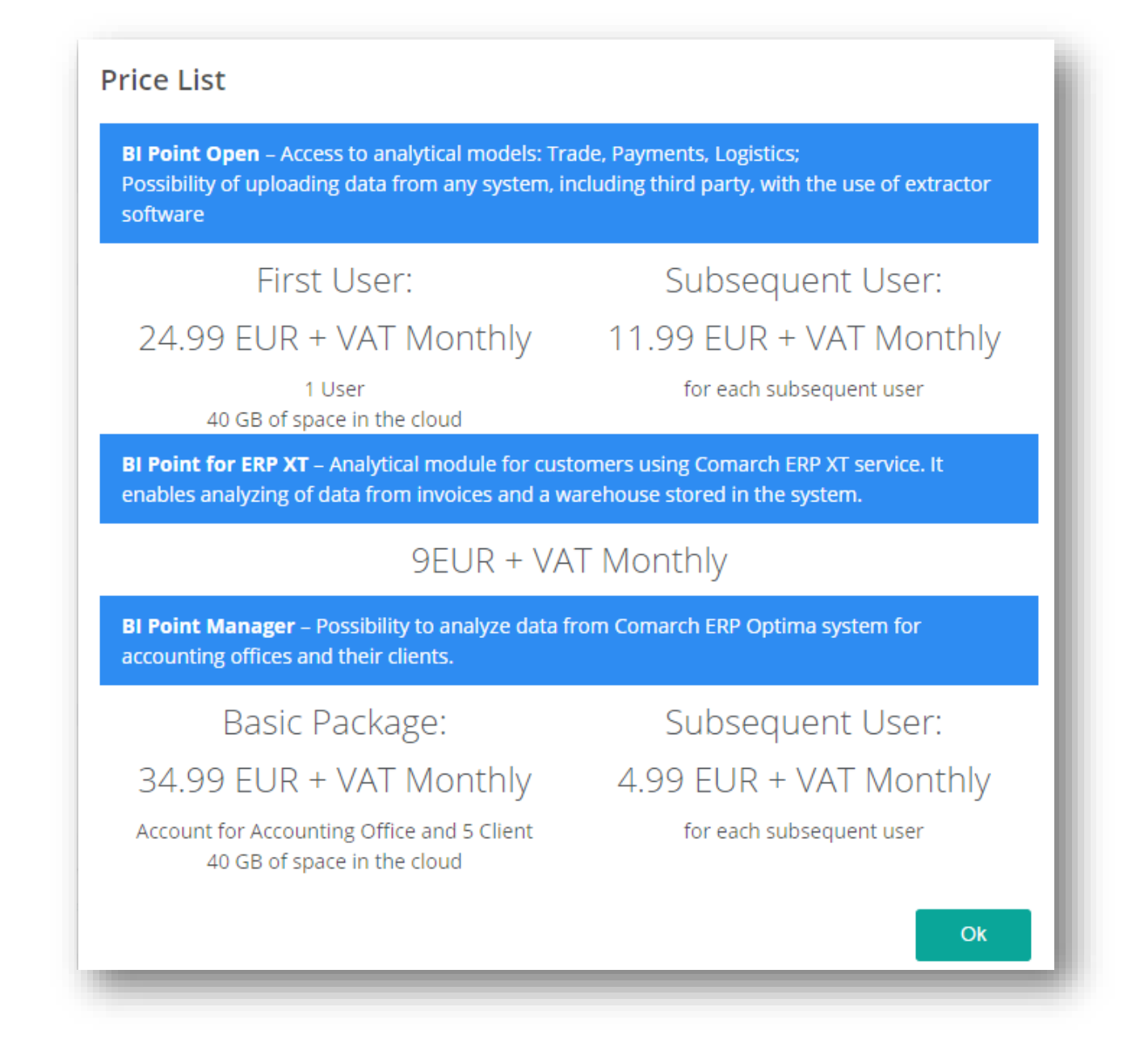

### **Figure 124 Payment principles**

In order to extend validity of an account, specify number of users possible to add by moving a circle to selected spot on the line by *Size* label and determine in the same way number of months for which the account is to be extended. It is possible to apply yearly fee in advance by selecting checkbox with such option. Due amount will be recalculated automatically and displayed below. On that page, it is also possible to use a promotional code which will reduce the cost of account validity extension. Next, click [**Order**] in the bottom right corner of the section. Then, payment method window appears. Standard payment option is Dotpay.

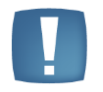

Note: Users of Comarch ERP XT are granted a discount in case of applying yearly fee in advance!

| Zamów | 1                | 2      |          |
|-------|------------------|--------|----------|
|       | Metoda płatności |        | atności  |
|       |                  | Anuluj | Następny |

Figure 125 Ordering account validity extension

Verify correctness of selected options and click [**Pay**] to confirm. Then, a user is redirected to Dotpay system. The package becomes active immediately upon making a payment.

Selecting option *Send Feedback* displays a form in which it is possible to type and then send content of your suggestions concerning BI Point service.

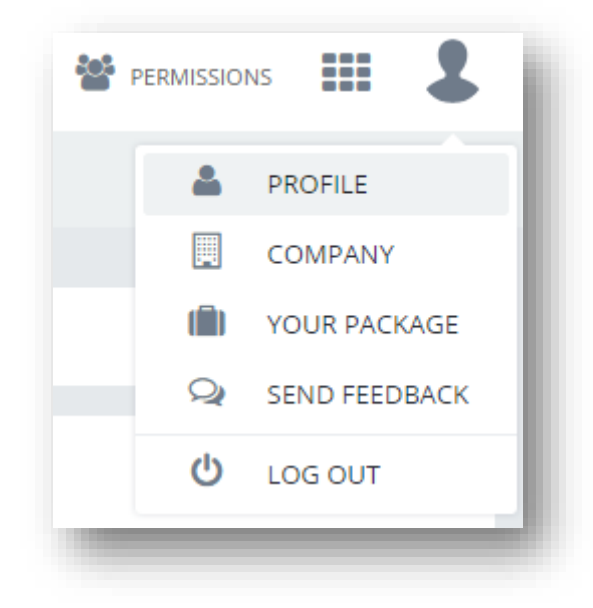

Figure 126 Send Feedback option

| Title           |  |        |      |
|-----------------|--|--------|------|
| Aessage Content |  |        |      |
|                 |  |        |      |
|                 |  |        | 1.   |
|                 |  | Canaal | Cond |

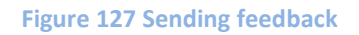

Option *Log Out* logs a current user out from the service and if invalid address is entered, a customized error page is displayed.

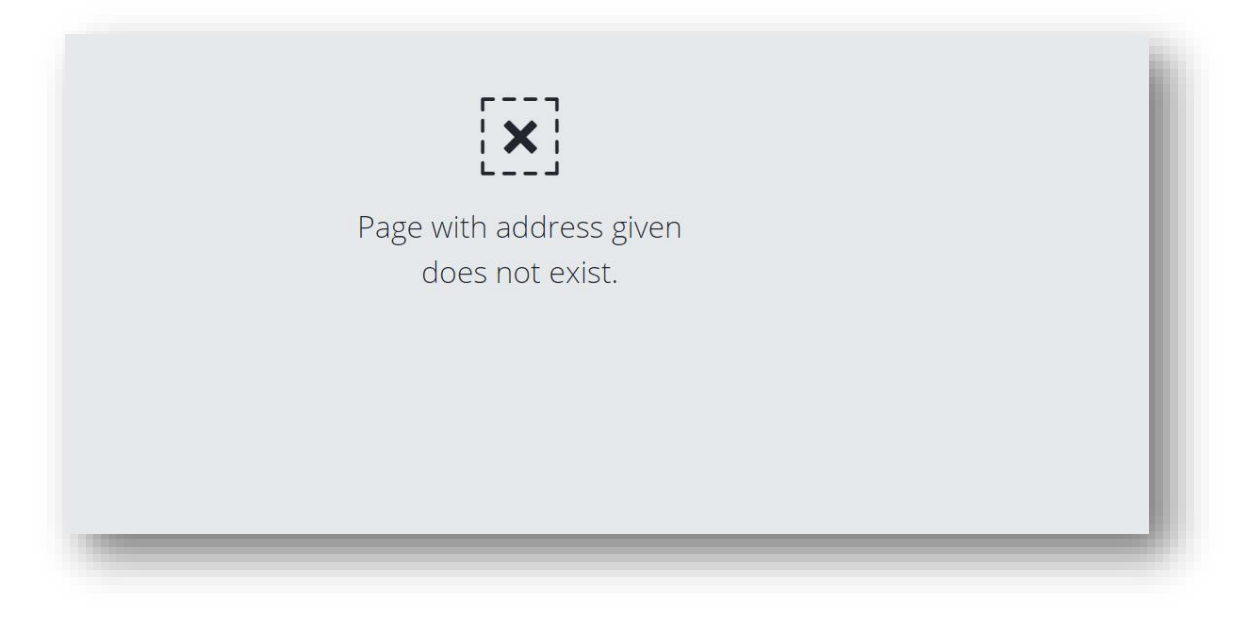

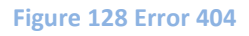

## 3. BI Point Manager

BI Point Manager is a service designed for users of Comarch ERP Optima Accounting Offices and their clients.

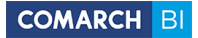

| + Create                |                           |                                  |                             | _                     |
|-------------------------|---------------------------|----------------------------------|-----------------------------|-----------------------|
| Repository              | 01. Handel                | 02. Logistyka                    | 03. Piatności               | 04. Księgowość        |
| Car Raporty Standardowe |                           |                                  |                             |                       |
|                         | 05. Place i Kadry         | 01. Klient 360                   | 02. Dashboard produktu      | 03. Dashboard firmy   |
|                         |                           | æ                                | <b>e</b>                    | <b>e</b>              |
|                         | 04. Dashboard kontrahenta | 05. Dashboard sprzedazy          | 06. Dashboard zamówień      | 07. Dashboard magazyn |
|                         | <b>≣e</b>                 | <b>e</b>                         | <b>e</b>                    |                       |
|                         | 08. Dashboard platności   | 09. Dashboard obrotów na kontach | 10. Dashboard rejestrów VAT | 11. Dashboard kadr    |
|                         | ∎e                        | <b></b>                          |                             |                       |
|                         | 12. Dashboard pracownika  |                                  |                             |                       |
|                         | ∎e                        |                                  |                             |                       |

#### Figure 129 BI Point Manager – standard reports and dashboards

Accounting offices have 5 basic analytical models: *Trade* – which covers, among others, Sales and Purchase; *Logistics* – covering warehouses; *Payments*; *Accounting* as well as *HR and Payroll*. Their scope mostly covers the range of BI Analyses.

Accounting offices using this model have access to all functions and they cover functionalities described in chapter 2. Clients of accounting offices can access only those reports and dashboards which are shared to them by an accounting office. Moreover, they can edit and save them to file without changing their definition. Other permissions, such as defining and sending subscriptions or creating new reports, are only available for accounting office administrator.

The figure below shows the view for accounting office user to whom only reports from *HR* and *Payroll* model were shared.

| Comarch Bl     Point                                                             | Q                   |                   | 🐔 HOME 🖉 REPORTS | 1 |
|----------------------------------------------------------------------------------|---------------------|-------------------|------------------|---|
| C Raporty Standardowe                                                            | Raporty Standardowe |                   | 2 1 2            | ≡ |
| Create  Repository  A Private Reports  C Reporty Standardowe  O S. Place I Kadry |                     | 05. Place I Kadry |                  |   |

#### Figure 130 Accounting office client view

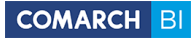

## 4. Synchronization with ERP XT

Owing to synchronization of reports between ERP XT and BI Point, it is possible to transfer data directly between the two applications and be sure about their full conformity (the data is synchronized every 24 hour).

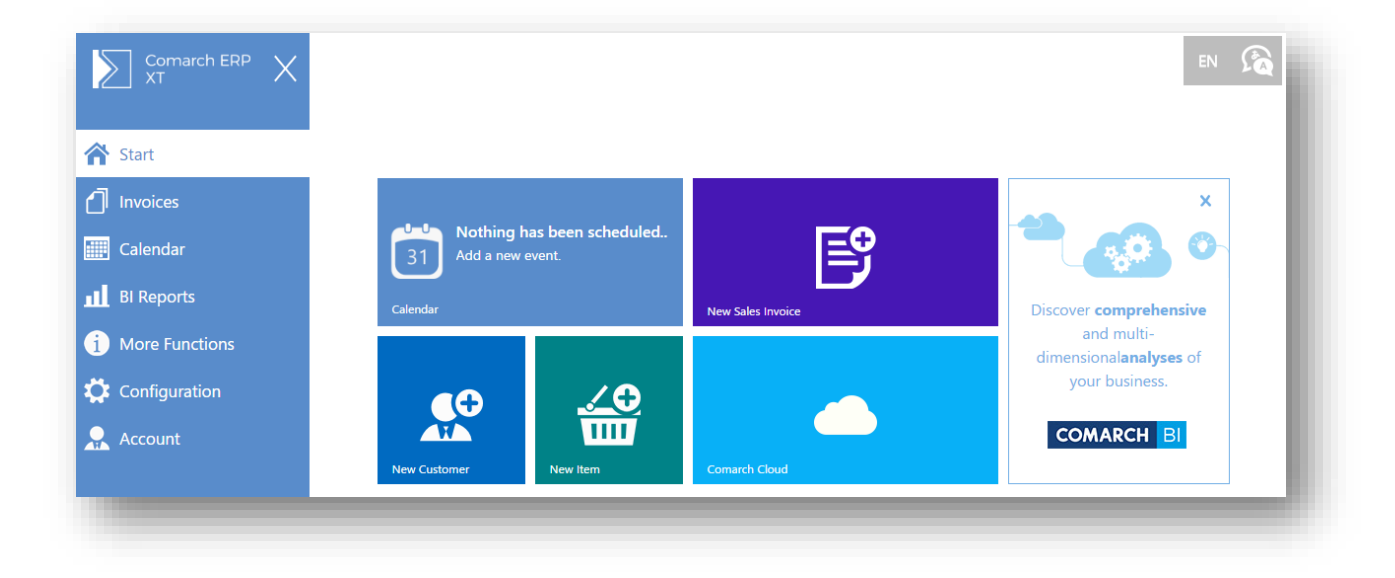

#### Figure 131 Comarch ERP XT application

### 5. Differences in the interface on mobile devices

Due to requirements for implementing a touch screen, mobile devices have slightly different layout and operation of the interface, which comply with the standards of supporting such devices. To improve the comfort of working with reports repository, its structure tree is not available on a mobile device screen – in this case a user works with tiles or a list of elements.

| ^                    | ۹ 🗉 💄                        | ^         | Q                    | <b>.</b> |
|----------------------|------------------------------|-----------|----------------------|----------|
| + Create             | 1 = = =                      | + Create  | = t                  |          |
| > Reports            |                              | > Reports |                      |          |
| Users                | 1. Logistyka                 |           | ме                   |          |
|                      |                              |           | Users                |          |
| 2. Wyniki operacyjne | 8. Platności                 |           | 1. Logistyka         |          |
|                      |                              |           | 2. Wyniki operacyjne |          |
| 4. Kolegowość        | 5. Roklamacjo                |           | 3. Platności         |          |
|                      | Raporty wykonania<br>budieńu |           | 4. Księgowość        |          |
| 6. CRM               |                              |           | 5. Reklamacje        |          |
|                      |                              |           | 6. CRM               |          |
|                      |                              |           | Raporty wykonania bu |          |
|                      |                              |           |                      |          |
|                      |                              |           |                      |          |
|                      |                              |           |                      |          |

Figure 132 Reports repository in version for mobile devices (tile and list view)

Switching the view mode is performed with the use of icons:

- the left enables tiles, the

right one – list view. Button is used for adding new folders, reports and dashboards in selected folder (missing selection creates a new element in user's private default folder). Folders in tile view are selected by checking a tile in its upper bar, whereas in case of list view – a check box on the left is used for this purpose.

| ^         |         | Q                        |       | 2 |
|-----------|---------|--------------------------|-------|---|
| + C       |         | 2                        | <br>≣ | ≡ |
| . aprol 9 | 9.20010 |                          |       |   |
|           |         | NAME -                   |       | 1 |
|           | •       | 🗅 01. Handel             | ≡     |   |
|           | •       | 🗅 02. Logistyka          | ≡     |   |
|           |         | 🗅 03. Płatności          |       | 1 |
|           |         | 🖻 01. Klient 360         |       | 1 |
|           |         | 🖻 02. Dashboard produktu |       |   |
|           |         | 🗟 03. Dashboard firmy    |       |   |
|           |         |                          |       |   |
|           |         |                          |       |   |

Figure 133 Selecting elements in the repository in mobile version

If elements are not being selected, there is an icon available in the panel which transfers the user one level up

on the repository structure tree: Using it is one of the three methods of moving back to upper level; another one is selecting level name from path visible below the tool panel, and the last is clicking [**Back**] on a device – here, the button transfers the user back to previous application view, so it is applicable in this case if a user was previously on the upper level.

The interface is also different in case of creating new reports – owing to the screen size limitations, table with headers, used for dragging elements from *List of Fields* to a report, is not visible.

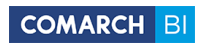

| Report Co      | nfiguration | Tool   |    |
|----------------|-------------|--------|----|
| Values         |             |        |    |
| Sales Margin 🛪 | · +         |        |    |
| Rows           |             |        |    |
| ▼ Geography    | × +         |        | _  |
| Columns        |             |        |    |
| +              |             |        |    |
| Filters        |             |        |    |
| +              |             |        |    |
|                |             |        |    |
|                |             |        |    |
|                |             |        |    |
|                |             |        |    |
|                |             |        |    |
|                |             |        |    |
|                |             |        |    |
|                |             |        |    |
|                |             | Cancel | Ok |
|                |             |        |    |

Figure 134 Report configuration tool in mobile version

Elements from the menu can be dragged to rows, columns, filter area and data area – in accordance with their destination. To add a dimension or a measure, select icon. Then, a user is transferred to the list of fields.
| LIST | OF FI | ELDS             |        | ~    | <  |
|------|-------|------------------|--------|------|----|
|      |       | CustomerVVendor  |        |      |    |
|      |       | Discount         |        |      |    |
|      |       | Document Unit    |        |      |    |
|      | ~     | 📰 Unit Name      |        |      |    |
|      |       | Document Vendor  |        |      |    |
|      |       | End Date         |        |      |    |
|      |       | Expected Date    |        |      |    |
|      |       | Expiration Date  |        |      |    |
|      |       | ltem             |        |      |    |
|      |       | Order Document   |        |      |    |
|      |       | Overstock        |        |      |    |
|      |       | Packs            |        |      |    |
|      |       | Payment Document |        |      |    |
|      |       | Payment Form     |        |      |    |
|      |       | Price List       |        |      |    |
|      |       |                  | Cancel | Sele | ct |
|      |       |                  |        |      |    |

Figure 135 List of fields with selected attribute

In order to add dimension attributes, expand a given dimension and check the check box by an attribute. This action is supported by multiselection feature, so a user can add any number of attributes from the fields list. The selection is confirmed by clicking [**Select**] and canceled by clicking [**Cancel**].

The configuration tool allows for enabling detailed name of displayed attributes, which facilitates searching of

proper attributes in case their names are similar. This option is available under icon

Not needed elements of a report cabe removed by using icon located by given attribute name.

Each dimension can also be filtered. Regular filter is available on report configuration tool element under icon

available in front of dimension attribute name. It is also possible to use TOP N filter, which is

distinguished by additional icon **I** displayed by the filter icon. *TOP N* filter is editable from the level of the tool panel on the right side of the screen, upon selecting a dimension on the pivot table.

In a created report on a mobile device there are no headers for columns. This results from saving space and different displaying of pivot table on such types of devices. Context options in the tool panel available for headers in the desktop version are moved to options for individual elements. This means that in order to change an option for all products, one of them must be marked in the pivot table and appropriate options concerning entire *Product* dimension selected.

When creating a dashboard on a mobile device, list with elements opens in the first step. Upon selecting an element, you can proceed to its configuration which is the same as in case of reports.

## **Figure Index**

| Figure 1 Going to registration view                          | 4  |
|--------------------------------------------------------------|----|
| Figure 2 Registration in the service                         | 5  |
| Figure 3 Registration summary                                | 6  |
| Figure 4 Logon screen                                        | 7  |
| Figure 5 Bar with shortcuts                                  | 8  |
| Figure 6 Downloading Comarch Data Extractor application      | 9  |
| Figure 7 Set up wizard welcome window                        | 10 |
| Figure 8 License agreement                                   | 10 |
| Figure 9 Selecting setup folder                              | 11 |
| Figure 10 Setup preparation summary                          | 11 |
| Figure 11 Completing setup                                   | 12 |
| Figure 12 Logon to Data Extractor application                | 12 |
| Figure 13 Configuration of Data Extractor application        | 13 |
| Figure 14 Going to configuration                             | 14 |
| Figure 15 Selecting tab Tasks                                | 15 |
| Figure 16 Adding a new task                                  | 15 |
| Figure 17 Adding data sources                                | 17 |
| Figure 18 Configuring schedules                              | 18 |
| Figure 19 Report repository view                             | 33 |
| Figure 20 List with options in the repository                | 34 |
| Figure 21 Sharing an element                                 | 34 |
| Figure 22 Options available upon selecting elements          | 35 |
| Figure 23 Subscription menu                                  | 36 |
| Figure 24 Selecting subscription frequency                   | 36 |
| Figure 25 Subscription menu upon displaying days of the week | 37 |
| Figure 26 Subscription recipient menu                        | 38 |
| Figure 27 Subscription advanced options                      | 39 |
| Figure 28 Object search engine                               | 40 |
| Figure 29 Options in a tile                                  | 40 |
| Figure 30 Creating a new report                              | 41 |
| Figure 31 Selecting analytical model                         | 42 |
| Figure 32 A created report view                              | 42 |
| Figure 33 Proceeding to configuration tool                   | 43 |
| Figure 34 Configuration tool view                            | 43 |
| Figure 35 Exemplary report after configuration               | 44 |
| Figure 36 Tab General                                        | 45 |
| Figure 37 Report in compact layout                           | 46 |
| Figure 38 Menu of actions for a single element               | 47 |
| Figure 39 Tab Actions for different dimensions               | 48 |
| Figure 40 Sorting and viewing/hiding buttons                 | 48 |
| Figure 41 Tab <i>Properties</i> for different elements       | 49 |
| Figure 42 Conditional formatting of report                   | 50 |
| Figure 43 Window of dimension elements filtering             | 51 |
| Figure 44 Creating a chart                                   | 51 |
| Figure 45 Table and Chart option in the menu                 | 52 |
| Figure 46 Report of Table and Chart type                     | 52 |
| Figure 47 Saving a report                                    | 53 |
| Figure 48 Path from the header                               | 53 |
| -                                                            |    |

| Figure 49 List with options                               | 53 |
|-----------------------------------------------------------|----|
| Figure 50 Exporting a report                              | 54 |
| Figure 51 Report before export to Excel                   | 55 |
| Figure 52 Report after export to Excel                    | 56 |
| Figure 53 Save As option                                  | 57 |
| Figure 54 Excel report wizard                             | 57 |
| Figure 55 Excel report in the repository                  | 57 |
| Figure 56 Custom measure                                  | 58 |
| Figure 57 Exemplary start dashboard                       | 61 |
| Figure 58 Tooltips                                        | 62 |
| Figure 59 Creating a new dashboard                        | 62 |
| Figure 60 A created dashboard                             | 63 |
| Figure 61 Modes for working with dashboards               | 63 |
| Figure 62 Currency                                        | 64 |
| Figure 63 Delay upload of data option                     | 64 |
| Figure 64 Open Data in Report option                      | 65 |
| Figure 65 Chart configuration tool                        | 66 |
| Figure 66 Exemplary chart                                 | 67 |
| Figure 67 Changing column format                          | 67 |
| Figure 68 Enabling labels in a chart                      | 67 |
| Figure 69 Types of charts                                 | 68 |
| Figure 70 Attaching a dashboard                           | 68 |
| Figure 71 Configuration tool of dashboard attaching       | 69 |
| Figure 72 Selecting filters                               | 69 |
| Figure 73 Table configuration tool                        | 70 |
| Figure 74 Exemplary table                                 | 71 |
| Figure 75 Indicator configuration tool                    | 72 |
| Figure 76 Available indicator types                       | 72 |
| Figure 77 Indicator settings                              | 73 |
| Figure 78 Appearance of exemplary indicators              | 74 |
| Figure 79 Conditional formatting                          | 74 |
| Figure 80 Example of conditionally formatted indicators   | 75 |
| Figure 81 Website configuration tool                      | 75 |
| Figure 82 Exemplary tile with website                     | 76 |
| Figure 83 Adding parameter to a website                   | 76 |
| Figure 84 Adding parameter to a website                   | 77 |
| Figure 85 Refreshing the website upon selecting parameter | 77 |
| Figure 86 Image configuration tool                        | 78 |
| Figure 87 Exemplary image                                 | 78 |
| Figure 88 Report configuration tool                       | 79 |
| Figure 89 Exemplary report located on a dashboard         | 80 |
| Figure 90 Global filter configuration tool                | 80 |
| Figure 91 Different types of global filter                | 81 |
| Figure 92 Select All option in the global filter          | 81 |
| Figure 93 Sorting with hierarchy elements                 | 82 |
| Figure 94 Expanded sorting with hierarchy elements        | 82 |
| Figure 95 Text field                                      | 83 |
| Figure 96 <i>Map</i> option in the repository             | 84 |
| Figure 97 Creating Map control                            | 84 |
| Figure 98 Control of <i>Map</i> type                      | 85 |
|                                                           |    |

| Figure 99 Settings of layers in <i>Map</i> control                               | 86  |
|----------------------------------------------------------------------------------|-----|
| Figure 100 Dynamic Measure and Dynamic Dimension options                         | 87  |
| Figure 101 Dynamic measure definition                                            | 87  |
| Figure 102 Presenting dynamic elements                                           | 88  |
| Figure 103 Presenting a dynamic dimension                                        | 88  |
| Figure 104 Presenting a dynamic measure                                          | 89  |
| Figure 105 Creating link to repository                                           | 89  |
| Figure 106 Created link to repository                                            | 90  |
| Figure 107 Data filter wizard                                                    | 90  |
| Figure 108 Data filter in dashboard edit mode                                    | 91  |
| Figure 109 Table with inactive filter                                            | 91  |
| Figure 110 Table with active filter                                              | 92  |
| Figure 111 Creating a report of RS type                                          | 93  |
| Figure 112 External link                                                         | 93  |
| Figure 113 Creating an external link                                             | 94  |
| Figure 114 Tile with link to PDF document                                        | 94  |
| Figure 115 Window for defining permissions in Open model                         | 95  |
| Figure 116 Assigning role to a new user                                          | 96  |
| Figure 117 Creating a new user group                                             | 96  |
| Figure 118 Permissions in BI Point Manager model                                 | 97  |
| Figure 119 New Comarch Cloud user                                                | 97  |
| Figure 120 List of options                                                       | 98  |
| Figure 121 User profile edit window                                              | 99  |
| Figure 122 Company data form                                                     | 99  |
| Figure 123 Information about package                                             | 100 |
| Figure 124 Payment principles                                                    | 101 |
| Figure 125 Ordering account validity extension                                   | 102 |
| Figure 126 Send Feedback option                                                  | 102 |
| Figure 127 Sending feedback                                                      | 103 |
| Figure 128 Error 404                                                             | 103 |
| Figure 129 BI Point Manager – standard reports and dashboards                    | 104 |
| Figure 130 Accounting office client view                                         | 104 |
| Figure 131 Comarch ERP XT application                                            | 105 |
| Figure 132 Reports repository in version for mobile devices (tile and list view) | 106 |
| Figure 133 Selecting elements in the repository in mobile version                | 107 |
| Figure 134 Report configuration tool in mobile version                           | 108 |
| Figure 135 List of fields with selected attribute                                | 109 |